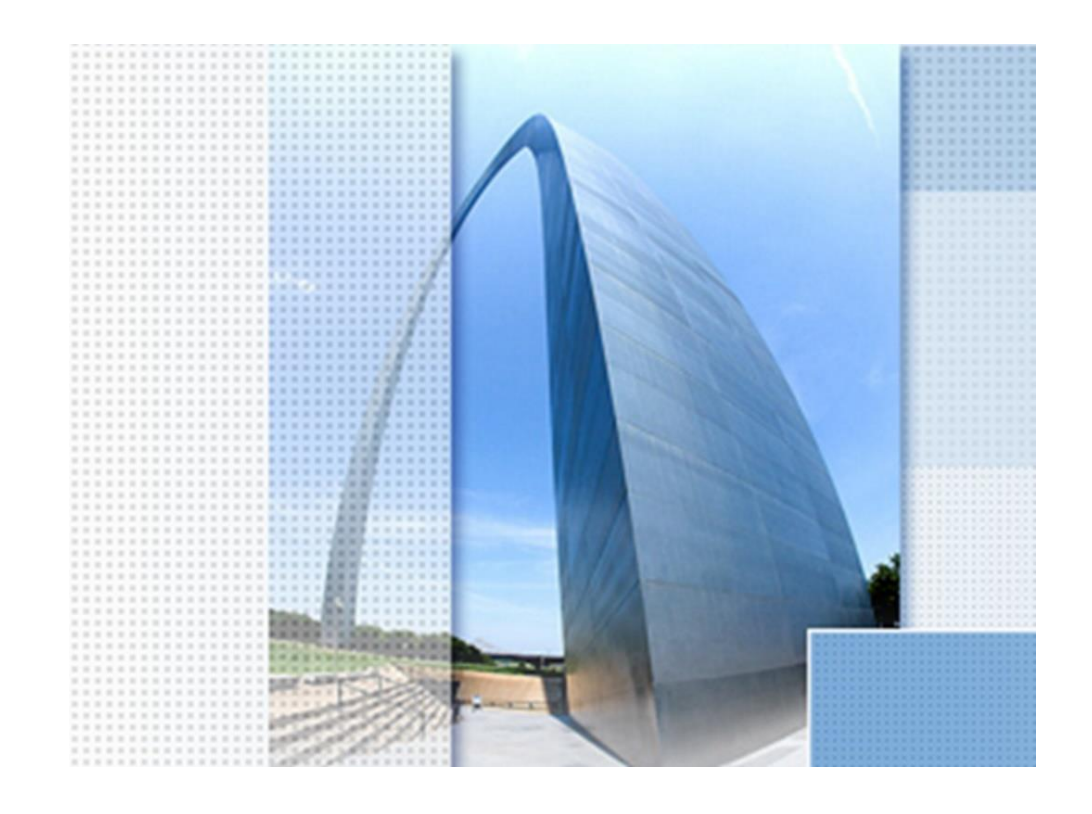

# CK Straße 2023, Wendeanlagen

### Exposee

Übersicht zur Funktionalität "Wendeanlagen", Bestandteil ab Version 2023

Dipl.-Ing. (TU) Gert Domsch

www.gert-domsch.de

Sehr geehrte(r) Leser(in),

Die Funktionen zum Erstellen von Wendeanlagen, die hier beschrieben werden, sind nicht vergleichbar mit bisherigen oder ähnlichen Funktionen von AutoCAD-Applikationen anderer Anbieter. Die Konstruktion im Civil 3D endet in einer konsequenten 3D-Darstellung, so dass Mengen und Höhen-Berechnungen möglich sind (Auf- und Abtrag, Einbau-Materialien, Absteckpunkte, Fließrichtung des Wassers usw.).

Diese Konstruktion setzt das komplette Verständnis vom 3D-Profilkörper mit den Bestandteilen Civil 3D Achse, Civil 3D Gradiente (konstruierter Längsschnitt) und Civil 3D Querschnitt voraus. Der ungeübte Anwender wird eventuell das erste Ergebnis als unverständliche Konstruktion ablehnen.

Erst eine zielgerichtete Nachbearbeitung des 3D-Profilkörpers bringt das Ergebnis oder kann das Ergebnis optimieren.(Stand 21.12.22, der Autor),

Mit freundlichen Grüßen

Dipl.-Ing. (TU) Gert Domsch kun si

PS. Mein hier geäußerter persönlicher Standpunkt ist weder durch den Hersteller des CK Straße, Microsoft oder Autodesk autorisiert.

#### Inhalt:

| 1 | Ausg  | gangssituation, Wendeanlagen           | 3  |
|---|-------|----------------------------------------|----|
|   | 1.1   | DGM                                    | 3  |
|   | 1.2   | 3D-Profilkörper                        | 4  |
|   | 1.2.1 | Achse                                  | 4  |
|   | 1.2.2 | konstruierter Längsschnitt (Gradiente) | 5  |
|   | 1.2.3 | Querschnitt                            | 8  |
|   | 1.2.4 | Achsparallele erstellen                | 13 |
|   | 1.2.5 | 3D-Profilkörper                        | 15 |
|   | 1.3   | Kontroll-Option, Querprofil-Editor     | 17 |
| 2 | Kons  | struktion, Wendeanlagen                | 19 |
|   | 2.1   | Wendehammer_PKW                        | 19 |
|   | 2.1.1 | Korrektur-Optionen                     | 23 |
|   | 2.2   | Wendeschleife_Lastzüge                 | 35 |
|   | 2.2.1 | Korrektur-Optionen                     | 42 |
|   | Ende  | 70                                     |    |

## **1** Ausgangssituation, Wendeanlagen

### 1.1 **DGM**

Die Konstruktion verlangt ein DGM. Um für die Übung schnell ein DGM zu bekommen, wird ein Quadrat mit Kantenlänge 500 x 500 m gezeichnet und der Polylinie eine Erhebung von 100 zugewiesen.

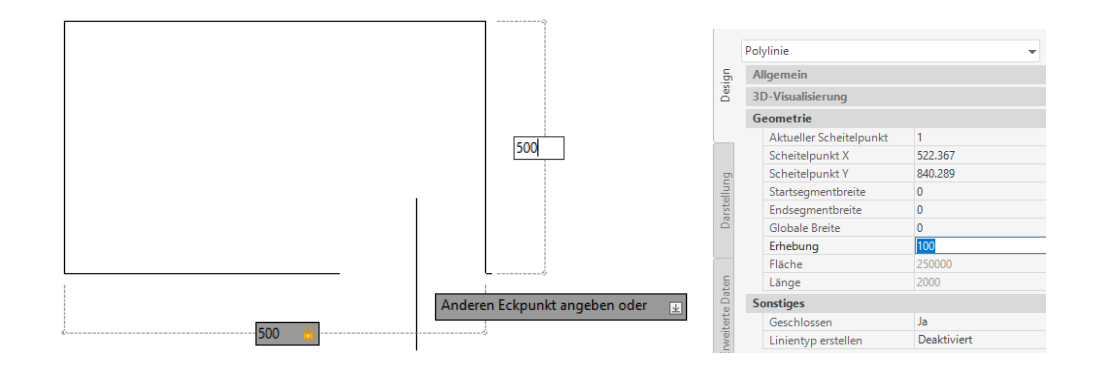

Mit dieser Ausgangssituation wird ein DGM erstellt. Es handelt sich dann um eine waagerechte Fläche auf der Höhe 100 "DHHN" (mü.NN). Das DGM wird für diese Übung mit der Grundeinstellung erstellt. Der Name "Gelände1" sollte bewusst wahrgenommen werden. Das DGM mit genau der Bezeichnung ist später aufzurufen.

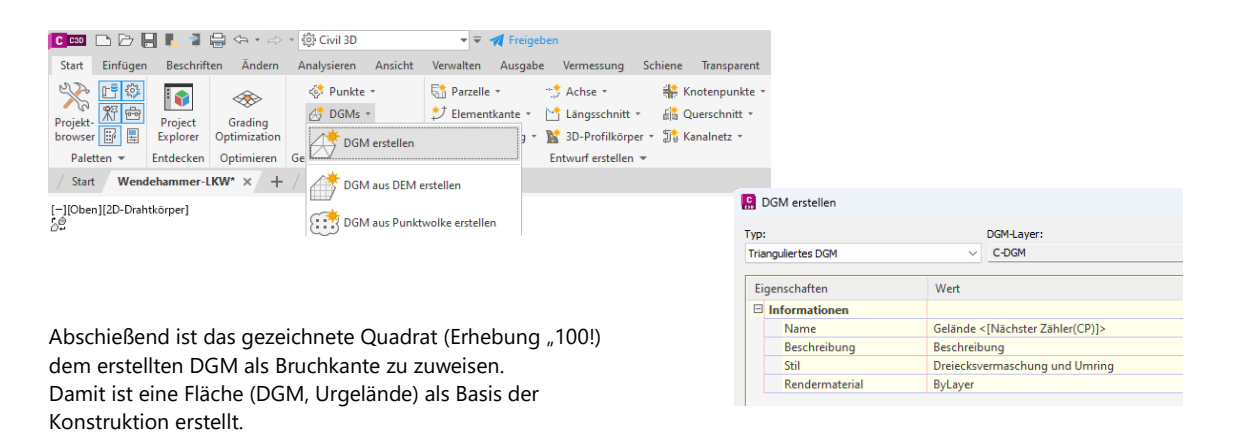

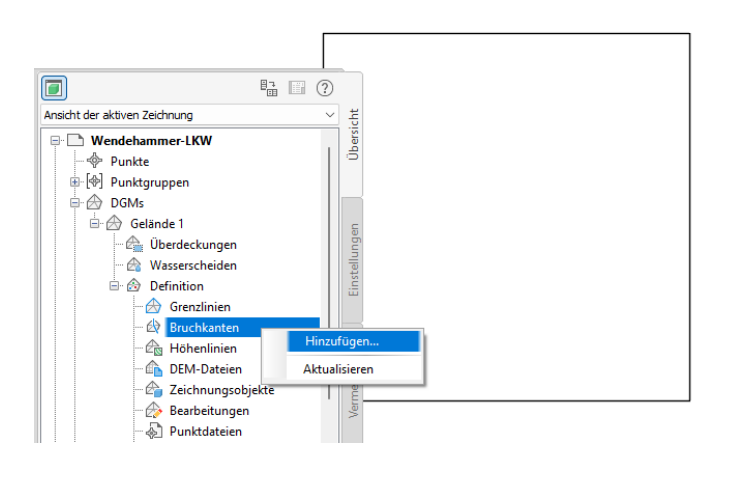

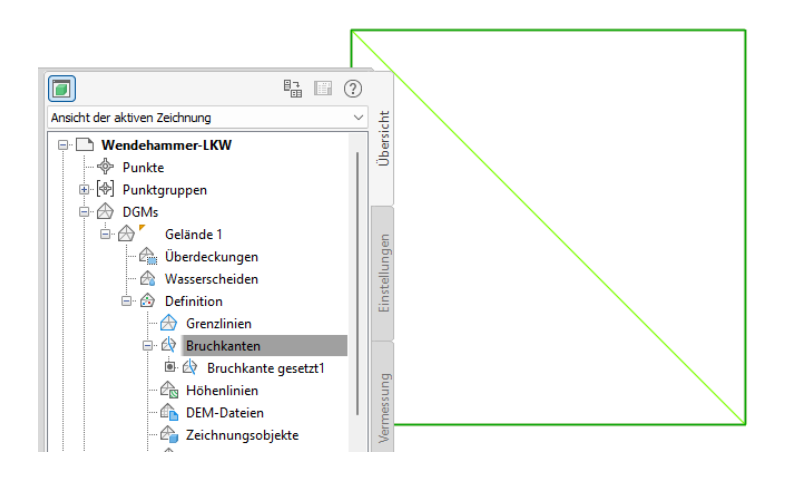

Als zweite Voraussetzung wird ein kompletter 3D-Profilkörper benötigt. Ein kompletter 3D-Profikörper besteht aus einer Achse, einem konstruierten Längsschnitt (Gradiente) und einem Querschnitt.

#### **3D-Profilkörper** 1.2

Die nächsten Abschnitte zeigen das Erstellen der einzelnen Elemente für den 3D-Profilkörper. Im letzten Abschnitt dieses Kapitel wird der 3D-Profilkörper aus diesen Elementen zusammengesetzt.

| 1.2.1 Achse                                            |                             |                                |                              |                                       |                 |    |
|--------------------------------------------------------|-----------------------------|--------------------------------|------------------------------|---------------------------------------|-----------------|----|
| 🕻 🚥 🗅 🗁 📙 🖡 🧣 🚔 🖘 🔹 🖘 🖞 Civil 3D                       | 🔻 🖛 🐺 Freigeben             |                                |                              |                                       |                 |    |
| Start Einfügen Beschriften Ändern Analysieren Ansich   | t Verwalten Ausgabe Vermess | ung Schiene Transparent        | InfraWorks Zusammenarbeit    | r.                                    |                 |    |
| 🕀 📑 🚳 🛛 🐟 🔅 Punkte -                                   | Starzelle - 🤧 Achse -       | - 👫 Knotenpunkte -             | [ Höhenplan 🔹                | R Achse erstellen - Layout            |                 | 2  |
| Projekt-                                               | ⊅ Elementkante - 🖂 🗸 Werk   | zeuge zum Erstellen von Achsen | - guerprofillinien           | Name:                                 |                 |    |
| browser 🔐 🗄 Explorer Optimization 🏘 Polygonzug *       | 📩 Verschneidung 🔹 🛄 🗾       |                                | 🔄 🔁 Querprofilpläne 🔹        | Achse - (<[Nächster Zähler(CP)]>)     |                 | 9  |
| Paletten - Entdecken Optimieren Geländedaten erstellen | ▼ Ausg                      | leichsachse erstellen          | löhenplan und Querprofilplan | Тур:                                  |                 |    |
|                                                        |                             |                                |                              | 102 Mittellinie                       |                 |    |
|                                                        |                             |                                |                              | Beschreibung:                         |                 |    |
|                                                        |                             |                                |                              |                                       |                 | 4  |
|                                                        |                             |                                |                              |                                       |                 | ,  |
|                                                        |                             |                                |                              | Anfangssta                            | tion: 0+000.000 | Om |
|                                                        |                             |                                |                              | Allgemein Richtlinien                 |                 |    |
| Die Achse wird mit der Grundeinst                      | ellung (Darstellung         | as- und Beschrift              | unas-Stil)                   | Gebiet:                               |                 |    |
| orstollt                                               | 5,                          | ,                              | J /                          | Keine>                                |                 | •  |
| erstent.                                               |                             |                                |                              | Achsstil:                             |                 |    |
|                                                        |                             |                                |                              | Achskonstruktion - Hauptachsen [2014] | 💉 🦉             | á  |
|                                                        |                             |                                |                              | Achslayer:                            |                 |    |
| Auch die Finstellungen für Bogen                       | und Übergangsbor            | nen werden nich                | t geändert                   | C-Achse                               |                 | Ź  |
| , ach ale Einstenangen far bogen                       | and obergangsbog            |                                | e geundert.                  | Achsbeschriftungssatz:                |                 |    |
|                                                        |                             |                                |                              | Beschriftung Hauptachsen [2014]       | 🐼 🗸 🦉           | à  |
|                                                        |                             |                                |                              |                                       |                 |    |
| Achswerkzeuge - Achse - (1)                            |                             |                                |                              |                                       |                 |    |
| GT / AN XT OT XT                                       | F + 8 + 16 2                | 🗐 🔬 🔍 🛼                        |                              |                                       |                 |    |
| TS-Punkt hinzufügen                                    | Übergangsboge               | n-Tvp: Klothoide               | -                            |                                       |                 |    |
|                                                        |                             | 21                             | ~                            |                                       |                 |    |
|                                                        | Einstellungen für Boge      | en und Obergangsboger          |                              |                                       |                 |    |
|                                                        | Tvo:                        |                                |                              |                                       |                 |    |
|                                                        | Klothoide                   |                                |                              |                                       |                 |    |
|                                                        |                             |                                |                              |                                       |                 |    |
|                                                        | <b>•</b> • •                | Länge:                         | A-Wert:                      |                                       |                 |    |
|                                                        | Ubergangsbogen vorne        | 16.667m                        | 50.000                       |                                       |                 |    |
|                                                        |                             | Vorgaberadius (für Boger       | n und Übergangsbo            |                                       |                 |    |
|                                                        | 🔽 Bogen                     | 150.000m                       |                              |                                       |                 |    |
|                                                        | -                           | länge:                         | A-Wert.                      |                                       |                 |    |
|                                                        | Übergepashagen hinter       | 16 667m                        | E0.000                       |                                       |                 |    |
|                                                        | ど obergangsbogen hinten     | 10.00/11                       | 30.000                       |                                       |                 |    |
|                                                        |                             |                                |                              |                                       |                 |    |
|                                                        |                             | ОКА                            | bbrechen                     |                                       |                 |    |

× Ŋ

Es wird nachfolgend die Funktion "Tangente.-Tangente (mit Bogen)" benutzt.

| Achs | werkzeuge - Achse - (1)                                          | 9 ? 💌                         |
|------|------------------------------------------------------------------|-------------------------------|
| 6    | 🚽 🕂 🗛 🖾 📝 👻 🔿 👻 💉 🗲                                              | 🌮 🚽 🏂 🐟 🖗 🖗 🗛 🔿               |
| A    | Tangente-Tangente (ohne Bogen)                                   | Übergangsbogen-Typ: Klothoide |
| A    | Tangente-Tangente (mit Bogen)                                    |                               |
| G    | <ul> <li>Einstellungen f ür Bogen und  Übergangsbogen</li> </ul> |                               |

Die Achse wir mit einer möglichst kurzen zweiten Geraden gezeichnet (Länge kleiner 40m).

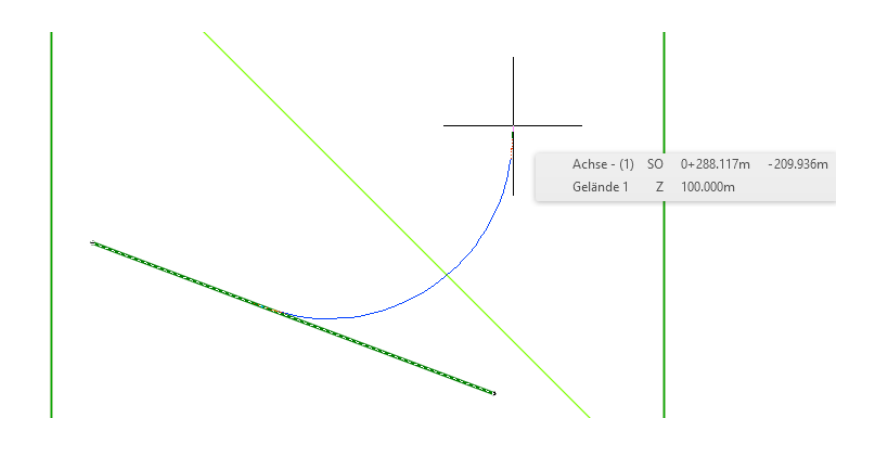

Der Grund für diese Variante ist eine Testumgebung zu schaffen, die eventuell Probleme - und Lösungen für besondere Randbedingungen aufzeigen soll. Die die Funktion soll möglichst praxisnah gezeigt werden.

### 1.2.2 konstruierter Längsschnitt (Gradiente)

Der konstruierte Längsschnitt (deutsch: Gradiente) ist nicht nur eine Voraussetzung für den 3D-Profilkörper. Er ist auch eine Voraussetzung (Option) für die anschließend hier erstellten Achsparallelen. Der übernächste Abschnitt geht kurz darauf ein.

| 🞲 Achse 🔹 👫 Knotenpunkte 🔹 🔛               |
|--------------------------------------------|
| 🞦 Längsschnitt 🔹 📲 Querschnitt 🔹 📑         |
| Geländelängsschnitt erstellen              |
| Werkzeuge zum Erstellen von Längsschnitten |
| Ausgleichslängsschnitt erstellen           |
| Längsschnitt aus Datei erstellen           |
| Dynamischer Kontrollschnitt                |
| Überlagerten Längsschnitt erstellen        |
| Längsschnitt aus 3D-Profilkörper erstellen |

Um einen konstruierten Längsschnitt (Gradiente) zu bekommen, ist zuerst die Funktion "Geländelängsschnitt erstellen" zu wählen. Der Geländelängsschnitt ist die Voraussetzung für den späteren Höhenplan und den konstruierten Längsschnitt.

Der "Gelände-Längsschnitt wird erstellt, indem "Achse" und "DGM (Gelände 1)" mit "Hinzufügen" ein Objekt bilden (eingetragene Zeile). Die Funktion "Geländelängsschnitt erstellen" ist eine dynamische Verknüpfung von Achse und DGM.

| Längsschnitt aus DGM erstellen               |                 |          |               |             |                 |                  | ×                |
|----------------------------------------------|-----------------|----------|---------------|-------------|-----------------|------------------|------------------|
| chse:                                        |                 |          | DGMs wä       | hlen:       |                 |                  |                  |
| *:> Achse - (1)                              |                 | <u> </u> | 🖒 d Gelä      | nde 1       |                 |                  |                  |
| Stationsbereich                              |                 |          |               |             |                 |                  |                  |
| Achse:                                       |                 |          |               |             |                 |                  |                  |
| Anfang: Ende:                                |                 |          |               |             |                 |                  |                  |
| 0+000.000m 0+448.34                          | <del>14</del> m |          |               |             |                 |                  |                  |
| Von Station - Bis Station:                   |                 |          | Seitlid       | her Versatz |                 |                  |                  |
| 0+000.000m                                   | 344m            | 4-       |               |             |                 |                  | (m. 6)           |
|                                              |                 |          |               |             |                 |                  | Hinzufugen>>     |
| ängsschnittliste:                            |                 |          |               |             |                 |                  |                  |
| Name                                         | Beschr          | Tvp      | Datenquelle V | ersatz      | Aktualisie Lave | r Stil           |                  |
|                                              |                 |          |               |             | ,-              |                  |                  |
| Achse - (1) - Geländeschnitt 1 - (Gelände 1) |                 | $\sim$   | Gelände 1 0.  | 000m E      | )vnamisch       | Geländelinie     | in DUNKELGRÜN [2 |
|                                              |                 |          |               |             | - fridanio cri  | ocidi locili lic |                  |
| .,                                           |                 |          |               |             | , indimident    |                  |                  |
|                                              |                 |          |               |             | , ji laniba i   | octor local inc  |                  |
|                                              |                 |          |               |             |                 | CECHIOCHINE      |                  |
|                                              |                 |          |               |             |                 |                  |                  |
|                                              |                 |          |               |             |                 |                  |                  |

Die Funktion ist mit dem Button "In Höhenplan zeichnen" weiterzuführen.

Alle folgenden Einstellungen werden in diesem Dokument nicht erläutert. Es handelt sich hier nicht unmittelbar um ein Straßenbauprojekt, sondern nur um die technischen Voraussetzungen für eine Wendeanlage. Die Unterlage geht später ausführlicher nur auf die Wendeanlage ein.

Mit dem Button "Höhenplan erstellen" wird der Höhenplan erstellt.

| Höhenplan erstellen - Allgem                                                    | ein                                                                                                    | × |
|---------------------------------------------------------------------------------|----------------------------------------------------------------------------------------------------|---|
| Allgemein     Stationsbereich     Höhenplanhöhe     Längsschalt-Anzeigeontionen | Achse auswählen:<br>Achse - (1)  V K Höhenplanname:<br>HP <[Übergeordnete Achse]> <[Nachster Zähler]> K K |   |
| Kanalnetz/Drudkeitungsnetz<br>Datenbänder<br>Längsschnittschraffur-Optionen     | Höhenplanstil:<br>[2] Höhenplan - Oberhöhung 1:10 - Raster horizontal 100:2 V K                           |   |
|                                                                                 | Versatz-Längsschnitt durch vertikale Stapelung von Höhenplänen anzeigen                                   |   |
|                                                                                 | < Zurück Weiter > Höhenplan erstellen Abbrechen Hilfe                                                     |   |

| Adose<br>Adose - (1)            |        |   |   |   |      |   |       |       |   |   |   |          |   |   |   |   |         |   |   |   |       |                    |
|---------------------------------|--------|---|---|---|------|---|-------|-------|---|---|---|----------|---|---|---|---|---------|---|---|---|-------|--------------------|
| Hittenplan:<br>HP Jakes-(1) 1   |        |   |   |   |      |   |       |       |   |   |   |          |   |   |   |   |         |   |   |   |       |                    |
| Siabr:<br>0-001.000 - 0-441.014 | 102.00 | I |   |   |      |   |       |       |   |   |   |          |   |   |   |   |         |   |   |   |       | I                  |
|                                 | 100.00 |   |   |   |      |   |       |       |   |   |   |          |   |   |   |   | <br>    |   |   |   |       |                    |
|                                 |        |   |   |   |      |   |       |       |   |   |   |          |   |   |   |   |         |   |   |   |       |                    |
| Geländehöhe                     | 8      |   | 8 | 8 | 8    | 8 | 8     | 8     | 8 | ê | 8 | them:    | 8 | 8 | ġ | 8 | 8       | 8 | ġ | 8 |       | 8 8                |
| Stationierung                   |        |   |   |   | 1990 | 8 | -1900 | 01600 | 1 | 8 |   | un march | 8 |   | 1 |   | <br>888 |   |   |   | 900 M | 1100-00<br>1100-00 |

| 😁 Achse 🔹                                  | 🏰 Knotenpunkte 🔹            | 14   |  |  |  |  |  |  |  |  |  |
|--------------------------------------------|-----------------------------|------|--|--|--|--|--|--|--|--|--|
| 😁 Längsschnitt 🔹                           | 👫 Querschnitt 🔹             | -3   |  |  |  |  |  |  |  |  |  |
| Geländelängsschnitt erstellen              |                             |      |  |  |  |  |  |  |  |  |  |
| Werkzeuge zum Erstellen von Längsschnitten |                             |      |  |  |  |  |  |  |  |  |  |
| Ausgleichslängsschnitt erstellen           |                             |      |  |  |  |  |  |  |  |  |  |
| Längsschnitt aus Datei erstellen           |                             |      |  |  |  |  |  |  |  |  |  |
| Dynamischer                                | Dynamischer Kontrollschnitt |      |  |  |  |  |  |  |  |  |  |
| Überlagerten                               | Längsschnitt erstellen      |      |  |  |  |  |  |  |  |  |  |
| Längsschnitt                               | aus 3D-Profilkörper erste   | llen |  |  |  |  |  |  |  |  |  |

Der erstellte Höhenplan ist die Voraussetzung für den konstruierten Längsschnitt (Gradiente).

Die Funktion lautet exakt "Werkzeuge zum Erstellen von Längsschnitten". Zum Erstellen des "konstruierten Längsschnittes" ist der Höhenplan auszuwählen. Über die Höhenplan-Auswahl erfolgt die Zuordnung zur Achse.

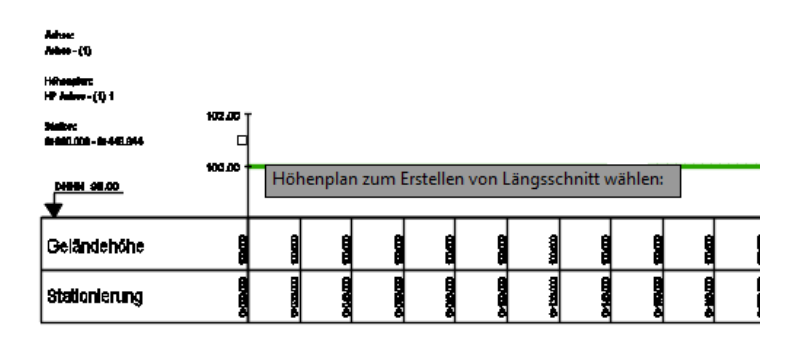

| R Tangenten und Gradiente erstellen                  | ×        |
|------------------------------------------------------|----------|
| Achse:                                               |          |
| ":> Achse - (1)                                      |          |
| Name:                                                |          |
| <[Achsname]> - Gradiente (<[Nächster Zähler(CP)]>)   | <b>P</b> |
| Beschreibung:                                        |          |
|                                                      |          |
|                                                      | _        |
| Allgemein Richtlinien                                |          |
| Längsschnittstil:                                    |          |
| 🔀 Gradientenkonstruktion [2014] 🗸 🗸 🗸                | 1        |
| Längsschnittlayer:                                   |          |
| C-Längsschnittlinie                                  | 2        |
| Längsschnittbeschriftungssatz:                       |          |
| 📎 Linien und Beschriftung im Höhenplan - Gradi 🗸 🍫 💌 | ~        |
|                                                      |          |
|                                                      |          |
|                                                      |          |
|                                                      |          |
|                                                      |          |
|                                                      |          |

Der konstruierte Längsschnitt wird mit den Basiseinstellungen erstellt. Wichtig ist, den "Namen", die Bezeichnung wahrzunehmen. Das Objekt ist später als Bestandteil des 3D-Profilkörper und der Achsparallelen auszuwählen.

Die Einstellungen für Kuppen und Wannen (Ausrundungen) werden auch hier in der Voreinstellung akzeptiert.

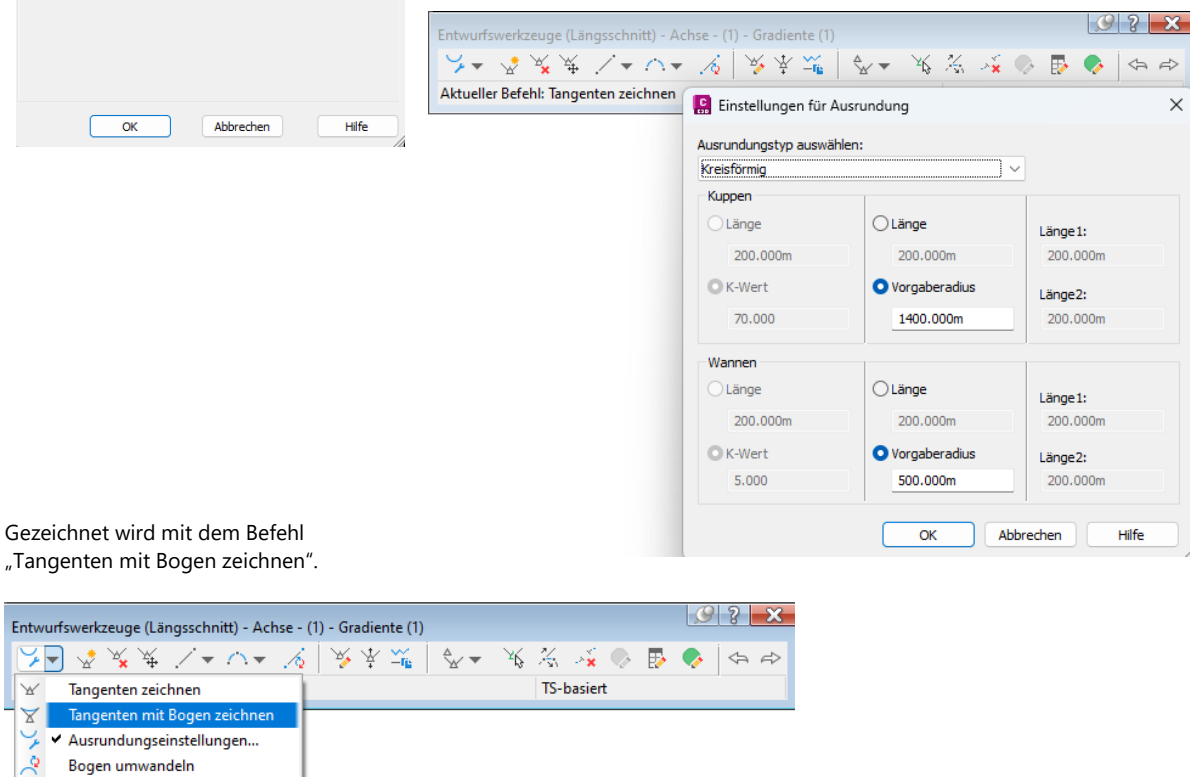

Der konstruierte Längsschnitt wird in der Art gezeichnet, dass am Ende eine klare Abtrags- oder Auftrags-Situation entsteht. Das heißt die Wendeanlage wird in Teilen über - oder unter dem Urgelände (Gelände- (1)) erstellt.

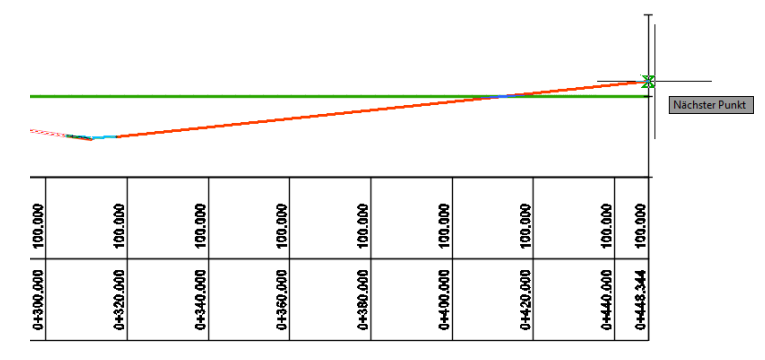

Die Position kann dynamisch so verändert sein, dass eventuell innerhalb der Wendeanlage Auftrag- und Abtrag wechseln.

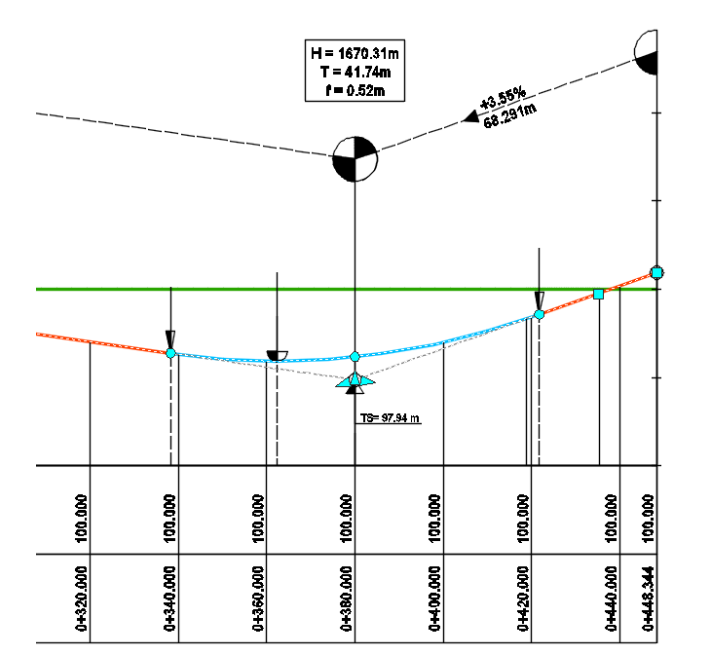

### 1.2.3 Querschnitt

Als Basis-Querschnitt für den späteren 3D-Profilkörper könnte aus der Liste der verfügbaren Querschnitte, Register "Querschnitte Metrisch" ein vorbereiteter Querschnitt per "Drag &Drop" importiert sein, eventuell der Querschnitt "Primärstraße – Vollquerschnitt". Leider habe ich mit den vorbereiteten Querschnitte Probleme, speziell mit dem Querschnitt "Primärstraße – Vollquerschnitt". Bei der Ursache kann ich nur Vermutungen äußern (Stand 15.12.22 der Autor).

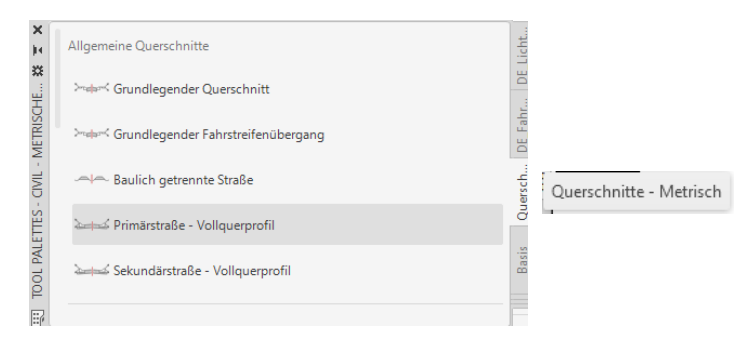

Meine Vermutung für Probleme mit dem Querschnitt, er hat keine klar definierte rechte und linke Seite? Um den Querschnitt und die dessen Beschriftung lesbar zu sehen, ist eventuell der Maßstab im Modellbereich anzupassen!

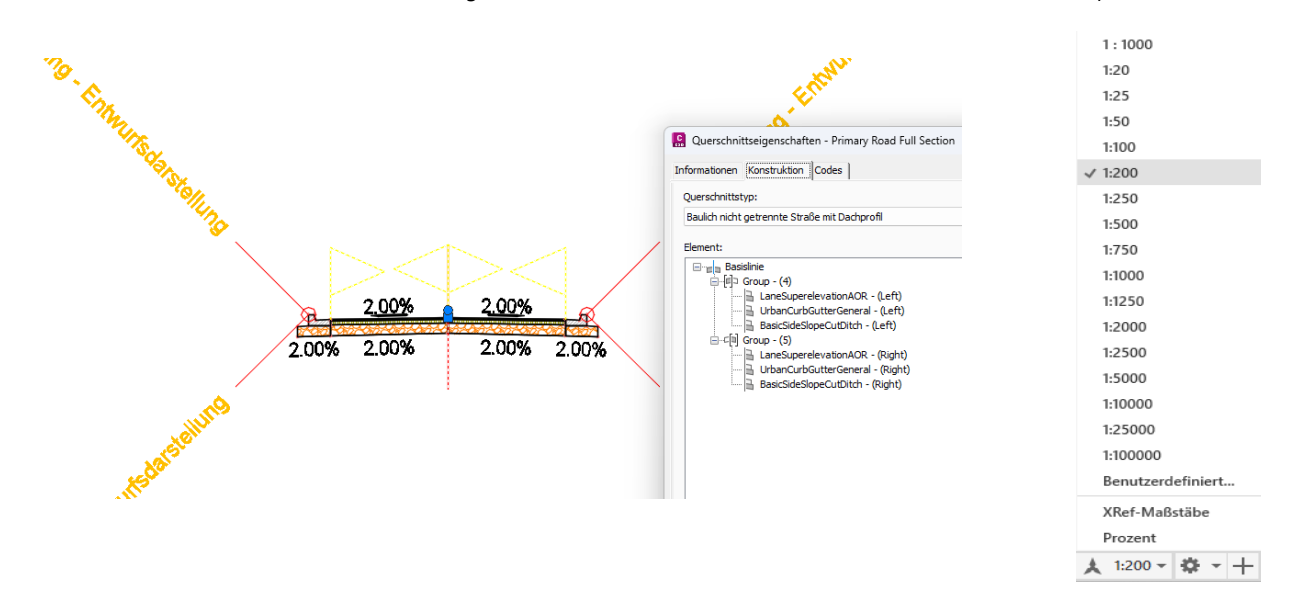

Werden eigene Querschnitte erstellt, mit klarer Definition für "Rechts" und "Links", so wird eine Wendeanlage gezeichnet. Als Ausgangssituation für den 3D-Profilkörper wird folgender eigener Querschnitt (Bezeichnung: "Standard Fahrbahn") erstellt.

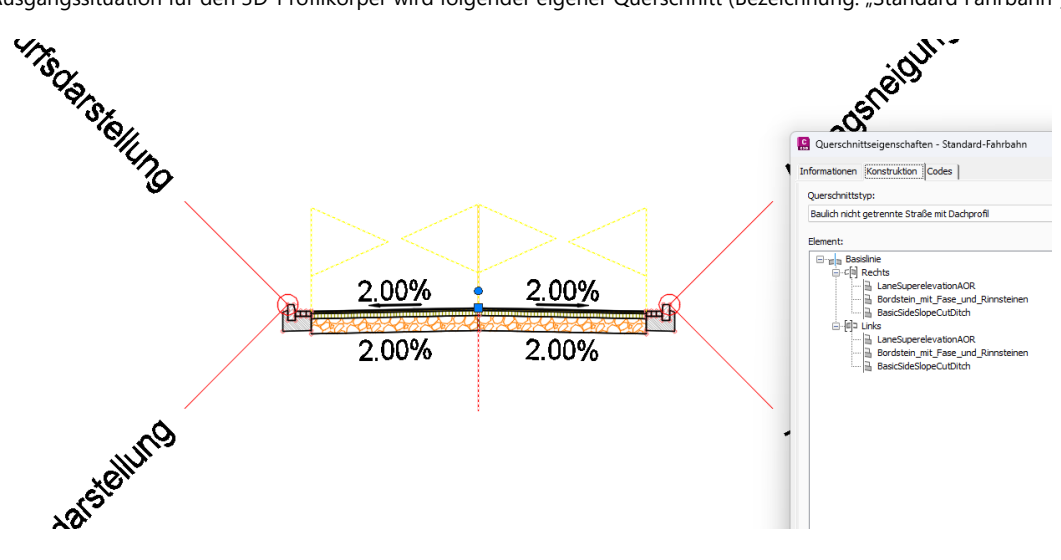

Als Fahrbahnelement wird aus der Karte "Fahrstreifen" das Element "FahrstreifenÜberhöhungAußenoderInnen" mit den Basiseinstellungen verwendet.

| sc DE_Fah DE_Lic                  | Fahrstreifen-Querschnittsbestandteile (Metrisch) | IFRSCHNITTSR 💥 🛪 🗙 |          |     |                           |             |
|-----------------------------------|--------------------------------------------------|--------------------|----------|-----|---------------------------|-------------|
| Quer                              | FahrstreifenVonKonischZulaufendemMittelstreifen2 | 0                  | Darst    | Par | ameter                    | •           |
|                                   | The second second second second second           | 5                  | 3        |     | Fahrstreifenneigung - Ve  | -2.00%      |
| sis                               | FahrstreifenAußenÜberhöhungMitAufweitung         | Ē                  | <u> </u> |     | Fahrstreifenbreite        | 3.250       |
| 8                                 |                                                  | ž                  |          | 1   | Version                   | R2019       |
| _                                 | FahrstreifenParabolisch                          | 1                  | ate      |     | Drehachse der Querneig    | Unterstützt |
| E.                                |                                                  | 2                  |          | 1   | Seite                     | Rechts      |
| hrs                               |                                                  |                    | iter     |     | Breite                    | 3.250m      |
| Fahrste Basis Querse DE Fah DE Li | Fahrstreifen Überhöhung Außen oder Innen         | Ĕ                  | IM6      | 1   | Vorgabeneigung            | -2.00%      |
|                                   |                                                  | -                  |          |     | Belag1 Tiefe              | 0.025m      |
| 11                                | Eabretreifen Irstreifen                          | Zd                 | <u> </u> |     | Belag2 Tiefe              | 0.025m      |
| 8 °                               | anistrenen                                       | ē                  |          |     | Basis Tiefe               | 0.100m      |
| ÷                                 |                                                  | F                  | 2 322    |     | UntereTragschicht Tiefe   | 0.300m      |
|                                   | FahrstreifenInnenUberhöhtEbeneVerschiedeneBreite | 100                | 7 ¥      |     | -<br>Überhöhung verwenden | Keine       |
|                                   |                                                  | 1 (na)             | U        |     | -                         |             |

Als Bord wird aus der Karte "DE-Fahrbahnrand" das Element "Bordstein\_mit\_Fase\_und\_Rinnenstein" ebenfalls mit den Basiseinstellungen benutzt.

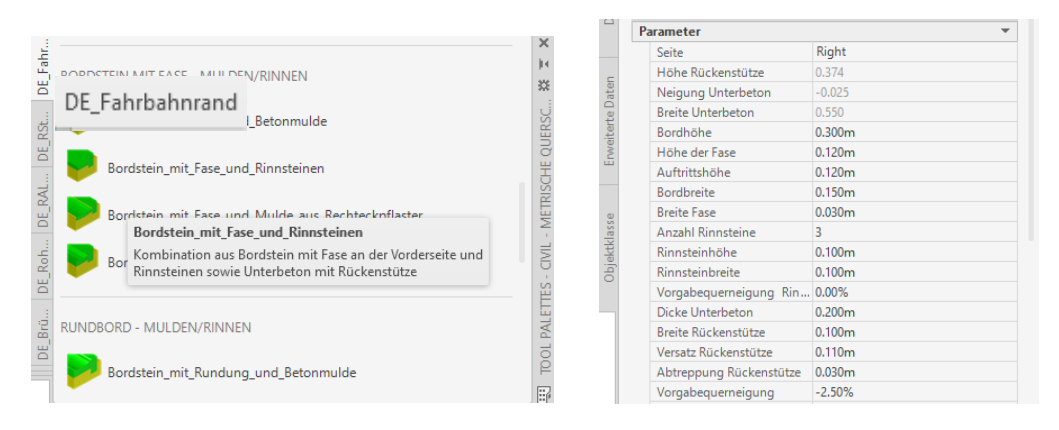

Das Böschungselemente kommt von der Karte "Basis". Für das Element "BöschungEinschnittGrabenBasis" werden die Voreinstellungen wie folgt geändert. Der Grund für die Änderung ist lediglich, die Größenordnung der erstellten Bestandteile (Böschung und Graben) sollen real erscheinen. Die Größenordnung ist im rechten Bild für die geänderten Werte wiedergegeben.

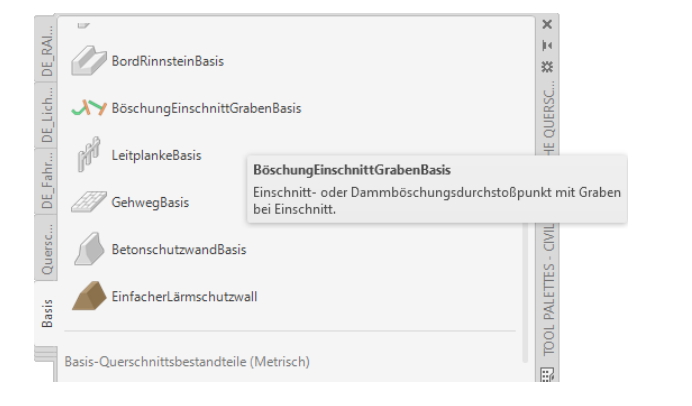

| ERWEITERT          |       |                 | *             |
|--------------------|-------|-----------------|---------------|
| Parameter          |       |                 | *             |
| Version            |       | R2019           |               |
| Seite              | _     | Rechts          |               |
| Böschungsfußverkn  | pfung | Inkl. Böschungs | ußverknüpfung |
| Abtrag             |       | 1:1.50          |               |
| Auftrag            |       | 1:1.50          |               |
| Böschung (fallend) | leig  | 1:3.00          |               |
| Böschung (fallend) | reite | 0.500m          |               |
| Unten Breite       |       | 0.500m          |               |
| Böschung (steigend | Nei   | 1:3.00          |               |
| Böschung (steigend | Brei  | 0.500m          |               |
| Rundungsoption     |       | Keine           |               |
|                    |       |                 |               |

#### Hinweis:

Etwas kurios für mich (Stand 15.12.22 der Autor) die "Wendeanlagen"-Funktion bietet das "Einlesen" oder den Import für Querschnitte an, die auch eine Konstruktion ermöglichen. Wird die Funktion "Einlesen" ausgeführt, so werden die entsprechenden Kategorien gefüllt (Fahrbahn, Fahrbahnrand rechts, Fahrbahnrand links).

| 😫 Wendeanlage                                 | - 0                                                                                                    | × |
|-----------------------------------------------|----------------------------------------------------------------------------------------------------|---|
| Geometriedetails<br>Position<br>Einstellungen | Layer<br>Wendeanlage: 0 · Sperrbereich: 0 · Blockkenner: 0 ·<br>Stile<br>Achse-Stil: Achskonstruktion - Haup · Achse-Beschriftungsstil: keine Darstellung ·<br>Profil-Stile 0 · · · · · · · · · · · · · · · · · · |   |
|                                               | Querschnittssätze     Querschnittssätze       Querschnittssatz:     C:\ProgramData\Autodesk\ApplicationPlugins\C3D (       Querschnitte     Darstellung                                                           |   |
|                                               | Fahrbahn:     RQ Fahrbahn       Fahrbahnrand rechts:     RQ Fahrbahnrand in Achsrichtung       Fahrbahnrand links:     RQ Fahrbahnrand gegen Achsrichtung                                                         |   |
|                                               | Intervalle<br>An Tangenten: 1 🖨 Bögen 0.5 🖨<br>< Zurück Weiter > Erzeugen Abbrechen Hilfe Über                                                                                                    |   |

Die Funktion wird jedoch nicht ausgeführt. Die Funktion endet mit folgender Meldung.

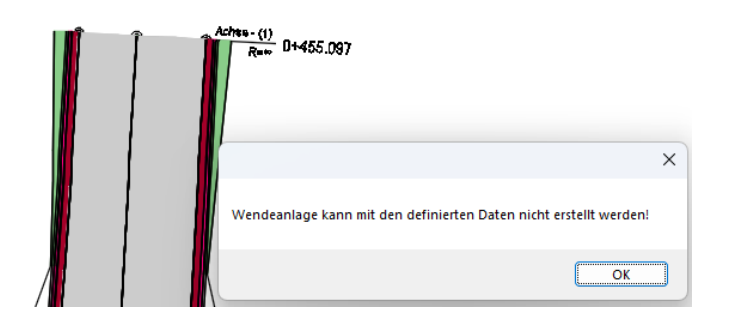

Die Funktion der Konstruktion von Wendeanlagen gelingt auch hier nur mit eigenen Querschnitten. Es werden mindesten drei

| Verschieb   | en 💍 Drehen     | 😽 Stutzen 🗵 |   |
|-------------|-----------------|-------------|---|
| Cr Kopieren | / Spiegeln      | Abrunden 🔹  | ñ |
| Strecken    | Skalieren       | 🔡 Reihe 👻   | C |
|             | Kopieren        |             |   |
|             | Kopiert Objekte |             |   |

eventuell vier Querschnitte benötigt.

Um das zu erreichen, wird der bereits erstellte Querschnitt mit der AutoCAD "Kopieren"-Funktion kopiert und vier-mal eingefügt.

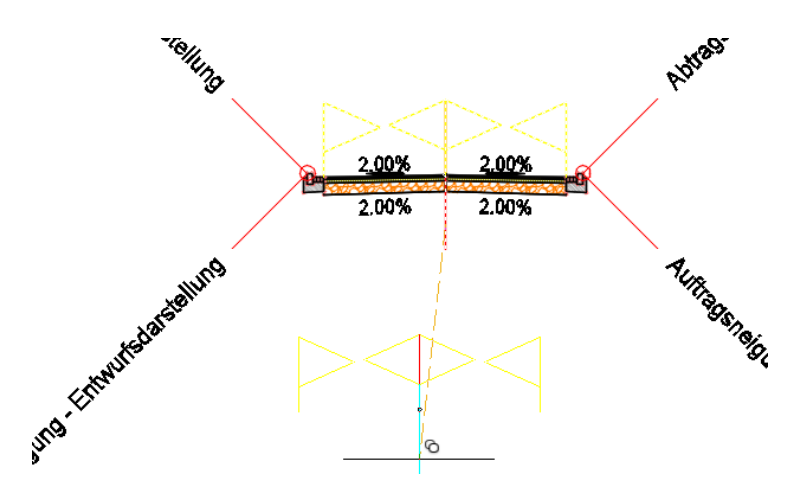

Der erste Querschnitt wird in "Fahrbahn (2)" umbenannt. Es werden anschließend die Böschungselemente und Bordsteine gelöscht. Dieser Querschnitt wird später ausschließlich zum Füllen des Bereiches der Fahrbahn benötigt.

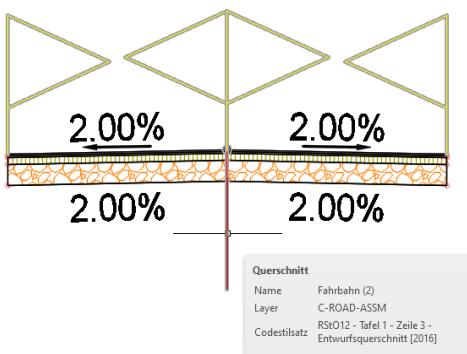

Der zweite Querschnitt wird als "Bord-Links (3)" bezeichnet und auf den Bord links mit Böschungselement reduziert.

Der Querschnitt wird später der Randachse Links an der zukünftigen Wendeanlage zugeordnet

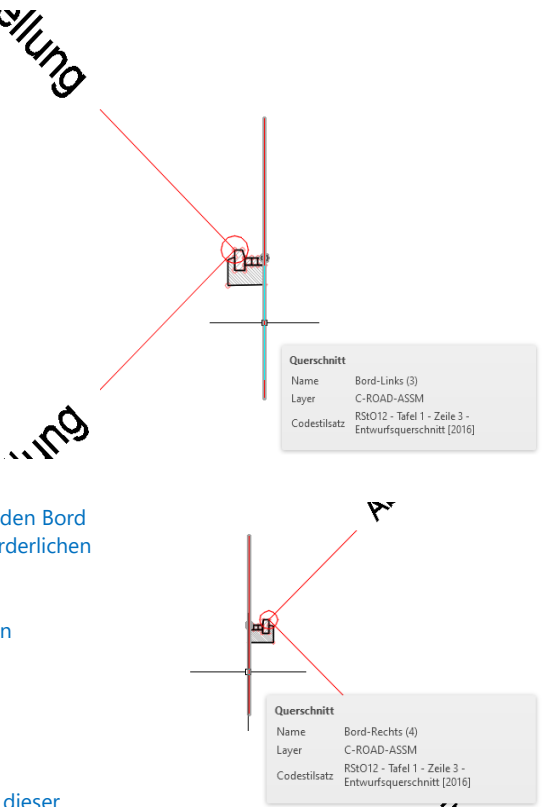

Der dritte Querschnitt wird als "Bord-Rechts (4)" bezeichnet und auf den Bord rechts ebenfalls mit Böschungselement zurückgesetzt. Die nicht erforderlichen Elemente werden gelöscht

Der Querschnitt wird später der Randachse Rechts an der zukünftigen Wendeanlage zugeordnet.

# Ein vierter Querschnitt kann im Fall "Mittelinsel" erforderlich sein, ob dieser

Querschnitt den Bord rechts oder links hat, hängt von der Richtung der für die Mittelinsel automatisch erzeugten Achse ab.

Ohne exakt zu wissen, ob "Bord und Böschung" rechts oder links angehangen sein müssen, wird "Bord und Böschung" auf rechts erstellt, weil eine Korrektur auch später einfach möglich ist.

Innerhalb der Mittelinsel ist nicht unbedingt ein Böschungselement erforderlich, dass im Fall "Einschnitt" einen Straßengraben erstellt. Aus diesem Grund wird ein Element der Karte "Allgemein" gewählt (Werkzeugkasten), dass nur eine einfache Verbindung zum Gelände im Fall Auftrag- oder Abtrag erstellt.

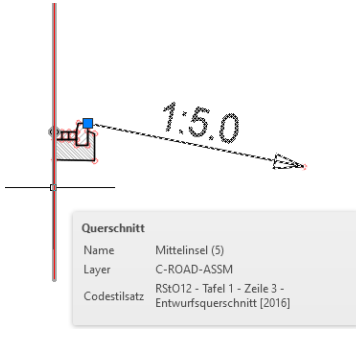

Um die Neigung als Beschriftung sichtbar zu machen, wird der entsprechende Verknüpfungscode "Böschungsfuß" nachgetragen.

| ankette | V AnschlussNeigungenZwischenPunkten            | X<br>H             | arstellt                                  | ERWEITERT<br>Parameter                | *<br>*                         |
|---------|------------------------------------------------|--------------------|-------------------------------------------|---------------------------------------|--------------------------------|
| elst B  | AnschlussNeigungHöhe                           | iRSC \$            |                                           | Verknüpfungsneigung<br>Version        | -0.200<br>R2019                |
| . Mitte | AnschlussNeigungDGM                            |                    | iten                                      | Drehachse der Querneig<br>Seite       | Nicht unterstützt<br>Rechts    |
| Sordste | Verknüpfen mit Fahrstreife AnschlussNeigungDGM | AETRISC<br>erte Da | Überhöhungsneigung ve<br>Neigungsrichtung | Nein<br>Vom Dachprofil                |                                |
| chu     | Allgemeiner Anschluss Neigung-DGM.             | CIVIL - N          | Erweit                                    | Neigung, x:y                          | -20.00%                        |
| . Böse  | VerknüpfungMarkierterPunkt2                    | THES - CO          |                                           | Punktcodes                            | P2                             |
| Allgem. | Allgemein                                      | JOL PALE           | tklasse                                   | Verknüpfungscodes<br>Ohne Verknüpfung | Top,Datum,Böschungsfuß<br>Nein |

Es ist möglich, dass diese vier Querschnitte nicht reichen oder dass es technische Besonderheiten gibt, die weitere Querschnitte erfordern. Weitere Korrekturen sind problemlos möglich, weil die Wendeanlage als 3D-Profilkörper erstellt wird und jeder 3D-Profilkörper weitere Bearbeitungsmöglichkeiten bietet.

### 1.2.4 Achsparallele erstellen

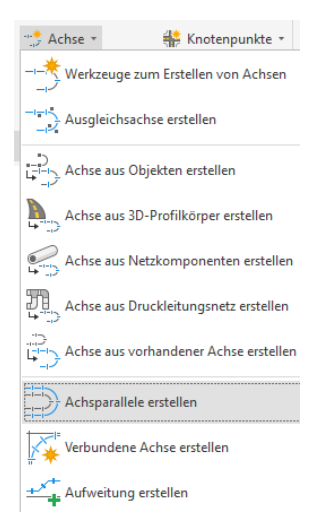

Um die Funktion praxisnah zu zeigen, werden zusätzlich Achsparallelen erstellt, die eine Voraussetzung für eine nicht symmetrische Fahrbahn darstellen. Die Fahrbahn soll in Summe eine Breite von 5,5m haben, wobei die äußere Fahrbahn (in Achsrichtung rechts) als Wert 3m bekommen wird.

Die Bogen-Innere-Fahrbahn (in Achsrichtung links) bekommt eine Breite von 2,5m mit einer zusätzlichen Innenrand Verbreiterung von 0,5 m auf der gesamten Länge des Bogens und einer schrittweisen Aufweitung in einer Länge von 30m. Das heißt im vorliegenden Fall bis in die Gerade der mittleren Achse hinein.

#### Hinweis:

Der Einsteiger in den Funktionsumfang "Wendeanlagen" kann eventuell auf diese Funktion verzichten und erstellt eine symmetrischen 3D-Profilkörper.

#### Fahrbahnbreite

| C Achsparallelen erstellen                                | ×                                                                                                    |
|-----------------------------------------------------------|----------------------------------------------------------------------------------------------------|
| Achse mit Versatz zu:                                     |                                                                                                    |
| ":> Achse - (1)                                           | Image: A state of the state of the state |
| Parallelennamen-Vorlage:<br><[Name der übergeordneten Ach | nse(CP)]>-<[Seite]>-<[Versat                                                                                                    |
| Stationsbereich                                           |                                                                                                    |
| Von Anfang                                                | 🕑 Bis Ende                                                                                                    |
| 0+000.000m                                                | 0+448.344m                                                                                                    |
| Anzahl Parallelen links:                                  | Anzahl Parallelen rechts:                                                                                                    |
| 1                                                         | 1                                                                                                    |
| Intervall Parallelen links:                               | Intervall Parallelen rechts:                                                                                                    |
| 2.500m                                                    | 3.000m                                                                                                    |
| Allgemein Aufweitungskriterien                            | Parallelenlängsschnitt erstellen                                                                                                    |
| Gebiet:                                                   |                                                                                                    |
| 😽 <keine></keine>                                         |                                                                                                    |
| Achsstil:                                                 |                                                                                                    |
| Achskonstruktion - Randach                                | nsen [2014] 🗸 🎸 🖌                                                                                                    |
| Achslayer:                                                |                                                                                                    |
| C-Achse                                                   |                                                                                                    |
| Achsbeschriftungssatz:                                    |                                                                                                    |
| _keine Darstellung                                        |                                                                                                    |
|                                                           |                                                                                                    |

### Fahrbahn Aufweitung

"Option" Konstruierte Längsschnitte (Gradienten), Querneigung-Vorgabe

| inse mit versatz zu:                                                                                                    |                                                                                                    | Act      |
|----------------------------------------------------------------------------------------------------|----------------------------------------------------------------------------------------------------|----------|
| Achse - (1)                                                                                                    |                                                                                                    | -1-1     |
| rallelennamen-Vorlage:                                                                                                    |                                                                                                    | Par      |
| <[Name der übergeordneten Ac                                                                                                    | chse(CP)]>-<[Seite]>-<[Versat                                                                                                    | <        |
| Stationsbereich                                                                                                    |                                                                                                    | S        |
| 🕑 Von Anfang                                                                                                    | 🕑 Bis Ende                                                                                                    |          |
| 0+000.000m                                                                                                    | 0+448.344m                                                                                                    |          |
| nzahl Parallelen links:                                                                                                    | Anzahl Parallelen rechts:                                                                                                    | An       |
| L                                                                                                    | 1                                                                                                    | 1        |
| tervall Parallelen links:                                                                                                    | Interval Parallelen rechts:                                                                                                    | Int      |
| 500m                                                                                                    | 2.000m                                                                                                    |          |
| gemeir Aufweitungskriterien                                                                                                    | Pa allelenlängsschnitt erstellen                                                                                                    | All      |
| Igemeir Aufweitungskriterien<br>Aufweitung um Kurven hinzu<br>Aufweitung durch Entwurfss<br>Richtliniendatei für übergeord                                                                                                    | Pa alelenlängsschnitt erstellen<br>Ifügen<br>Inete Achse:                                                                                                    |          |
| Igemer Aufweitungskriterien Aufweitung um Kurven hinz. Aufweitung durch Entwurfss Richtliniendatei für übergeord                                                                                                    | Pe alelenlängsschnitt erstellen<br>iftigen<br>Itandards angeben<br>Inete Achse:                                                                                                    | 2<br>All |
| Aufweitungskriterien     Aufweitungskriterien     Aufweitung durch Entwurfss Richtliniendatei für übergeord     Eigenschaft     Aufweitungsmethode                                                                                                    | Be alelenlängsschnitt erstellen<br>ifugen<br>tandards angeben<br>Inete Achse:<br>Wert                                                                                               | All      |
| Aufweitungskriterien                                                                                                    | Re alelenlängsschnitt erstellen<br>ufugen<br>tandards angeben<br>inete Achse:<br>Wert<br>! Nur innen                                                                                |          |
| Aufweitungskriterien                                                                                                    | Suburn Palelenlängsschnitt erstellen                                                                                                    |          |
| Igemeir Aufweitungskriterien<br>☑ Aufweitung um Kurven hinz.<br>○ Aufweitung durch Entwurfss<br>Richtliniendatei für übergeord<br>Eigenschaft<br>Aufweitung zum Anweiden.<br>Mindestradustebelle<br>Überoanoslänoentabelle                                                                 | Suburn Pe alelenlängsschnitt erstellen  fugen  ttandards angeben Inete Achse:  Wert  Nur innen Nur außen Badraelin                                                                  |          |
| Aufweitungskriterien Aufweitung um Kurven hinzu Aufweitung durch Entwurfss Richtliniendatei für übergeord Eigenschaft Aufweitung zum Anwienden Windestradustabelie Aufweitung manuell angeber                                                                                              | Balelenlängsschnitt erstellen  fügen tandards angeben Inete Achse:  Wert  Wert  Nur innen  Vur außen Beidseitig                                                                     |          |
| Igemeir Aufweitungskriterien Aufweitung um Kurven hinzu Aufweitung durch Entwurfss Richtliniendatei für übergeord Eigenschaft Aufweitungsmethode Aufweitung zum Anwenden Mindestradustabelie Aufweitung manuell angeber Breite erhöhen: 0.500m                                             | Suburn Pa alelenlängsschnitt erstellen  fügen tandards angeben inete Achse:  Wert  Wert  Wur innen  Wur innen  Wur innen  Beidseitig  Übergangslänge: 30.000m                       |          |
| Aufweitungskriterien Aufweitungskriterien Aufweitung um Kurven hinzu Aufweitung durch Entwurfss Richtliniendatei für öbergeord Eigenschaft Aufweitung zum Anwenden Mindestradiustabele Überganoslängentabelee Derkeitung manuell angeber Breite erhöhen: 0.500m Satz von Entwurfsüberprüfu | Suburn     Pa alelenlängsschnitt erstellen     fügen tandards angeben nete Achse:      Wert      Nur innen     Nur innen     Deidseitig      Übergangslänge: 30.000m ngen verwenden |          |

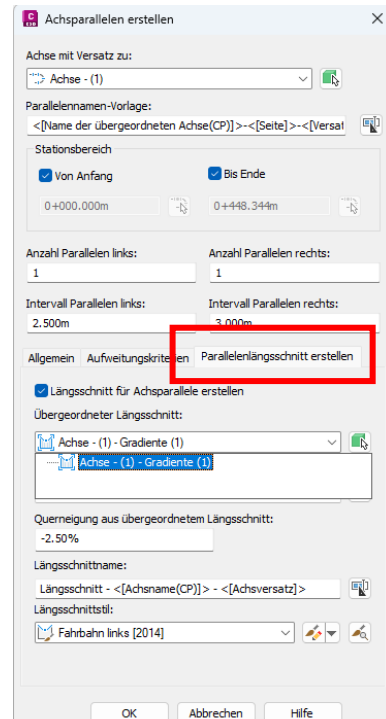

Die Funktion der "Achsparallelen" bietet Civil 3D nicht nur die Möglichkeit der Regelkonformen oder freien Innenrand-Verbreiterung. Die Funktion bietet auch eine Option dem Fahrbahnrand einen konstruierten Längsschnitt (Gradiente) in Abhängigkeit der Querneigung hinzuzufügen.

#### Hinweis:

Dieser zusätzliche Längsschnitt kann gleichzeitig die Höhe des Fahrbahnrandes der Wendeanlage steuern. Die Vorgehensweise hat nicht nur Vorteile. Auf die Nachteile geht die Unterlage nicht unmittelbar ein.

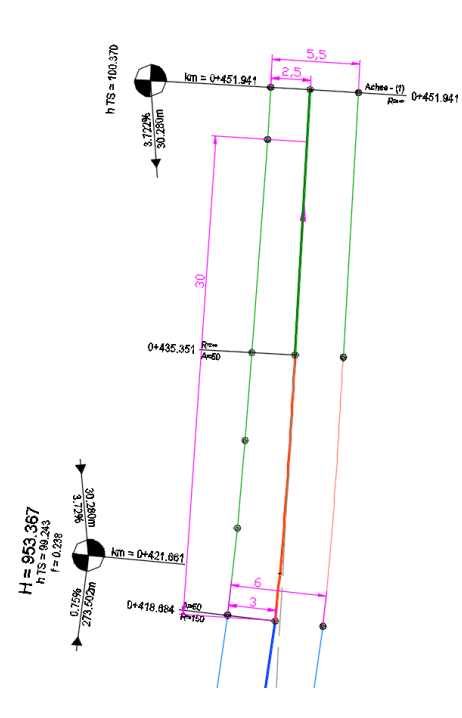

Bevor der nächste Schritt die Konstruktion der Wendeanlage erfolgt, werden AutoCAD-Kontrollmaße angesetzt, um die Richtigkeit der Konstruktion zu überprüfen.

Technisch ist es auch möglich Konstruktionsbestandteile des konstruierten Längsschnitt (Gradiente) in den Lageplan einzublenden, als Bestandteil der Achsbeschriftung zu führen.

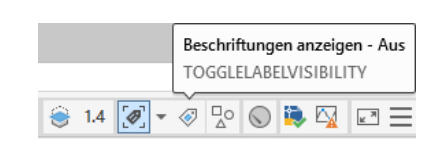

Alle Beschriftungen werden, um eine bessere Übersichtlichkeit im nächsten Abschnitt zu gewährleiten, vorübergehend entfernt (Civil 3D, Status-Leiste, Beschriftungen anzeigen "Aus", AutoCAD löschen).

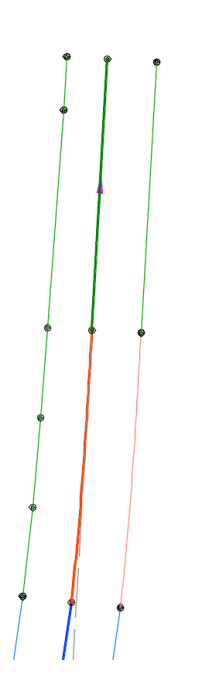

### 1.2.5 3D-Profilkörper

Der 3D-Profilkörper für die Fahrbahn wird aus allen drei Bestandteilen zusammengesetzt (Achse, Gradiente, Querschnitt). Im Beispiel gibt es zusätzlich die Besonderheit, die Fahrbahnbreite und die Höhe des Fahrbahnrandes werden durch die parallelen Achsen mit den zugeordneten Längsschnitten bestimmt.

Der 3D-Profilkörper wird erstellt.

| Start    | Einfügen   | Beschrift | ten Ändern   | Analysieren     | Ansicht     | Verwalten   | Ausgabe                | e Vermessung    | Schiene                       | Transparent                                | InfraWorks      | Zusammenarbeit     | ter |
|----------|------------|-----------|--------------|-----------------|-------------|-------------|------------------------|-----------------|-------------------------------|--------------------------------------------|-----------------|--------------------|-----|
| er.      | E 🕸        |           |              | <i>Punkte</i>   | -           | St Parzelle | -                      | 😁 Achse 🔹       |                               | (notenpunkte +                             | [ Höh           | enplan +           |     |
| Projekt  | 帮會         | Project   | Grading      | 👌 DGMs          | •           | Element     | kante *                | 📩 Längsschnitt  | • 6 <mark>1</mark> 1          | Querschnitt *                              | -∱ Que          | rprofillinien      |     |
| browser  | ( 🗊 📱      | Explorer  | Optimization | 학 Polygo        | nzug *      | 📩 Verschne  | eic <mark>ung</mark> * | 🖹 3D-Profilkörp | ver 🔹 🎵 H                     | Kanalnetz *                                | [ [ Que         | rprofilpläne 🔹     |     |
| Pale     | tten 🔻     | Entdecken | Optimieren   | Geländedaten    | erstellen 🔻 |             |                        | 3D-Profilki     | örper                         |                                            | Höhenplan u     | nd Querprofilplan  |     |
| / Start  | ι / Zeich  | nung1*    | Wendehamm    | ner-allgemein-F | ahrbahnra   | nd-2* × +   | - /                    |                 |                               |                                            |                 |                    |     |
| [-][Ober | n][2D-Drah | itkörper] |              |                 |             |             |                        | Straßenern      | ieue 3D-P<br>Erstel<br>Basisl | rofilkörper<br>It einen 3D-Profil<br>linie | lkörper entlang | J der ausgewählten |     |

Als Name ist "Straße" eingetragen. Die entsprechenden gültigen Elemente werden für die Zufahrtsstraße ausgewählt.

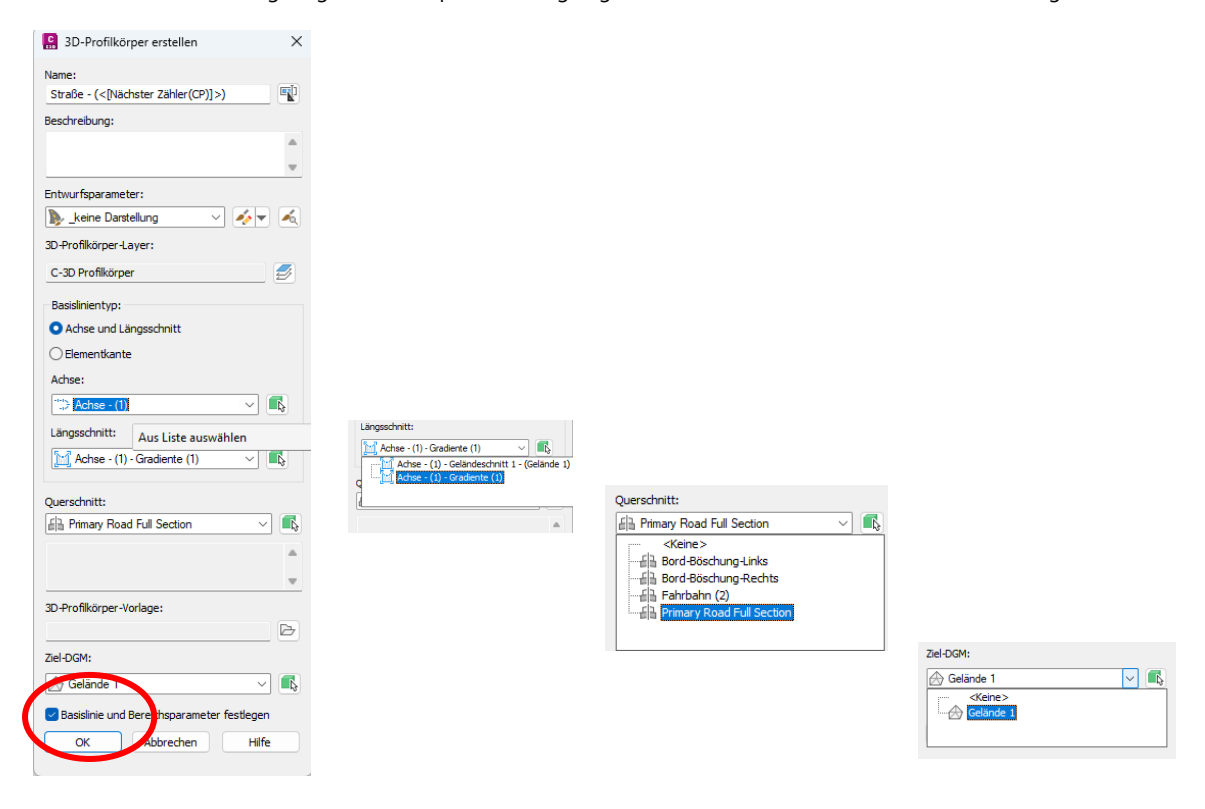

Nach Bestätigung der aufgerufenen Elemente mit OK kann optional das "Intervall" (Berechnungsintervall) korrigiert werden. Es wird für alle Elemente der Wert "5" gewählt.

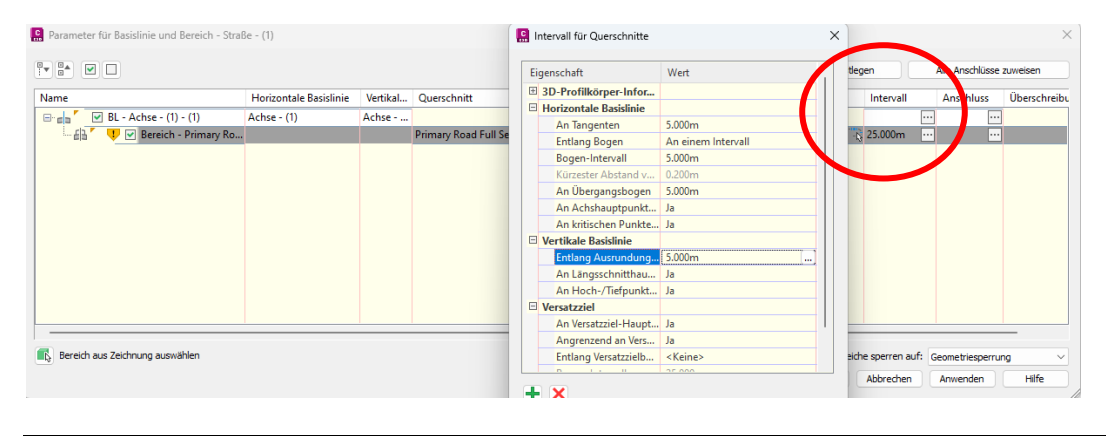

Zusätzlich werden auf der Karte "Anschluss" die Achsparallelen und deren Längsschnitte als Anschluss zugewiesen.

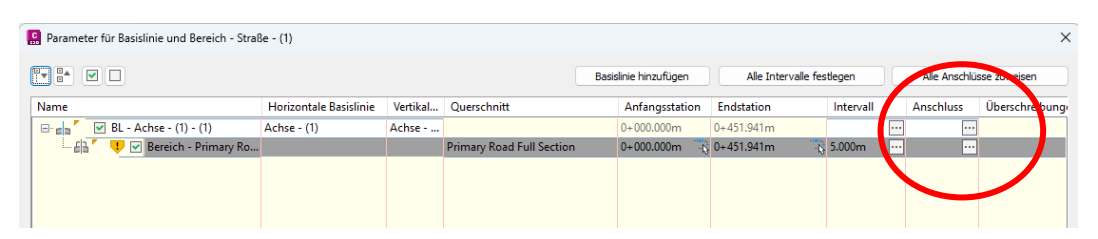

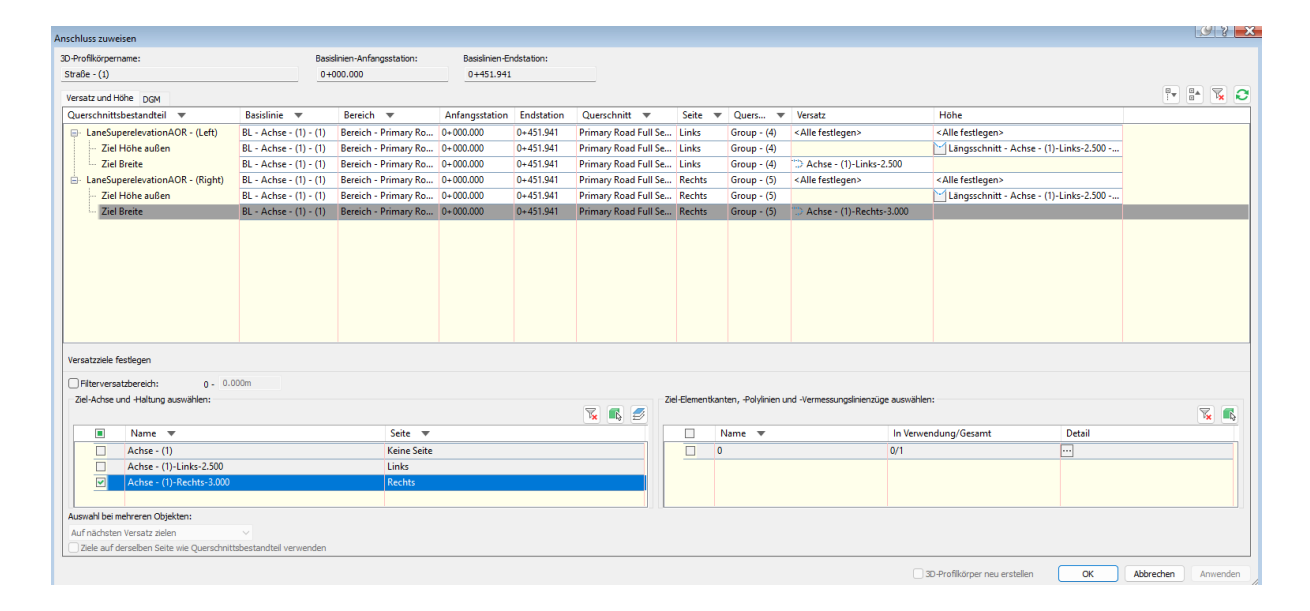

Der 3D-Profilkörper ist erstellt. Die Böschungselemente zeigen im Lageplan kurz vor dem Achsende den Wechsel von Abtrag in Auftrag an. Die Konstruktion entspricht der Linienführung des konstruierten Längsschnittes (Gradiente) im Höhenplan.

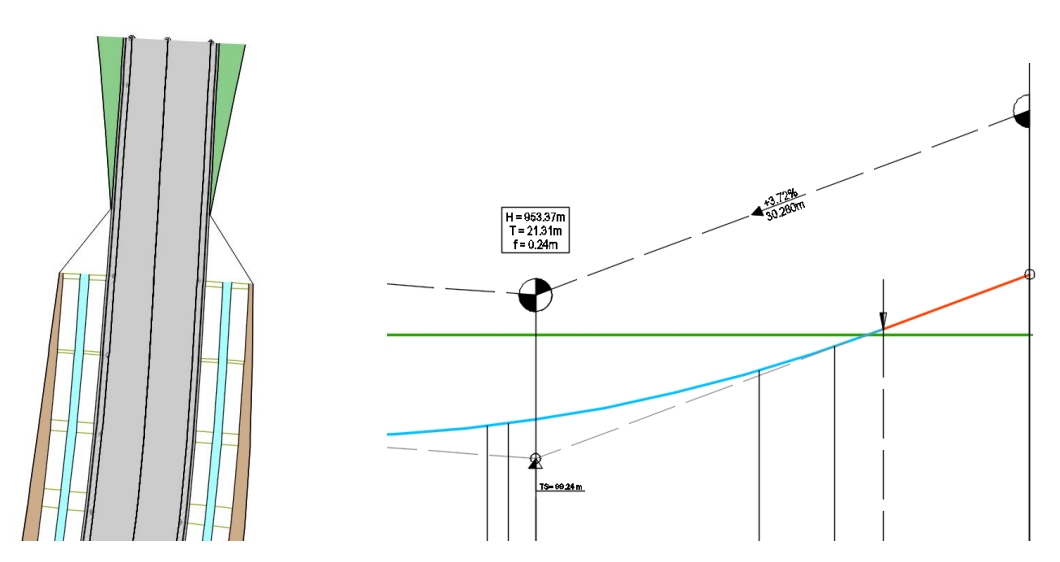

### **1.3 Kontroll-Option, Querprofil-Editor**

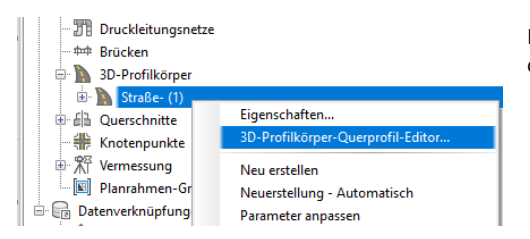

Der "Querprofil-Editor" bietet eine Möglichkeit sich eine Übersicht über die Konstruktion zu verschaffen als zusätzliche Kontrollmöglichkeit.

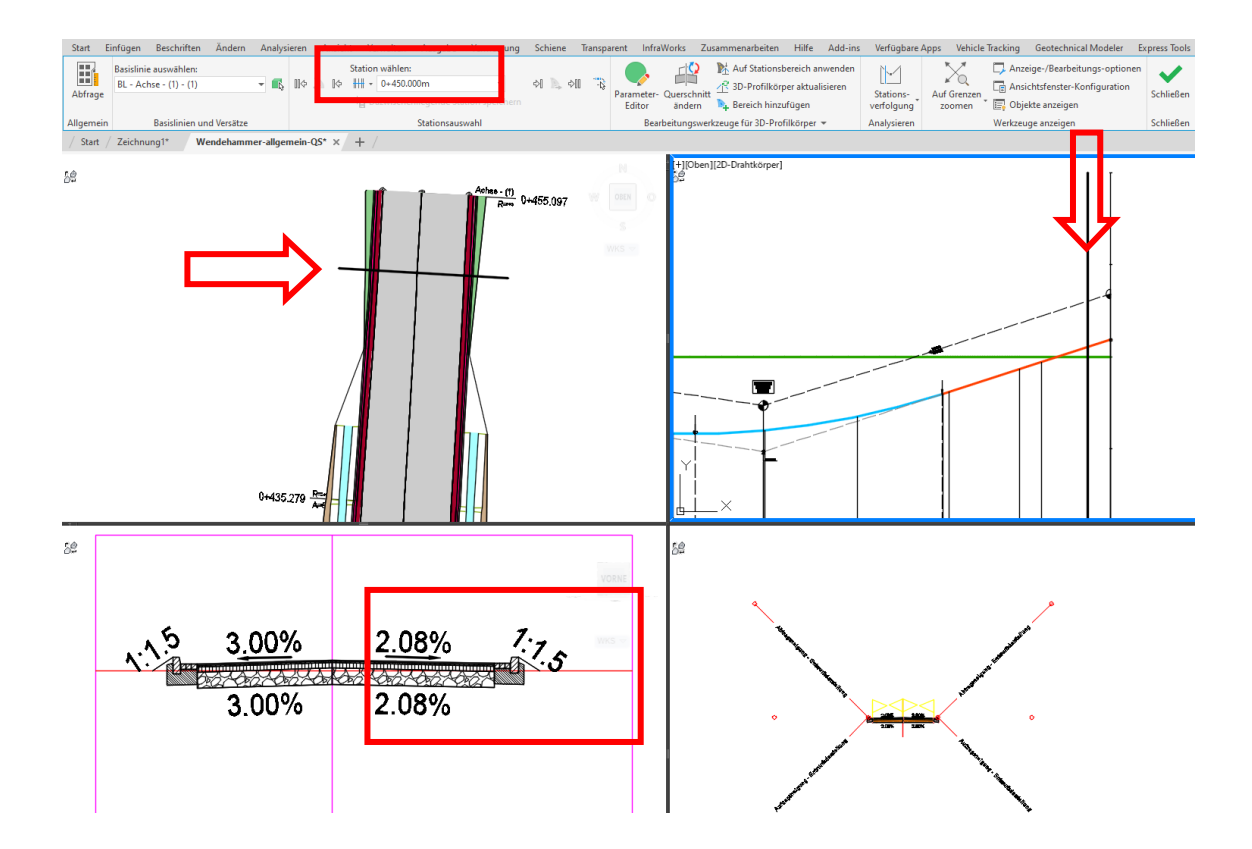

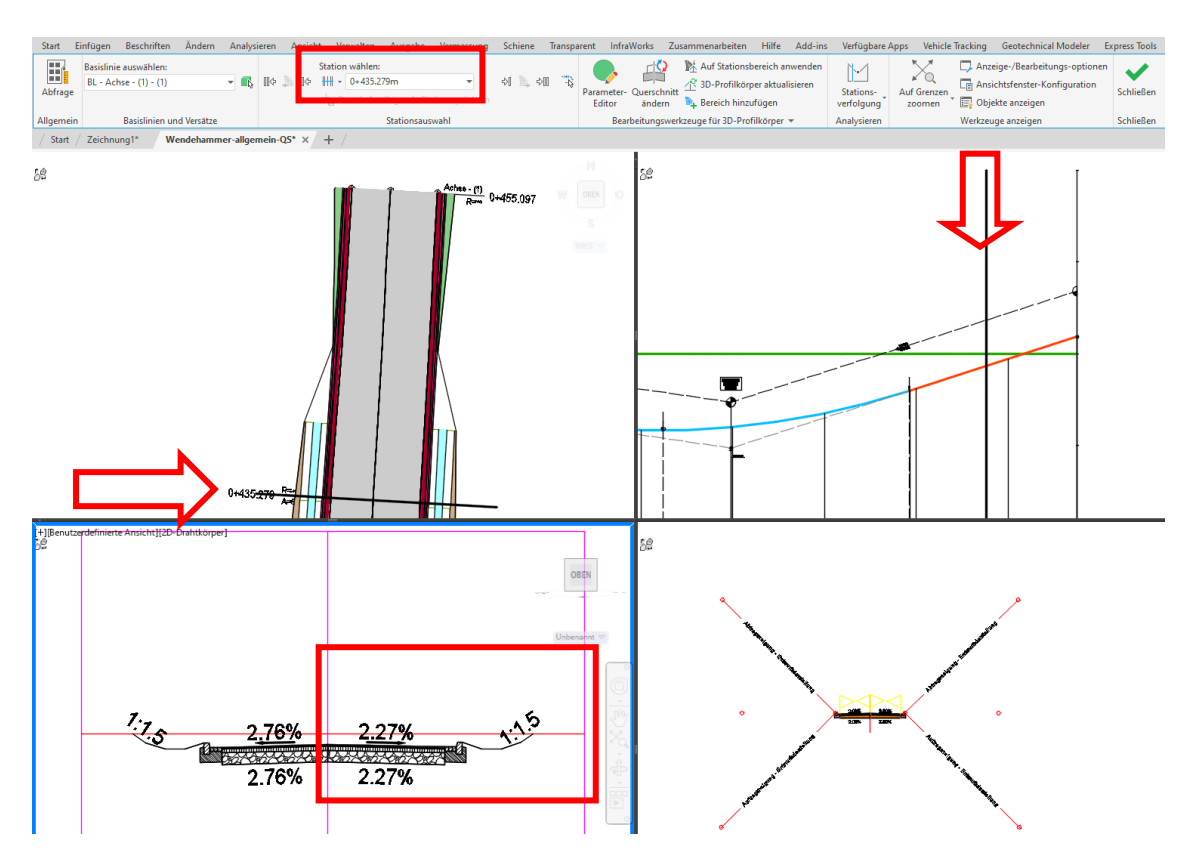

Alle Voraussetzungen sind gesetzt, für den Start der Funktion "Wendeanlagen".

Hinweis:

Der Profilkörper, die Ausgangssituation für die Wendeanlage sollte im Rahmen dieser Übung bis zum Ende der Achse erstellt sein.

## 2 Konstruktion, Wendeanlagen

Die Konstruktionsvarianten für ein Erstellen von Wendeanlagen werden mit dem vorbereiteten Beispiel erstellt. Ziel ist es alle Wendeanlagen mit diesem Ausgangs-Beispiel zu erläutern. Es gilt immer die gleiche Konstruktions-Vorgabe, immer die gleiche Ausgangssituation.

| Ì | C 🚥 🗅 🗁                                                           | 📙 🖡 🧣 🤅                          | 📑 🧠 🔹 🖒 🔹 🍪 Civil 3                                                                       | D            | 🔻 🖛 👫 Freige         | ben                        |               |                   |                                                               |          |             | Autode | c | ÷ |           |
|---|-------------------------------------------------------------------|----------------------------------|-------------------------------------------------------------------------------------------|--------------|----------------------|----------------------------|---------------|-------------------|---------------------------------------------------------------|----------|-------------|--------|---|---|-----------|
|   | Start Einfüg                                                      | en Beschrifte                    | n Ändern Analysiere                                                                       | n Ansicht    | Verwalten Ausgabe    | e Vermessung Schien        | e Transparen  | t InfraWorks Z    | sammenarbeiten                                                | Hilfe    | Add-ins     | V füg  | ç | n | CK Straße |
|   | <ul> <li>Erzeugen</li> <li>Bearbeiten</li> <li>Löschen</li> </ul> | Erzeugen<br>Excloschen<br>Andern | <ul> <li>Sichtweitenbänder</li> <li>Sichtweitendreiecke</li> <li>Einstellungen</li> </ul> | erzeugen     | Erzeugen             | Fahrbahn-<br>verbreiterung | Straßen       | Erzeugen Einfüge  | <ul> <li>Erzeugen</li> <li>Löschen</li> <li>Ändern</li> </ul> | Erzeuger | 1           |        |   |   |           |
|   | Busbucht                                                          | Mittelinseln                     | Sichtweite                                                                                | Anrampung    | Tropfen und Dreiecke | Fahrbahnverbreiterung 👻    | Richtlinien 👻 | Querneigungskeile | • Wendeanlager                                                | Wendean  | lagen erzei | uge    |   |   |           |
|   | / Start / Zei                                                     | :hnung1*                         | Wendehammer-allgemei                                                                      | n-Fahrbahnra | nd-2* × + /          |                            |               |                   |                                                               | Turni    |             |        |   |   |           |

### 2.1 Wendehammer\_PKW

Es wird in der Auswahlliste "Typ" für die Konstruktion die erste Variante "Wendehammer\_PKW" gewählt.

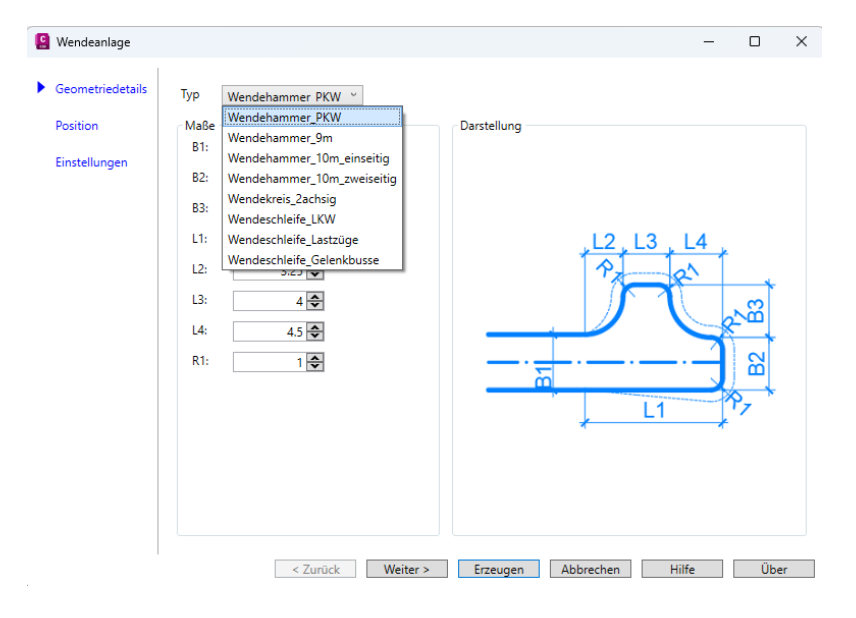

Auf der Karte "Geometriedetails" wird als einzige Änderung das Maß "B1" auf 5,5m geändert.

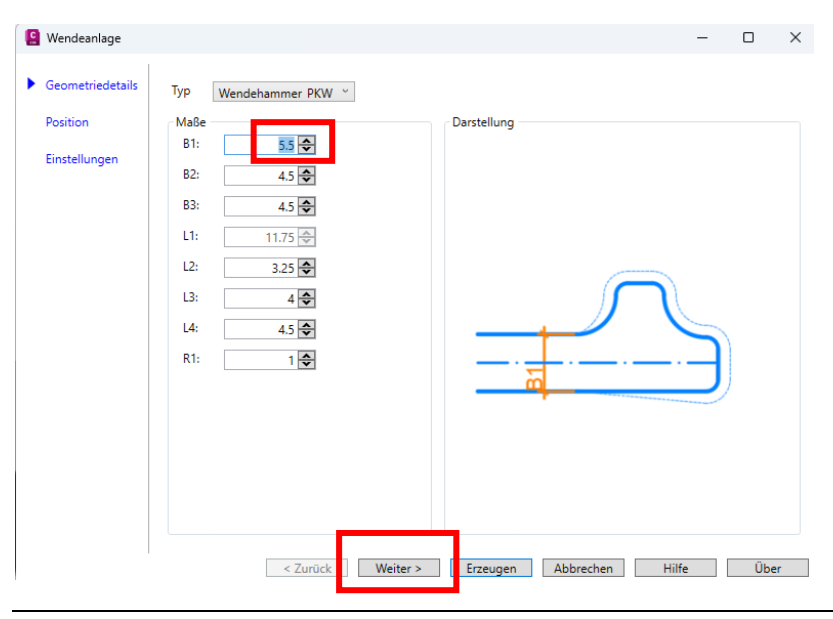

Auf der Karte "Position" wird die Achse der Straße (Achse-(1)), deren Gradiente (konstruierter Längsschnitt) und Bezug "in Achsrichtung Ende der Achse" gewählt. Es wird ein neuer 3D-Profilkörper erstellt mit DGM Bezug auf "Gelände 1". Es wird keine Änderung der Voreistellung aufgerufen.

| 😫 Wendeanlage                           |                                                                                                    | -         | × |
|-----------------------------------------|----------------------------------------------------------------------------------------------------|-----------|---|
| Geometriedetails Position Einstellungen | Auswahl<br>Achse: Achse - (1) · · · · · · · · · · · · · · · · · · ·                                                                                   |           |   |
|                                         | Profilkörper  Profilkörper erstellen  Profilkörper: Straße- (1)  DGM:  Gelände 1  Namen  Name Wendeanlage: Wendeanlage nach  <[Nächster Zähler (CP)]> | erstellen |   |

Auf der Karte "Einstellungen" werden die Voreinstellungen für Layer und Stile nicht geändert. Unter Querschnittssätze wird die Funktion "Einlesen" gewählt.

| 😫 Wendeanlage                | - D X                                                                                                    |
|------------------------------|----------------------------------------------------------------------------------------------------|
| Geometriedetails<br>Position | Layer<br>Wendeanlage: 0 · Sperrbereich: 0 · Blockkenner: 0 ·                                                                                                    |
| Einstellungen                | Stile     Achse-Stil:     Achskonstruktion - Haup ×     Achse-Beschriftungsstil:     keine Darstellung ×       Profil-Stil:     Geländelinie in ROT [201. ×     Profil-Beschriftungsstil:     keine Darstellung × |
|                              | Querschnittssätze<br>Querschnittssätze CAProgramData\Autodesk\ApplicationPlugins\C3D & Einlesen Export                                                                                                    |
|                              | Querschnitte                                                                                                    |
|                              | Fahrbahn: v                                                                                                    |
|                              | Fahrbahnrand rechts: nicht erzeugen v<br>Fahrbahnrand links: nicht erzeugen v                                                                                                    |
|                              | Intervalle<br>An Tangenten: 1 🔂 Bögen 0.5 🕏                                                                                                    |
|                              | < Zurück Weiter > Erzeugen Abbrechen Hilfe Über                                                                                                    |

Mit der Funktion "Einlesen" sollten für die Felder "Fahrbahn", "Fahrbahnrand rechts" und "Fahrbahnrand links" Querschnitte gesetzt sein.

Die Werte für "Intervalle" bleiben auf der Voreinstellung.

| Querschnitte         |                    |                   | Da | arstellung |
|----------------------|--------------------|-------------------|----|------------|
| Fahrbahn:            | RQ Fahrbahn        |                   | ¥  |            |
| Fahrbahnrand rechts: | RQ Fahrbahnrand in | Achsrichtung      | ¥  |            |
| Fahrbahnrand links:  | RQ Fahrbahnrand g  | egen Achsrichtung | ~  |            |
|                      |                    |                   |    |            |
| Intervalle           |                    |                   |    |            |
| intervane            |                    |                   |    |            |

Es wird die Funktion "Erzeugen" gewählt. Die Funktion endet bei allen Wendeanlagen unter der Voraussetzung, Wahl der Funktion "Einlesen", mit der Meldung "Wendeanlage kann mit den definierten Daten nicht verstellt werden?

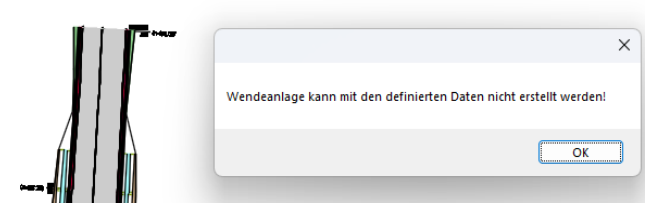

Werden in den entsprechenden Feldern die manuell vorbereiteten Querschnitte des vorherigen Kapitels aufgerufen, so wird die Wendeanlage erstellt.

| Querschnitte         |                   |       | Darstellung |
|----------------------|-------------------|-------|-------------|
| Fahrbahn:            | Fahrbahn (2)      | ~     |             |
| Fahrhahnrand rechter | nicht erzeugen    |       |             |
| rambannana reents.   | Bord-Links (3)    |       |             |
| Fahrbahnrand links:  | Bord-Rechts (4)   |       |             |
|                      | Fahrbahn (2)      |       |             |
|                      | Mittelinsel (5)   |       |             |
|                      | Standard-Fahrbahn |       |             |
| Intervalle           |                   |       |             |
| An Tangenten:        | 1 🗢               | Bögen | 0.5 🗢       |

|                      |                   | Darstellung |
|----------------------|-------------------|-------------|
| Fahrbahn:            | Fahrbahn (2) ×    |             |
| Fahrbahnrand rechts: | Bord-Rechts (4) × |             |
| Fahrbahnrand links   | nicht erzeugen    |             |
| rambanmand miks.     | Bord-Links (3)    |             |
|                      | Bord-Rechts (4)   |             |
|                      | Fahrbahn (2)      |             |
| ntervalle            | Mittelinsel (5)   |             |
| An Tangenten:        | Standard-Fahrbahn | 0.5         |

| Querschnitte         |                   |          | Darstellung                           |
|----------------------|-------------------|----------|---------------------------------------|
| Fahrbahn:            | Fahrbahn (2)      |          | ¥                                     |
| Fahrbahnrand rechts: | Bord-Rechts (4)   |          |                                       |
| Fahrbahnrand links:  | nicht erzeugen    |          | · · · · · · · · · · · · · · · · · · · |
|                      | nicht erzeugen    |          |                                       |
|                      | Bord-Links (3)    |          |                                       |
|                      | Bord-Rechts (4)   |          |                                       |
| Intervalle           | Fahrbahn (2)      |          |                                       |
| An Tangenten:        | Mittelinsel (5)   |          | 0.5 🗢                                 |
|                      | Standard-Fahrbahn |          |                                       |
| < 7                  | urück Weiter >    | Erzeugen | Abbrechen Hilfe Über                  |

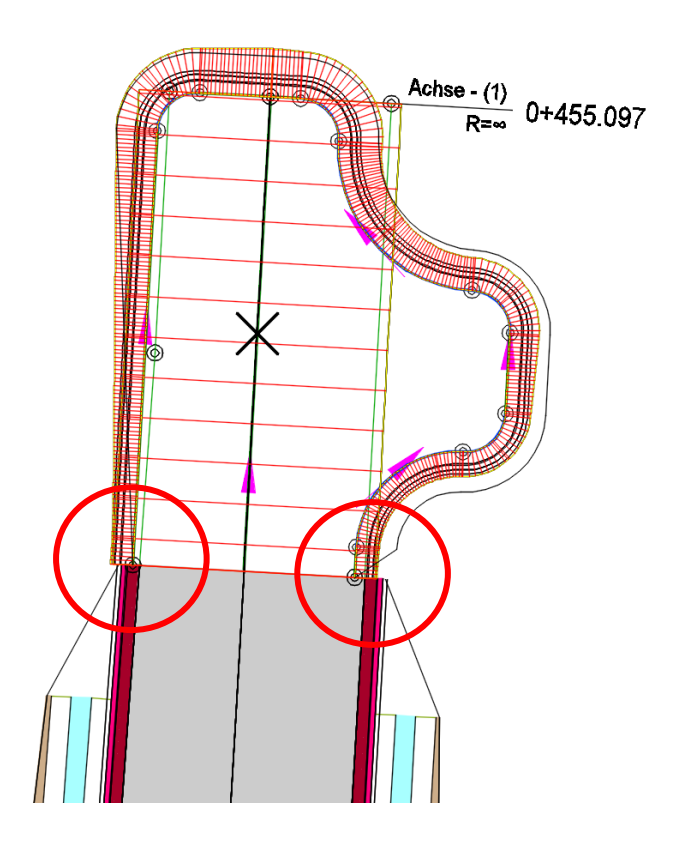

Die Wendeanlage ist erstellt. Es bleibt jedoch noch Nacharbeit. Die Straße ist als unsymmetrische Fahrbahn vorgegeben und die Wendeanlage ist symmetrisch erstellt.

Diese Nacharbeit ist möglich, benötigt jedoch das Verständnis für alle Bestandteile der "Wendeanlage", die real auch nur ein "3D-Profilkörper" ist.

Es ist möglich mit der Bearbeitung der Achsen, der konstruierten Längsschnitte (Gradienten und eventuell auch Querschnitte, Anpassungen im Detail vorzunehmen.

Eine Nachbearbeitung ist nicht nur erforderlich, weil der Anschluss oder Übergang zur Straße zu korrigieren ist, eventuell auch weil Bestandteile der Wendeanlage nicht optimal ausgeführt sind. Eine Kontrolle ist über den Wechsel des Darstellungs-Stils (Code-Stil-Satz) möglich und dieser zeigt, dass die Wendeanlage noch nicht komplett abgeschlossen ist.

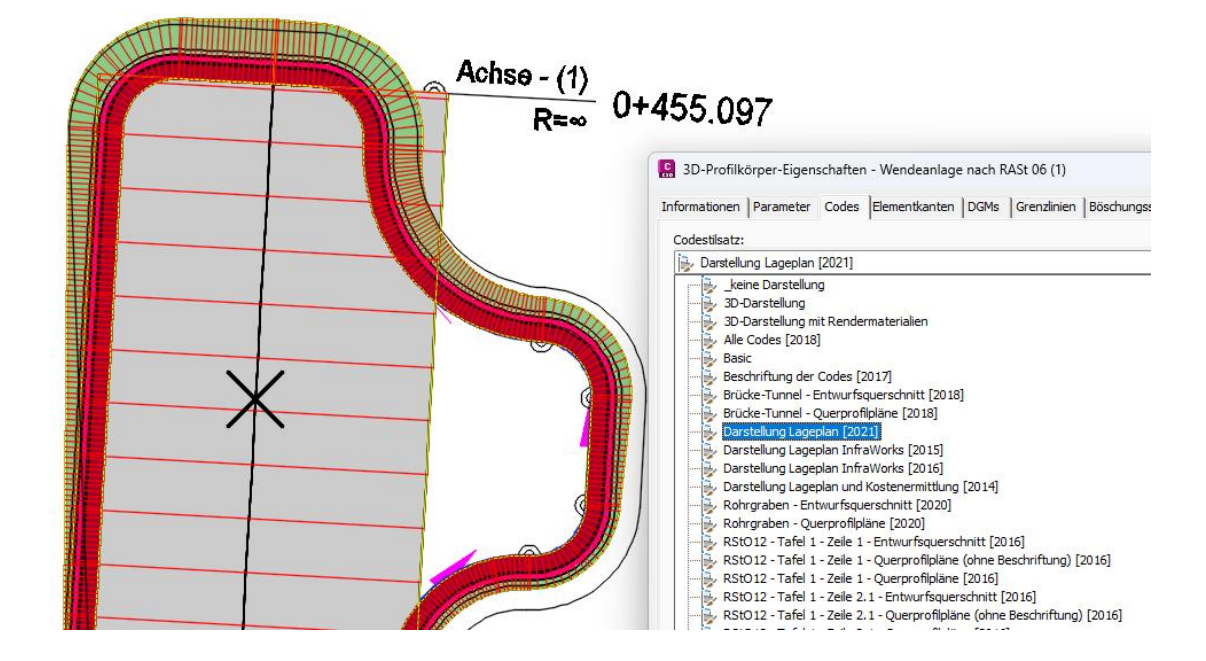

### 2.1.1 Korrektur-Optionen

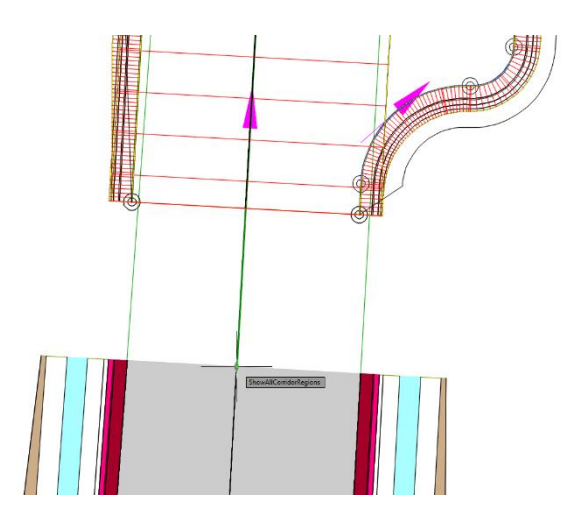

Für die Bearbeitung gilt es Platz zu schaffen. Der 3D-Profilkörper wird zurückgeschoben (ca. 5 - 10m), um für die Bearbeitung der Achsen einen übersichtlichen Platz zu schaffen.

Dieser Platz wird später genutzt, um beide 3D-Profilkörper (Straße und Wendeanlage) überlappend darzustellen und so Details wie die Querneigung zu kontrollieren.

Zusätzlich wird auf Basis des 3D-Profilkörpers (Zufahrt, "Straße") ein 3D-Profilkörper DGM an der Oberkannte erstellt (Code: Planung). Das DGM wird anschließend eingegrenzt auf den 3D-Profilkörper selbst.

Das erstellt 3D-Profilkörper DGM ist später eine technische Voraussetzung, um die Querneigung oder die Höhen am Rand von Straße und Wendeanlage abzustimmen.

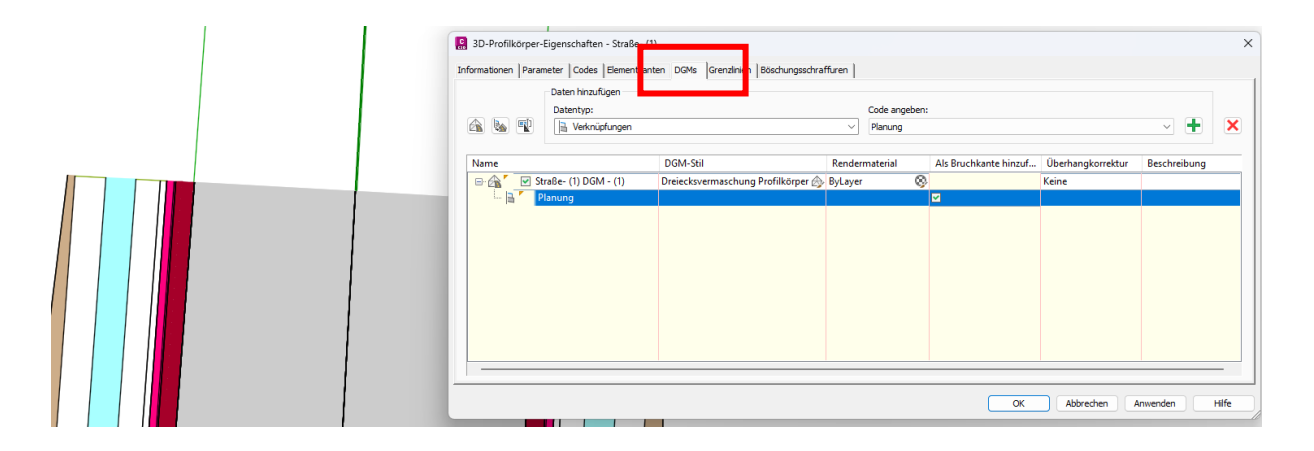

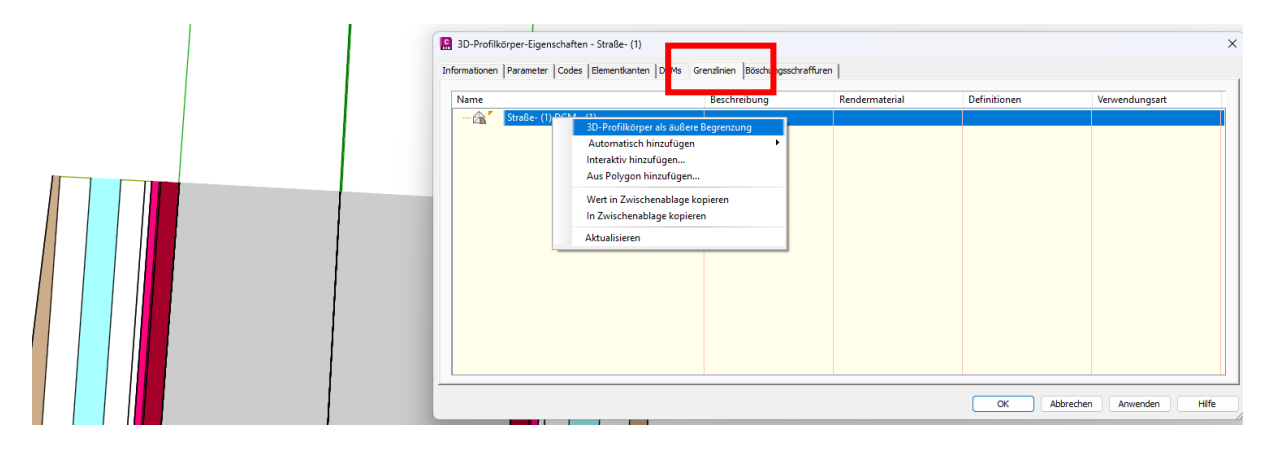

Das 3D-Profilkörper DGM ist erstellt. Es ist zu erkennen an den zusätzlichen Dreiecken auf der Straßenoberfläche.

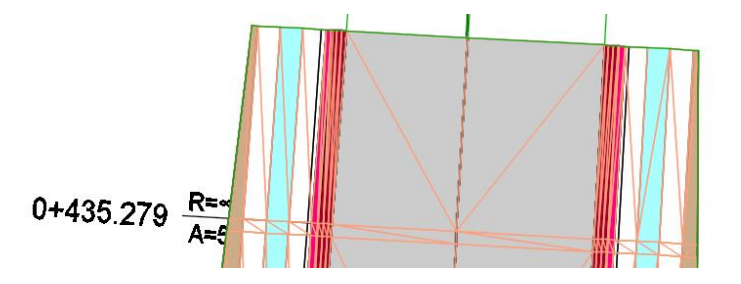

#### Achse

Es wird vorgeschlagen die Achsen der Wendeanlage zu editieren, um den Übergang von der unsymmetrischen Straße auf Wendehammer zu gestalten.

Mit dem Befehl "Linie" wird eine Hilfslinie auf dem Layer "C-Hilfslinie" gezeichnet, die die Position beider Randachsen der Wendeanlage markiert. Die Hilfslinien werden verlängert mit dem Ziel eventuell auch die Achsen exakt in der vorgegebenen Richtung zu verlängern. Ob diese Funktion genutzt wird, kann mit dem Beginn des Editierens nicht immer klar gesagt werden. Auf alle Fälle ist es wichtig die Ausgangsposition der Randachsen "Wendeanlagae" mit der Hilfslinie zu sichern, zu markieren.

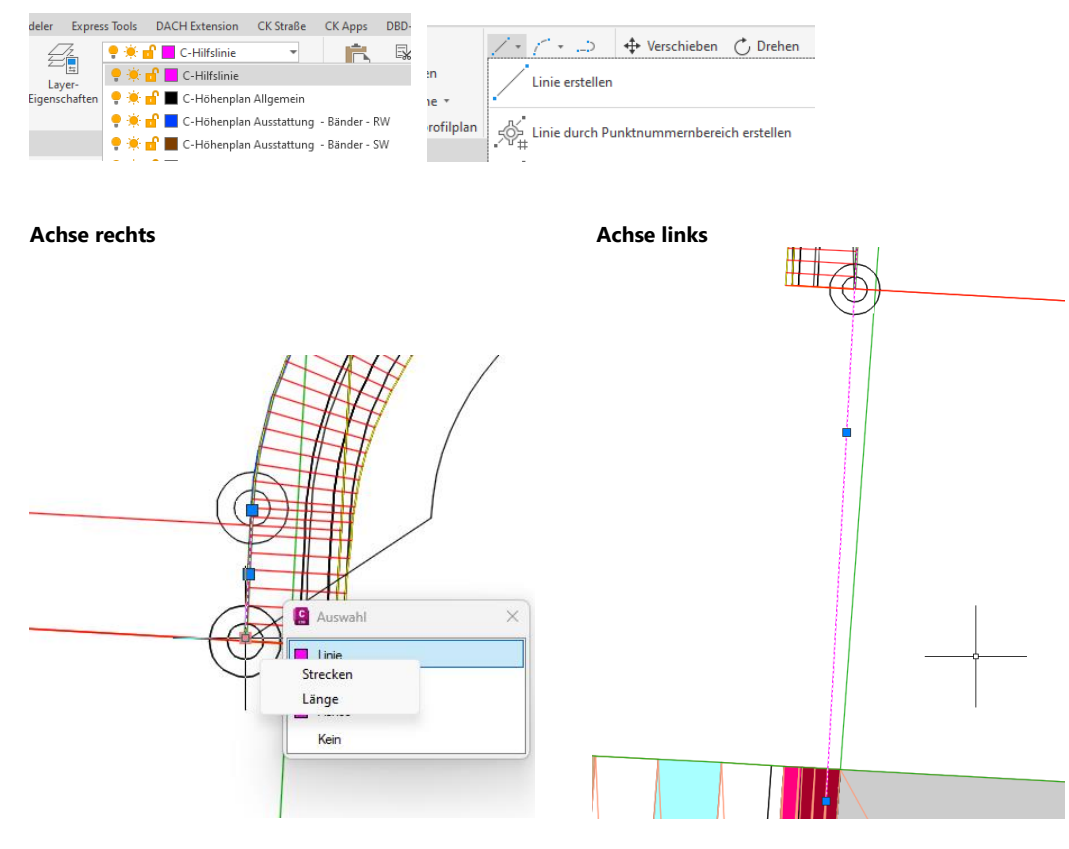

Die Linien werden bis an den 3D-Profilkörper der Straße verlängert. Hier können später beide 3D-Profilkörper einander überlappen (Straße und Wendeanlage).

Es folgt die Verlängerung und Bearbeitung der Achsen.

Auf der linken Seite ist es möglich die Achse zu verlängern. Im Beispiel wird jedoch die Option gewählt, die Endposition neu auf die Randachse der linken Fahrbahn 3D-Profilkörper "Straße" zu setzen.

Um einen identischen Abschnitt für beide 3D-Profilkörper zu erreichen wird ein Knick eingefügt. Dazu ist der Geometrie-Editor zur Achse zu öffnen und die Funktion Stützpunkt einfügen zu wählen.

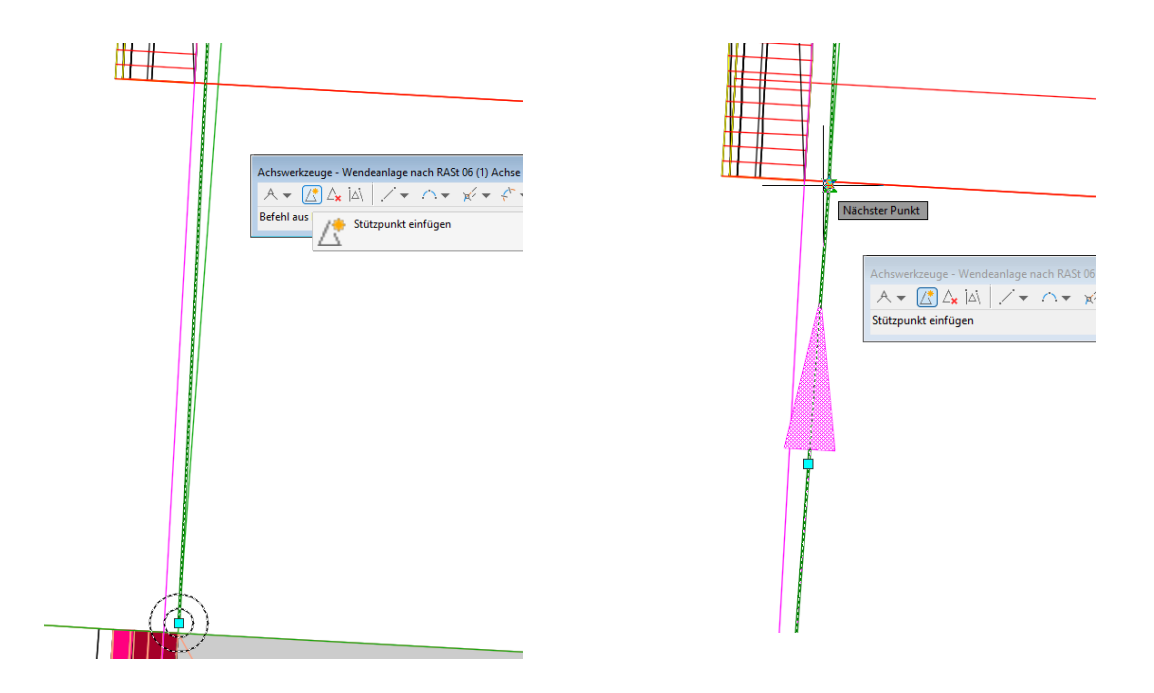

Optional wäre auch eine Ausrundung (Bogen) möglich, um den Knick gefälliger zu gestalten. Wird diese zusätzliche Option gewällt ist die Funktion "Pufferelement" zu nutzen.

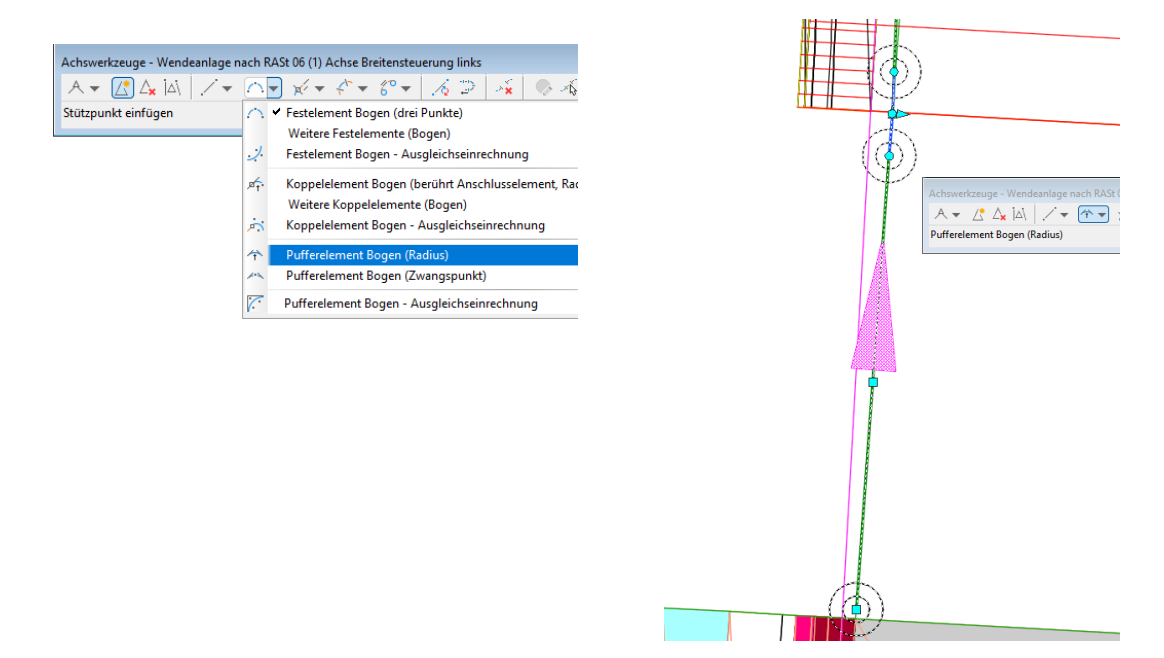

Der Übergang für den linken Fahrbahnrand wird damit als ausreichend bearbeitet angesehen.

Für den rechten Fahrbahnrand gilt es andere Entscheidungen zu treffen. Der Rand der Wendeanlage ist nach außen (rechts) auf den rechten Rand der Fahrbahn "Straße" zu setzen.

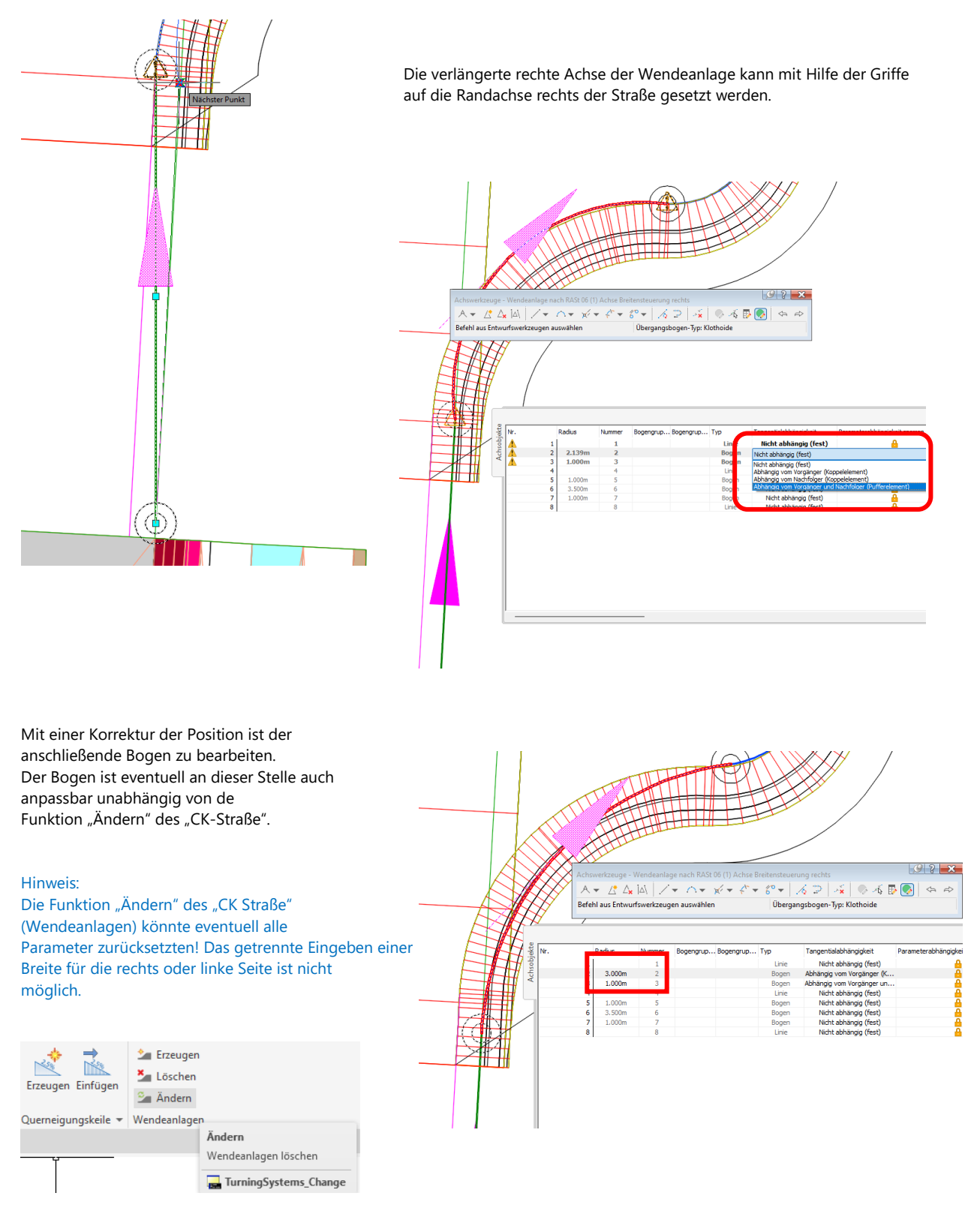

#### **Gradiente (konstruierter Längsschnitt)**

Das Erstellen eines Höhenplans für die linke und rechte Achse der Wendeanlage zeigt die konstruierten Längsschnitte (Gradienten), die durch Civil 3D für die Berechnung der Höhen der Fahrbahnränder im Hintergrund erstellt wurden.

Um Höhen abzustimmen oder zu kontrollieren wird der 3D-Profilkörper in Richtung Wendeanlage verschoben, unbedingt so weit, dass eine ausreichende Überdeckung (min. 5m) mit den Rand-Achsen der Wendeanlage entsteht.

#### Hinweis:

Hier kann es zu Kuriositäten in der Darstellung kommen, weil die Nachbearbeitung der konstruierten Längsschnitte (Gradienten) noch fehlt.

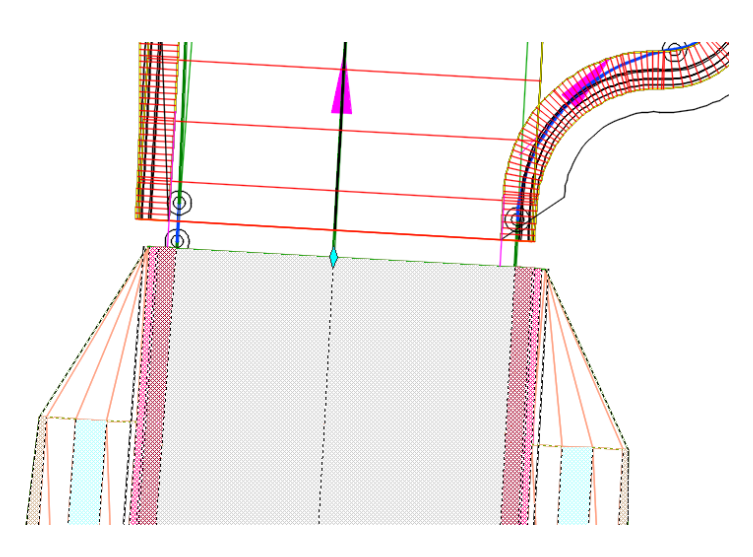

Um dieses Element, den für die Wendeanlage bereits vorliegenden "konstruierten Längsschnitt" in einem Höhenplan zu sehen, ist mit der Funktion "Geländeschnitt erstellen" zu starten. Es sind anschließend Längsschnitte für das Urgelände (Gelände 1) und das "Straßen (1)– DGM (1)" nachzureichen.

| 👫 Parzelle 🔹      | 😁 Achse 🔹        | 🍀 Knotenpi        | unkte +               | 14                 | Höhenplan 🔹                     | 1-1-5           |
|-------------------|------------------|-------------------|-----------------------|--------------------|---------------------------------|-----------------|
| Elementkante 🔹    | 😁 Längsschnitt 🔹 | 🔓 Querschr        | nitt 🔹                | -5                 | Querprofillinien                | 🔆 • 🕐 • 🗔 •     |
| 📩 Verschneidung 🔻 | V Geländelängs   | schnitt erstellen |                       |                    | Querprofilpläne *               | ₽•⊙•⊠•          |
|                   | L                |                   |                       |                    | plan und Querprofilplan         | Zeichnen 🔻      |
| × + /             | Werkzeuge zu     | um Erstellen von  | Geländ                | elängsso           | chnitt erstellen                |                 |
|                   | Nusgleichslär    | ngsschnitt erstel | Erstellt e<br>bestimr | inen Lä<br>nten Ac | ngsschnitt aus einem DG<br>hse. | M entlang einer |

Für die Längsschnitte werden bewusst Darstellungs-Stile gewählt, um diese im Höhenplan anhand der Farbe unterscheiden zu können.

| hse:                                                                                                    |                      | DGMs wählen:                                |                                           |                                      |         |                                                                                                    |                                                       |                                                            |
|----------------------------------------------------------------------------------------------------|----------------------|---------------------------------------------|-------------------------------------------|--------------------------------------|---------|----------------------------------------------------------------------------------------------------|-------------------------------------------------------|------------------------------------------------------------|
| > Wendeanlage nach RASt 06 (1) Achse Breitensteuerung links                                                                                                    |                      | Gelände 1                                   |                                           |                                      |         |                                                                                                    |                                                       |                                                            |
| Stationsbereich                                                                                                    |                      | 🚖 Straße- (1                                | ) DGM - (1)                               |                                      |         |                                                                                                    |                                                       |                                                            |
| Achse:                                                                                                    |                      |                                             |                                           |                                      |         |                                                                                                    |                                                       |                                                            |
| Anfang: Ende:                                                                                                    |                      |                                             |                                           |                                      |         |                                                                                                    |                                                       |                                                            |
| 0+000.000m 0+017.828m                                                                                                    |                      |                                             |                                           |                                      |         |                                                                                                    |                                                       |                                                            |
| Von Station - Bis Station:                                                                                                    |                      |                                             |                                           |                                      |         |                                                                                                    |                                                       |                                                            |
| 0+000.000m -> 0+017.828m                                                                                                    | <b>4</b> -           |                                             |                                           |                                      |         |                                                                                                    |                                                       |                                                            |
|                                                                                                    |                      | Seitlicher Ve                               | rsatz:                                    |                                      |         |                                                                                                    |                                                       |                                                            |
|                                                                                                    |                      | 0                                           |                                           |                                      |         |                                                                                                    |                                                       | Hinzufügen>                                                |
| ngsschnittliste:                                                                                                    |                      |                                             |                                           |                                      |         |                                                                                                    |                                                       | Hinzufügen>                                                |
| ngsschnitilste:                                                                                                    | Beschr               | . Tvp Datenque                              | le Versatz                                | Aktualisie                           | Laver   | Stil                                                                                                    | Station                                               | Hinzufügen>                                                |
| ngsschnittiste:<br>ame                                                                                                    | Beschr               | . Typ Datenque                              | lle Versatz                               | Aktualisie                           | . Layer | Stil                                                                                                    | Station<br>Anfang                                     | Hinzufügen>                                                |
| ngaschnittliste:<br>ame<br>endeanlage nach RASt 06 (1) Profil links                                                                                                    | Beschr               | . Typ Datenque                              | lle Versatz<br>0.000m                     | Aktualisie                           | . Layer | Stil<br>Geländelinie in ROT [2014]                                                                                                    | Station<br>Anfang<br>0+003.7.                         | Hinzufügen>                                                |
| ngsschnittiste:<br>ame<br>endeanlage nach RASt 06 (1) Profil Inks<br>endeanlage nach RASt 06 (1) Achse Breitensteuerung Inks - Geländeschnitt 2 - (Gelände 1)                                                                                                   | Beschr               | . Typ Datenque                              | lle Versatz<br>0.000m<br>0.000m           | Aktualisie<br>Dynamisch              | . Layer | Stil<br>Geländelinie in ROT [2014]<br>Geländelinie in DUNKEL GRÜM [2014]                                                              | Station<br>Anfang<br>0+003.7<br>0+000.0               | Hinzufügen>                                                |
| ngsschnittiste:<br>ame<br>lendeanlage nach RASt 06 (1) Profil inks<br>endeanlage nach RASt 06 (1) Achse Breitensteuerung inks - Geländeschnitt 2 - (Gelände 1)<br>endeanlage nach RASt 06 (1) Achse Breitensteuerung inks - Geländeschnitt 3 - (Straße-(1) f    | Beschr<br>DGM - (1)) | . Typ Datenque                              | lle Versatz<br>0.000m<br>0.000m<br>0.000m | Aktualisie<br>Dynamisch<br>Dynamisch | . Layer | Stil<br>Geländelinie in ROT [2014]<br>Geländelinie in DUNKELGRÜN [2014]<br>Geländelinie in DUNKELBLAU [2014]                          | Station<br>Anfang<br>0+003.7<br>0+000.0<br>0+000.0    | Hinzufügen><br>Ende<br>. 0+017.8<br>. 0+017.8<br>. 0+003.3 |
| ngeschnittiste:<br>ame<br>endeanlage nach RASt 06 (1) Profil links<br>endeanlage nach RASt 06 (1) Achse Breitensteuerung links - Geländeschnitt 2 - (Gelände 1)<br>endeanlage nach RASt 06 (1) Achse Breitensteuerung links - Geländeschnitt 3 - (Straße- (1) [ | Beschr<br>DGM - (1)) | . Typ Datenque<br>Gelände 1<br>2 Straße- (. | lle Versatz<br>0.000m<br>0.000m<br>0.000m | Aktualisie<br>Dynamisch<br>Dynamisch | . Layer | Sti<br>Gelindelinie in ROT [2014]<br>Geländelinie in DUNKELGRÜN [2014]<br>Geländelinie in DUNKELBLAU [2014]<br>ingsschnittstil wählen | Station<br>Anfang<br>0+003.7.<br>0+000.0.<br>0+000.0. | Hinzufügen><br>Ende<br>. 0+017.8<br>. 0+017.8<br>. 0+003.3 |
| ngsschnittliste:                                                                                                    |                      |                                             |                                           |                                      |         |                                                                                                    | L                                                     | Hinzufü                                                    |

Die Unterlage geht nicht auf alle Details zur Erstellung von Höhenplänen ein. Der Höhenplan wird mit den Voreinstellungen erstellt. Die Optionen und Details, die hier möglich sind, entsprechen allen Anforderungen für eine Infrastruktur-Planung.

| 😭 Höhenplan erstellen - Allgemeir               | n                                                                                                    | × |
|-------------------------------------------------|----------------------------------------------------------------------------------------------------|---|
| Allgemein     Stationsbereich     Höhenplanhöhe | Achse auswählen:                                                                                                    |   |
| Längsschnitt-Anzeigeoptionen                    | Beschreibung:                                                                                                    |   |
| Datenbänder                                     | Höhenplanstil:                                                                                                    |   |
| Längsschnittschraffur-Optionen                  | Höhenplan - Überhöhung 11 - Raster horizontal 100-20 m - entgegen Achsrichtung [2016]<br>Höhenplan - Überhöhung 115 - Raster horizontal 100-20 m - in Achsrichtung [2016]<br>Höhenplan - Überhöhung 115 - Raster horizontal 100-20 m - antgegen Achsrichtung [2016]<br>Höhenplan - Überhöhung 110 - Raster horizontal 100-20 m - antgegen Achsrichtung [2016]<br>Höhenplan - Überhöhung 110 - Raster horizontal 100-20 m - entgegen Achsrichtung [2016]<br>Höhenplan - Überhöhung 110 - Raster horizontal 100-20 m - entgegen Achsrichtung [2016]<br>Höhenplan - Überhöhung 110 - Raster horizontal 100-20 m - entgegen Achsrichtung [2016]<br>Höhenplan - Überhöhung 110 - Raster horizontal 100-20 m - entgegen Achsrichtung [2016]<br>Höhenplan - Überhöhung 110 - Raster horizontal 100-20 m - entgegen Achsrichtung [2016]<br>Rezo12 - FE-1000 - Höhenplan - Überhöhung 110 - Raster horizontal 100-20 m [2015]<br>Rezo12 - VE-5000 - Höhenplan - Überhöhung 1:10 - Raster horizontal 100-20 m [2015]<br>Rezo12 - VU-1000 - Höhenplan - Überhöhung 1:10 - Raster horizontal 100-20 m [2015]<br>Rezo12 - VU-25000 - Höhenplan - Überhöhung 1:10 - Raster horizontal 100-20 m [2015]<br>Rezo12 - VU-25000 - Höhenplan - Überhöhung 1:10 - Raster horizontal 100-20 m [2015]<br>Rezo12 - VU-25000 - Höhenplan - Überhöhung 1:10 - Raster horizontal 100-20 m [2015]<br>Rezo12 - VU-25000 - Höhenplan - Überhöhung 1:10 - Raster horizontal 100-20 m [2015]<br>Rezo13 - VU-25000 - Höhenplan - Überhöhung 1:10 - Raster horizontal 100-20 m [2015]<br>Rezo14 - VU-25000 - Höhenplan - Überhöhung 1:10 - Raster horizontal 100-250 m [2015]<br>Schnellansicht Höhenplan |   |

Der Bildausschnitt zeigt in Grün die vorliegende Geländesituation (Höhe 100) in blau die Oberkante der Straße (3D-Profilkörper-DGM "Straße") und in Rot den durch die Funktion automatisch erstellten "konstruierten Längsschnitt" Achse-Links der Wendeanlage.

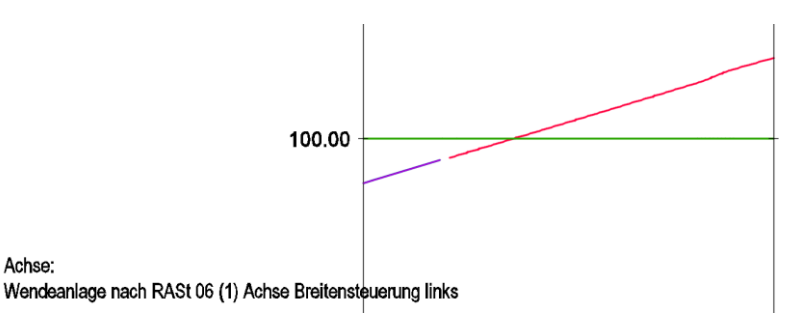

Achse:

Die rote Gradiente (konstruierter Längsschnitt) ist bearbeitbar. Die Bearbeitungs-Option wird hier gewählt. Alternativ gibt es auch die Möglichkeit eine neue Gradiente zu entwerfen und diese der Wendeanlage zu zuordnen, um so eventuell die Wasserführung, die Entwässerung und damit die Lage der Regenwassereinläufe komplett anders zu legen.

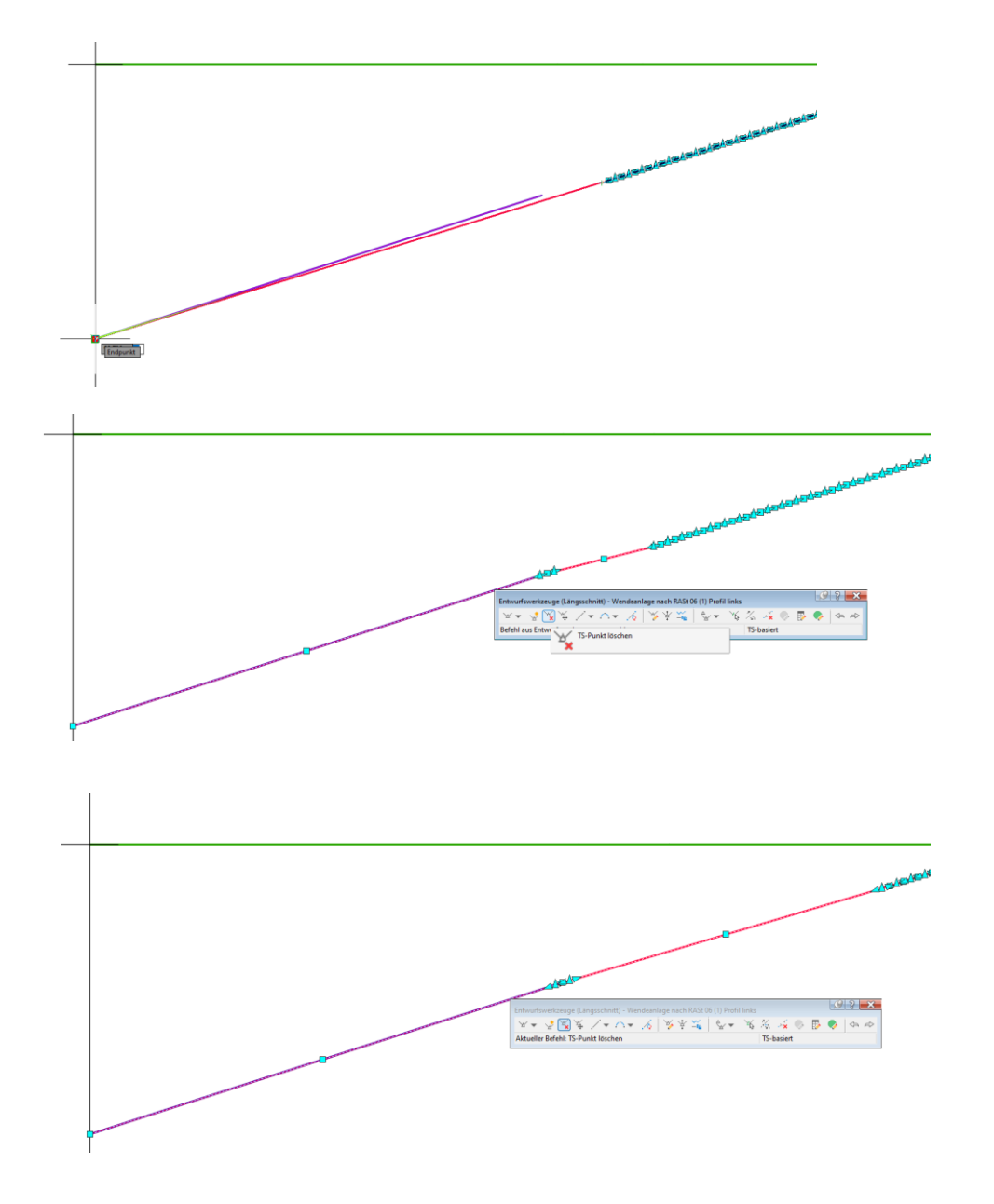

Auch eine Beschriftung ist möglich, jedoch wegen der Vielzahl der Stützpunkte kaum empfehlenswert. Ist eine Beschriftung gefordert wird empfohlen die berechnete Gradiente durch eine eigene gezeichnete mit wesentlich weniger Stützpunkten und mit Kuppen - und Wannenausrundungen zu ersetzen.

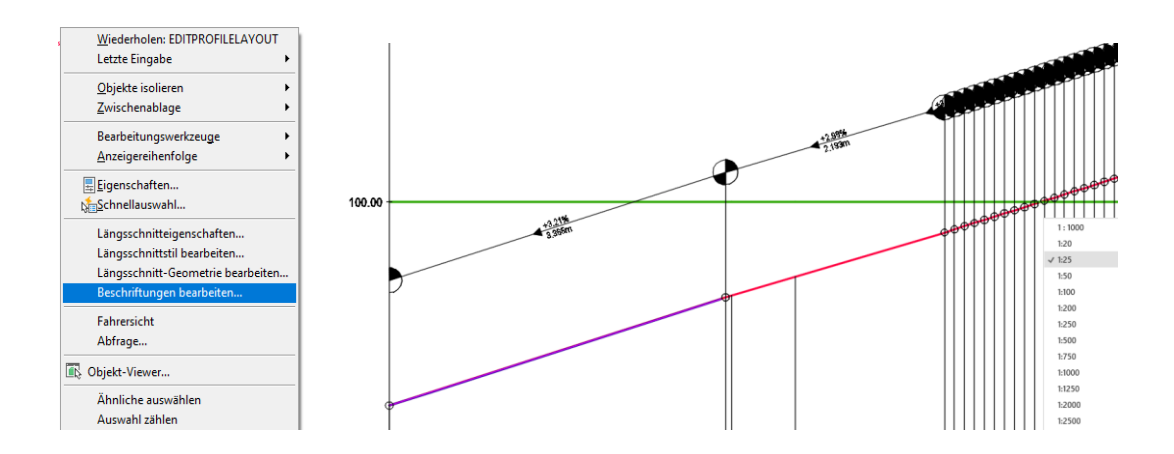

Die Gradiente, für die Achse Wendeanlage rechts, wird in der gleichen Art und Weise bearbeitet. Die Bearbeitungsschritte gleichen der Achse "links".

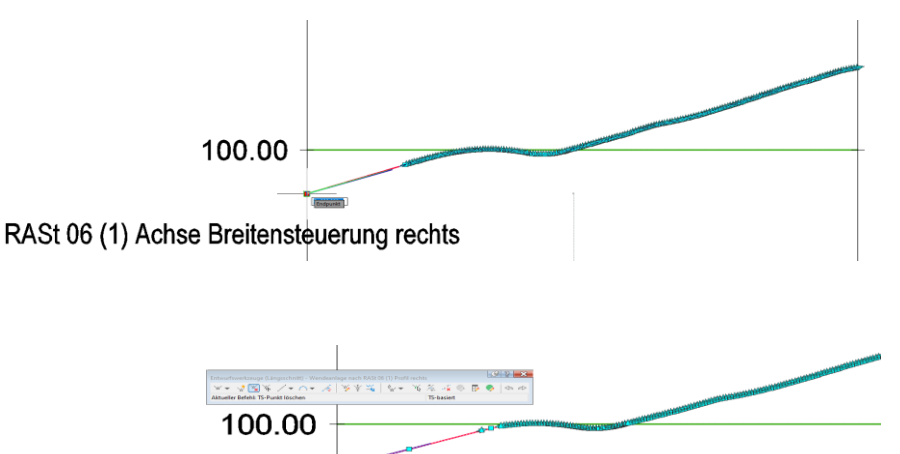

RASt 06 (1) Achse Breitensteuerung rechts

#### **Kontrolle Arbeitsstand**

Der bisherige Arbeitsstand wird mit Hilfe des "3D-Profilkörper-Querprofil-Editor" kontrolliert.

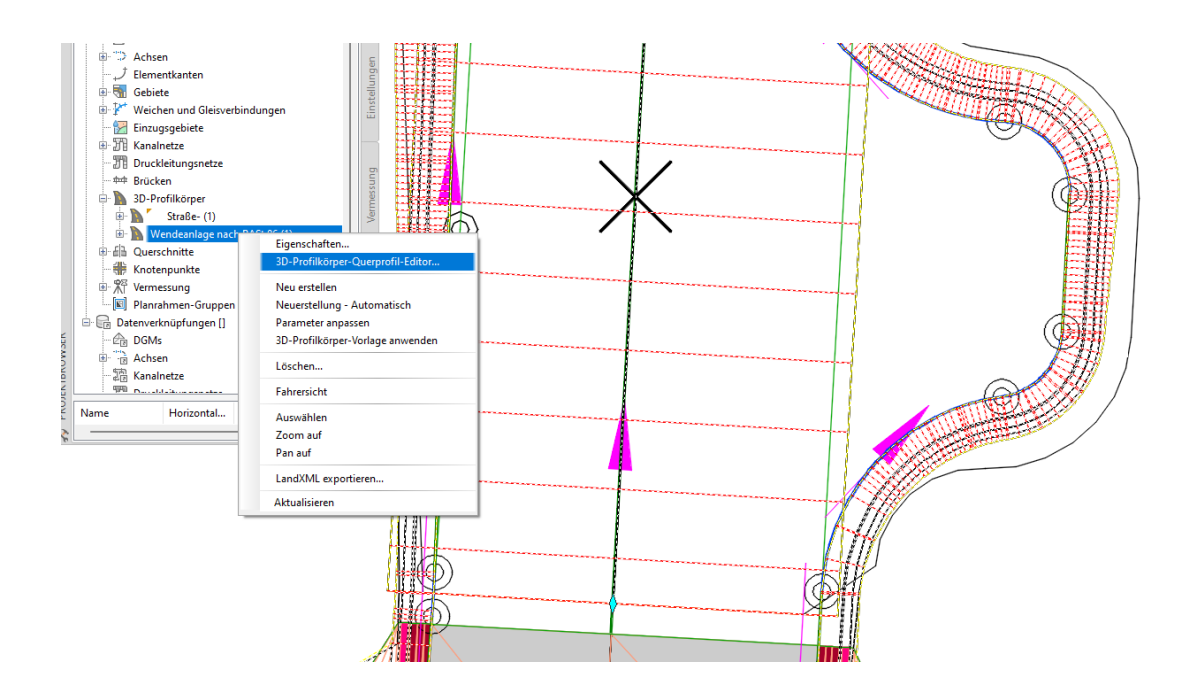

Infolge der Gradienten-Bearbeitung stimmen die Höhen der Borde (Wendeanlage) mit der Straße (3D-Profilkörper DGM) an der Oberkannte überein.

Die folgenden Bilder zeigen das Resultat der bisherige Anpassung oder Erweiterung der Konstruktionselemente.

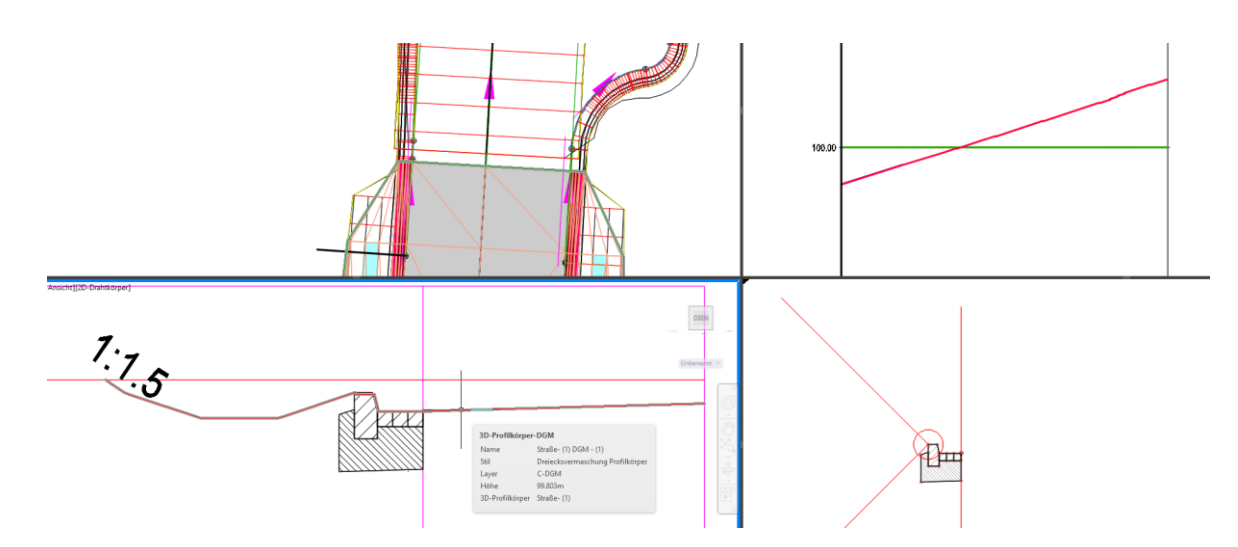

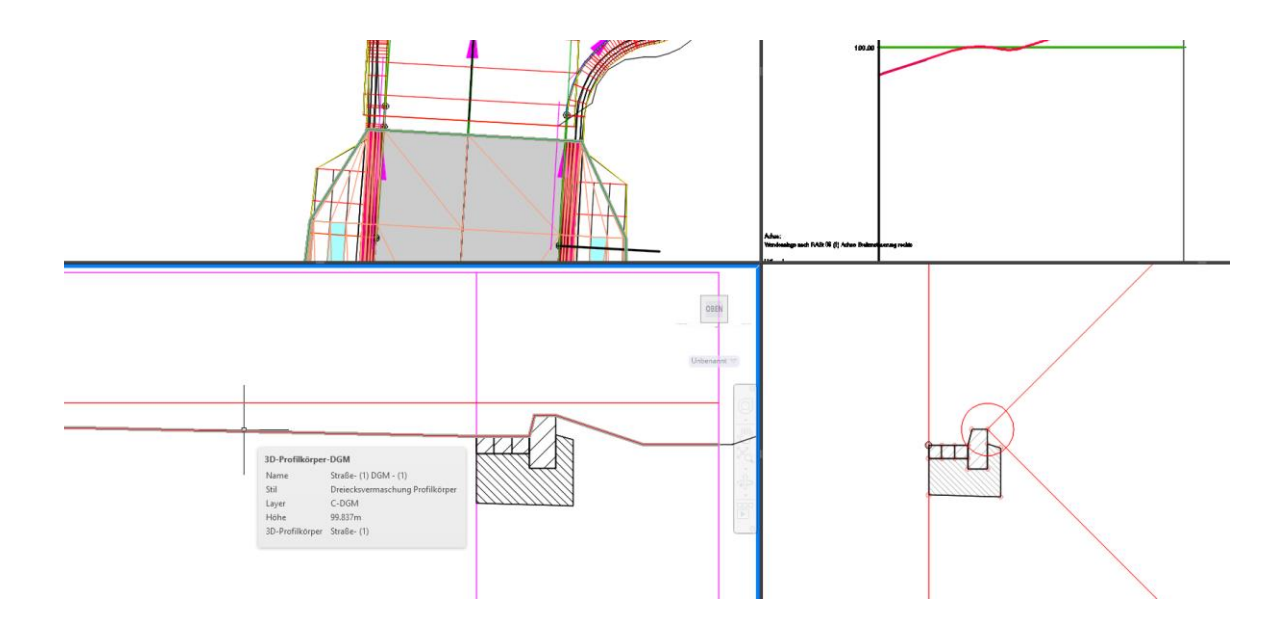

Die Anschlüsse und die 3D-Profilkörper-Berechnung bis zum Stationsende stimmen eventuell infolge der Bearbeitung der Achsen (Wendeanlage) nicht mehr. Die 3D-Profilkörper Eigenschaften sind komplett zu überarbeiten.

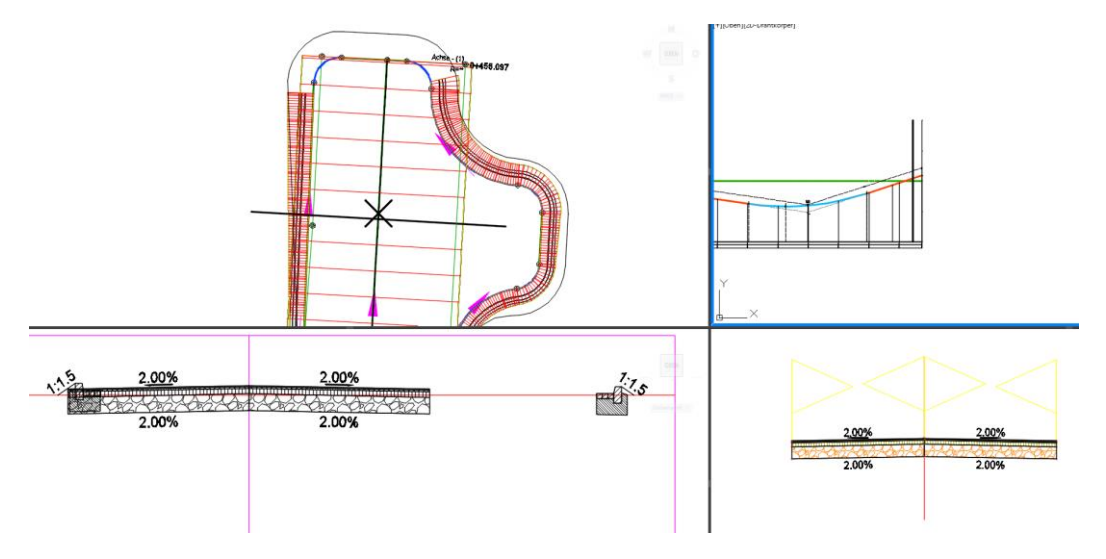

Die Überarbeitungs-Optionen stecken in der 3D-Profilkörper-Eigenschaften.

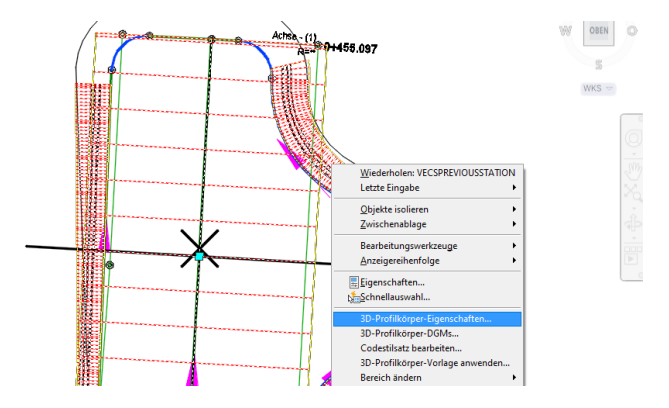

Zuerst werden für beide Achsen der Wendeanlage die Endstationen auf das jeweilige Ende der Achse gesetzt.

|    | D-Profilkorper-Eigenschaften - Wendeanlag  | Achs<br>ge nach RAst 06 (1)                                | e - (<br>R= | 1)<br>.∞ 0+∠          | 455.09         | oben<br>S<br>KS ♥<br>7 |        |              |              | ×  |
|----|--------------------------------------------|------------------------------------------------------------|-------------|-----------------------|----------------|------------------------|--------|--------------|--------------|----|
| In | nformationen Parameter Codes Elementkanter | DGMs Grenzlinien Böschungsschraffuren                      |             | Basislinie hinzufügen | Alle Inte      | ervalle festlegen      |        | Alle Anschlü | sse zuweisen |    |
|    | Name                                       | Horizontale Basislinie                                     | Vertikal    | Querschnitt           | Anfangsstation | Endstation             |        | Intervall    | Anschluss    | ÜI |
|    | 🗐 💼 🔽 Wendeanlage nach RASt 06             | Achse - (1)                                                | Achse       |                       | 0+000.000m     | 0+455.097m             | [      |              | •••          |    |
|    | - 🛱 🔽 Wendeanlage nach RASt                |                                                            |             | Fahrbahn (2)          | 0+443.347m     | 0+455.097m             | -12    | **Variiert   |              |    |
|    | 🖶 🖬 🖳 Wendeanlage nach RASt 06             | Wendeanlage nach RASt 06 (1) Achse Breitensteuerung rechts | Wendea      |                       | 0+000.000m     | 0+020.918m             | - 1914 |              | •••          |    |
|    | Wendeanlage nach                           |                                                            |             | Bord-Rechts (4)       | 0+000.000m -b  | 0+020.917m             | -12    | **Variiert   |              |    |
|    | Wendeanlage nach RASt 06                   | Wendeanlage nach RASt 06 (1) Achse Breitensteuerung links  | Wendea      |                       | 0+000.000m     | 0+017.828m             | -      | ****         |              |    |
|    | ー 創始 🛛 🕎 Wendeanlage nach                  |                                                            |             | Bord-Links (3)        | 0+000.000m -§  | 0+017.795m             | - 6    | variiert     |              |    |

In dem zweiten Arbeitsschritt wird für das zentrale Element der Wendeanlage, die Fahrbahn, die jeweilige Rand-Achse rechts und links mit dem dazugehörigen konstruierten Längsschnitt als Steuerungs-Element zugewiesen (Anschluss).

| 3D-Profilkörper-Eigenschaften - Wendeanlage nach RASt 06 (1)         |                         |                 |                   |               |                | ×                                                                                                    |
|----------------------------------------------------------------------|-------------------------|-----------------|-------------------|---------------|----------------|----------------------------------------------------------------------------------------------------|
| Informationen Parameter Codes Elementkanten DGMs Grenzlinien Böschur | gsschraffuren           |                 |                   |               |                |                                                                                                    |
|                                                                      |                         | Basi            | slinie hinzufügen | Ale Intervale | festlegen      | Alle Anschlüsse zuweisen                                                                                   |
| Horizontale Basislinie                                               | Vertikal                | Querschnitt     | Anfangsstation    | Endstation    | Intervall      | Geeignete Ziel-DGMs, Achsen                                                                                |
| Wendeanlage nach RASt 06 Achse - (1)                                 | Achse                   |                 | 0+000.000m        | 0+455.097m    |                | und Längsschnitte für alle<br>Zielobiekte in den Querschnittsbestandteil-Makros oder. Net-Klassen festlene |
| Wendeanlage nach RASt                                                |                         | Fahrbahn (2)    | 0+443.347m        | 0+455.097m    | 🔆 **Variiert 😶 |                                                                                                    |
| Wendeanlage nach RASt 06 Wendeanlage nach RASt 06 (1) Achse Breiter  | steuerung rechts Wendea |                 | 0+000.000m        | 0+020.918m    |                |                                                                                                    |
| 👎 🗹 Wendeanlage nach                                                 |                         | Bord-Rechts (4) | 0+000.000m        | 0+020.917m    | 🔥 * Variiert 😶 |                                                                                                    |
| Wendeanlage nach RASt 06 Wendeanlage nach RASt 06 (1) Achse Breiter  | steuerung links Wendea  |                 | 0+000.000m        | 0+017.828m    |                |                                                                                                    |
| 👎 🗹 Wendeanlage nach                                                 |                         | Bord-Links (3)  | 0+000.000m        | 0+017.795m    | 🗞 **Variiert   |                                                                                                    |
|                                                                      |                         |                 |                   |               |                |                                                                                                    |

| Dit -Difference:         Baskine:         Baskine:                                                                                                    |                                                                                                    |                                                                                                    |                                                        |                                            |              |               |                   |                               |                                                               |                                            |
|----------------------------------------------------------------------------------------------------|----------------------------------------------------------------------------------------------------|----------------------------------------------------------------------------------------------------|--------------------------------------------------------|--------------------------------------------|--------------|---------------|-------------------|-------------------------------|---------------------------------------------------------------|--------------------------------------------|
| minimisen and AUGU 0(1) 0-000 0-000<br>restar und Höle 1004<br>Construction Biologica and - Normal Series (Normal Series (Normal S                                     | Profikörpername:                                                                                                    | Basis                                                                                                    | inien-Anfangsstation:                                  | Basislinien-Er                             | idstation:   |               |                   |                               |                                                               |                                            |
| Part of the logs         Period         Period         <                                                                                                    | endeanlage nach RASt 06 (1)                                                                                                    | 0+0                                                                                                    | 000.000                                                | 0+455.097                                  |              |               |                   |                               |                                                               |                                            |
| uerodosticalizada en la construita en la construita en l                                          | ersatz und Höhe DGM                                                                                                    |                                                                                                    |                                                        |                                            |              |               |                   |                               |                                                               |                                            |
|                                                                                                    | uerschnittsbestandteil 🔻                                                                                                    | Basislinie 🔻                                                                                                    | Bereich 💌                                              | Anfangsstation                             | Endstation   | Querschnitt 💌 | Seite 🔻           | Quers 🔻                       | Versatz                                                       | Höhe                                       |
| Lei falle aulen     Wendenninge nach Wendenninge nach & 4-43.347     O - 443.547     O - 443.54     O - 443.547     O - 443.547     O - 443.547     O - 443.54     O - 443.547     O - 443.54     O - 443.54     O - 445.54     O - 445.54     O - 445.54     O - 445.54     O - 445.54     O - 445.5                                                    | LaneSuperelevationAOR                                                                                                    | Wendeanlage nach                                                                                                    | Wendeanlage nach R                                     | 0+443.347                                  | 0+455.097    | Fahrbahn (2)  | Rechts            | Rechts                        | <alle festlegen=""></alle>                                    | <alle festlegen=""></alle>                 |
| Zel Brite       Wendesninge nach.       Wendesninge nach.       Verdusziert (Verdusziert (                                                                                                   | - Ziel Höhe außen                                                                                                    | Wendeanlage nach                                                                                                    | Wendeanlage nach R                                     | 0+443.347                                  | 0+455.097    | Fahrbahn (2)  | Rechts            | Rechts                        |                                                               | Wendeanlage nach RASt 06 (1) Profil rechts |
| LandSigner deutending nach. Wendernlage nach. B. (= 43.1347 0) (= 455.057 Fehrbahn (2) Links Links (= kleftegen>) (= 48.164 (= kleftegen>) (= 48.164 (= kleftegen>) (= kleftegen>) (= 48.164 (= kleftegen>) (= kleftegen>) (= 48.164 (= kleftegen>) (= kleftegen>) (= klefte                                                 | Ziel Breite                                                                                                    | Wendeanlage nach                                                                                                    | Wendeanlage nach R                                     | 0+443.347                                  | 0+455.097    | Fahrbahn (2)  | Rechts            | Rechts                        | Wendeanlage nach RASt 06 (1) Achse Br                         |                                            |
| Path Hills auder       Wendershige nach.       Wendershige nach.       P-43.387       D-453.097       Fishelshan (2)       Links       Links       Links       Links       Wendershige nach.       Wendershige nach.       P-43.387       D-453.097       Fishelshan (2)       Links       Links       Links       Links       Links       Wendershige nach.       P-43.387       D-453.097       Fishelshan (2)       Links       Links       Links       Links       Wendershige nach.       P-43.087       D-453.097       Fishelshan (2)       Links       Links       Links       Wendershige nach.       P-43.087       D-453.097       Fishelshan (2)       Links       Links       Links       Wendershige nach.       P-43.087       D-453.097       Fishelshan (2)       Links       Links<                                                                                                    | - LaneSuperelevationAOR                                                                                                    | Wendeanlage nach                                                                                                    | Wendeanlage nach R                                     | 0+443.347                                  | 0+455.097    | Fahrbahn (2)  | Links             | Links                         | <alle festlegen=""></alle>                                    | <alle festlegen=""></alle>                 |
|                                                                                                    | - Ziel Höhe außen                                                                                                    | Wendeanlage nach                                                                                                    | Wendeanlage nach R                                     | 0+443.347                                  | 0+455.097    | Fahrbahn (2)  | Links             | Links                         |                                                               | Wendeanlage nach RASt 06 (1) Profil links  |
| Wardenbargen and KAG 60(1) Achter Einsteinsterung Bioles - Gelandech 11)     Zel Elementanter Dir Anima Marchana - Dir Anima Marchana - Dira Anima Marchana - Dir Anima -                                                                      | Ziel Breite                                                                                                    | Wendeanlage nach                                                                                                    | Wendeanlage nach R                                     | 0+443.347                                  | 0+455.097    | Fahrbahn (2)  | Links             | Links                         | 🗇 Wendeanlage nach RASt 06 (1) Achse Br                       |                                            |
| IPter-restatementi:     0 - 0.00m       Segentimistrari Marca Zel Assemblen:     Zel Estemetiaten, -0.2-Polytien und -Vemessupplinnustige aussibilite:       Wandaminge nach RAS (60 (1) Achte Einternitourung rechts - Getandechnit 5 - Gitzeller (1) DGM - (1))     Imter Zeller       Wendaminge nach RAS (60 (1) Achte Einternitourung loks - Getandechnit 5 - Gitzeller (1) DGM - (1))     Imter Zeller       Wendaminge nach RAS (60 (1) Achte Einternitourung loks - Getandechnit 7 - Gitzeller (1) DGM - (1))     Imter Zeller                                                                                                    |                                                                                                    |                                                                                                    |                                                        |                                            |              |               |                   |                               |                                                               |                                            |
| Languschnitt und Halung zur Zeit ausmählen:<br>Wendenlage nach RASt 06 (1) Achte Brietmetaurung inch: 5 - Gelandeschnit 5 - (Graffer (1) DGM - (1))<br>Wendenlage nach RASt 06 (1) Achte Brietmetaurung inch: 5 - Gelandeschnit 5 - (Graffer (1) DGM - (1))<br>Wendenlage nach RASt 06 (1) Achte Brietmetaurung inch: 5 - Gelandeschnit 5 - (Graffer (1) DGM - (1))<br>Wendenlage nach RASt 06 (1) Achte Brietmetaurung inch: 5 - Gelandeschnit 5 - (Graffer (1) DGM - (1))<br>Wendenlage nach RASt 06 (1) Achte Brietmetaurung inch: 5 - Gelandeschnit 5 - (Graffer (1) DGM - (1))<br>Wendenlage nach RASt 06 (1) Achte Brietmetaurung inch: 5 - Gelandeschnit 5 - (Graffer (1) DGM - (1))<br>Wendenlage nach RASt 06 (1) Aufter Brietmetaurung inch: 5 - Gelandeschnit 5 - (Graffer (1) DGM - (1))<br>Wendenlage nach RASt 06 (1) Aufter Brietmetaurung inch: 5 - Gelandeschnit 5 - (Graffer (1) DGM - (1))<br>Wendenlage nach RASt 06 (1) Aufter Brietmetaurung inch: 5 - Gelandeschnit 2 - (Gelande 1)<br>Wendenlage nach RASt 06 (1) Aufter Brietmetaurung inch: 5 - Gelandeschnit 2 - (Gelande 1)<br>Wendenlage nach RASt 06 (1) Aufter Brietmetaurung inch: 5 - Gelandeschnit 2 - (Gelande 1)<br>Wendenlage nach RASt 06 (1) Aufter Brietmetaurung inch: 5 - Gelandeschnit 2 - (Gelande 1)<br>Wendenlage nach RASt 06 (1) Aufter Brietmetaurung inch: 5 - Gelandeschnit 2 - (Gelande 1)<br>Wendenlage nach RASt 06 (1) Aufter Brietmetaurung inch: 5 - Gelandeschnit 2 - (Gelande 1)<br>Wendenlage nach RASt 06 (1) Aufter Brietmetaurung inch: 5 - Gelandeschnit 2 - (Gelande 1)<br>Wendenlage nach RASt 06 (1) Aufter Brietmetaurung inch: 5 - Gelandeschnit 2 - (Gelande 1)<br>Wendenlage nach RASt 06 (1) Aufter Brietmetaurung inch: 5 - Gelandeschnit 2 - (Gelande 1)<br>Wendenlage nach RASt 06 (1) Aufter Brietmetaurung inch: 5 - Gelandeschnit 2 - (Gelande 1)<br>Wendenlage nach RASt 06 (1) Aufter Brietmetaurung inch: 5 - Gelandeschnit 2 - (Gelande 1)<br>Wendenlage nach RASt 06 (1) Aufter Brietmetaurung inch: 5 - Gelandeschnit 2 - (Gelande 1)<br>Wendenlage nach RASt 06 (1) Aufter Brietmetaurung inch: 5 - Gelandeschnit 2 - (Gelande 1) | ohenziele festlegen                                                                                                    |                                                                                                    |                                                        |                                            |              |               |                   |                               |                                                               |                                            |
| Image: Section 2016     Image: Section 2016     Image: Section 2016     Detail       Image: Section 2016     Image: Section 2016     Image: Section 2016     Detail       Image: Section 201                                                                                                    | öhenziele festlegen<br>Filterversatzbereich: 0 - 0.000                                                                                                    | Om                                                                                                    |                                                        |                                            |              |               |                   |                               |                                                               |                                            |
| Wendandage nach 8245 (0) (Aufae Beitentesenung nichts - Gelandeschnitt 3 - (Battler (1)) DGM - (11))  Wendandage nach 8245 (0) (Aufae Beitentesenung Inics - Gelandeschnitt 3 - (Battler (1)) DGM - (11))  Wendandage nach 8245 (0) (Aufae Beitentesenung Inics - Gelandeschnitt 3 - (Gelande 1))  Wendandage nach 8245 (0) (Aufae Beitentesenung Inics - Gelandeschnitt 3 - (Gelande 1))                                                                                                    | öhenziele festlegen<br>] Fiterversatzbereich: 0 - 0.00<br>Längsschnitt und Haltung zum Ziel aus                                                                                                    | Om<br>wählen:                                                                                                    |                                                        |                                            |              | <b>% «</b>    | Ziel-Elementkante | n, -3D-Polylinien u           | und -Vermessungsinienzüge auswählen:                          | <b>T</b>                                   |
| Windowskipe nach RAS(8(1)) Profil links     Windowskipe nach RAS(8(1)) Artise Breitensteuerung links - Geländerschnitt 2 - (Gelände 1)     Windowskipe nach RAS(8(1)) Artise Breitensteuerung links - Geländerschnitt 2 - (Geländer 1)     Windowskipe nach RAS(8(1)) Artise Breitensteuerung links - Geländerschnitt 2 - (Geländerschnitt 2 - (Gelä                                              | ohenziele festlegen<br>) Piterversatzbereich: 0 - 0.001<br>Längsschnitt und Haltung zum Ziel ausi<br>Name 💌                                                                                               | 0m<br>wählen:                                                                                                    |                                                        |                                            |              | <b>K K</b>    | Zel-Elementkante  | m, -3D-Polylinien u<br>Ime ▼  | nd -Vermessungslinienztige auswählen:<br>In Verwendung/Gesamt | Detail                                     |
| Wendeninge nach RASI 06 (1) Achte Breitenstaurung linis – Geländeschnitt 2.: (Geländes 1)     Wendeningen nach RASI 06 (1) Achte Breitenstaurung linis – Geländeschnitt 2.: (Geländes 1)     Wendeningen nach RASI 06 (1) Achte Breitenstaurung linis – Geländeschnitt 2.: (Beländes 1)                                                                                                    | ohenziele festlegen<br>Pitterversatzbereich: 0 - 0.000<br>Längsschnitt und Haltung zum Ziel aus<br>Name  Wendeanlage nach RA                                                                              | 0m<br>wahien:<br>St 06 (1) Achse Breitensteue                                                                                           | rung rechts - Geländesch                               | nitt 5 - (Straße- (1                       | ) DGM - (1)) | <b>N N</b>    | Zel-Elementkante  | in, -3D-Polylinien u<br>Ime ▼ | und -Vermessungslinienzüge auswählen:<br>In Verwendung/Gesamt | Detail                                     |
| Windowskie and BACLOS III A day Buildenday Sola Collectual 3 Back III V                                                                                                    | ohensiele festlegen<br>Pitterversatzbereich: 0 - 0.00<br>Längsschnitt und Haltung zum Ziel auss                                                                                                    | 0m<br>wählen:<br>.St 06 (1) Achse Breitensteue<br>.St 06 (1) Profil links                                                               | rung rechts - Geländesch                               | nitt 5 - (Straße- (1                       | ) DGM - (1)) |               | Zel-Elementkante  | in, -3D-Polylinien u<br>Ime ▼ | nd -Vermessungsinienzüge auswählen:<br>In Verwendung/Gesamt   | Detail                                     |
|                                                                                                    | Iohensiele festlegen<br>Piterversatzbereich: 0 - 0.00<br>Längsschritt und Haltung zum Ziel aus<br>Wendeanlage nach RA<br>Wendeanlage nach RA<br>Wendeanlage nach RA                                       | 0m<br>wählen:<br>LSt 06 (1) Achse Breitensteue<br>St 06 (1) Profil links<br>St 06 (1) Achse Breitensteue                                | rrung rechts - Geländesch<br>rung links - Geländeschn  | nitt 5 - (Straße- (1<br>tt 2 - (Gelände 1) | ) DGM - (1)) |               | Ziel-Elementkante | in, -3D-Polylinien u<br>Ime ▼ | nd -Vernessungskrienzüge auswählen:<br>In Verwendung/Gesamt   | Teal                                       |
|                                                                                                    | ohenstele festlegen Pfiterversatzbereich: 0 - 0.00 Langsschritt und Haltung zum Zeil aus   Name   Wendesnlage nach RA  Wendesnlage nach RA  Wendesnlage nach RA  Wendesnlage nach RA  Wendesnlage nach RA | 0m<br>wählen:<br>St 06 (1) Achse Breitensteue<br>St 06 (1) Profil links<br>St 06 (1) Achse Breitensteue<br>St 06 (1) Achse Breitensteue | rrung rechts - Geländesch<br>rrung links - Geländeschn | nitt 5 - (Straße- (1<br>tt 2 - (Gelände 1) | ) DGM - (1)) |               | Zel-Elementianto  | n, -30-Polylinien u<br>Ime ▼  | nd -Vermessungskrienstüge auswählen:<br>In Verwendung/Gesamt  | Ve<br>Detail                               |

Mit der Korrektur zeigt die Ansicht eine logische Wendeanlage, die Im Bereich wo die Gradiente oberhalb des Geländes liegt "Auftrag" zeigt und im Bereich, wo die Gradiente unterhalb liegt, "Abtrag" mit Straßengraben zeigt.

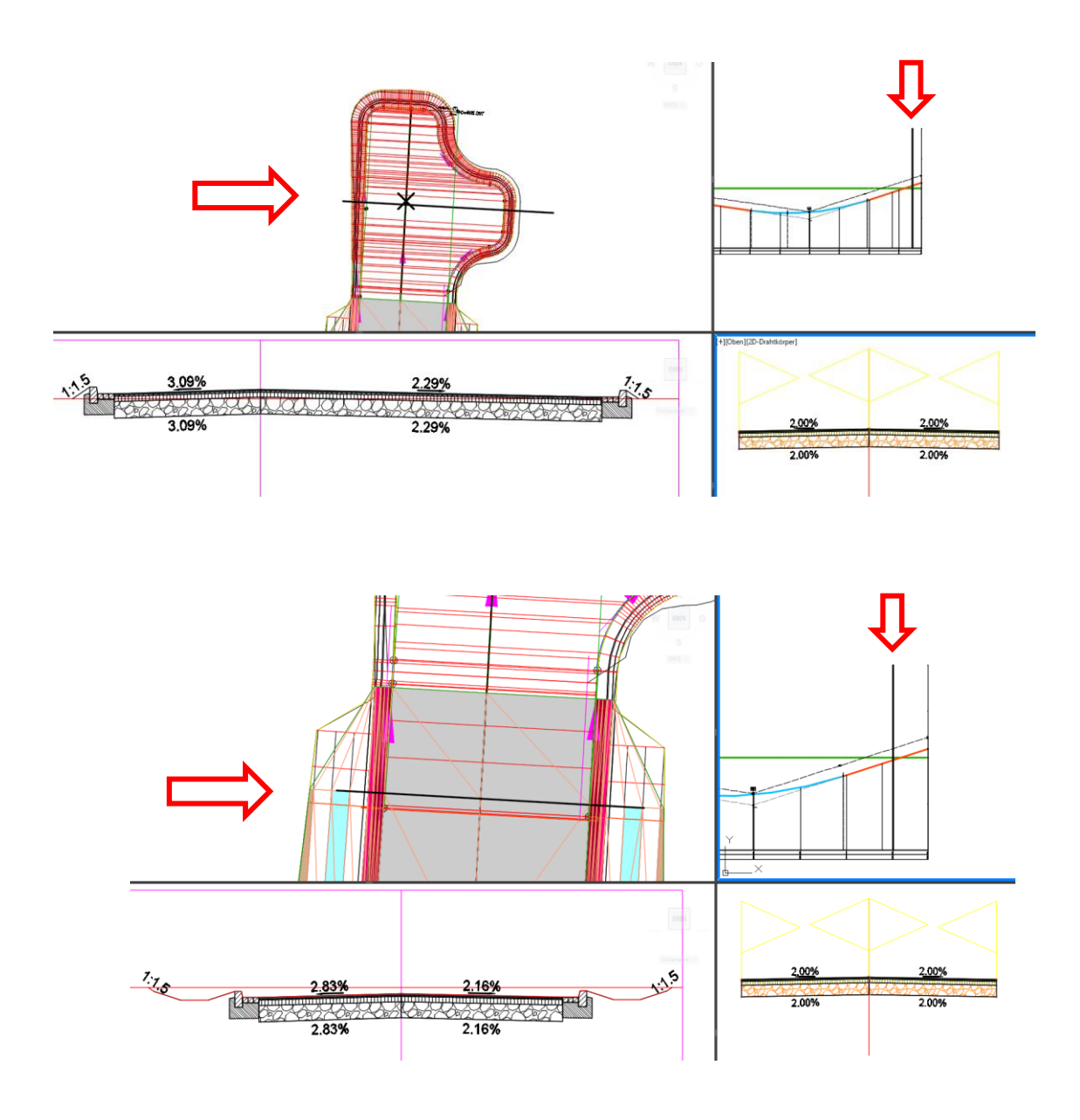

Mit einer entsprechenden Darstellungs-Stil-Bearbeitung kann die Wendeanlage farblich angepasst dargestellt sein.

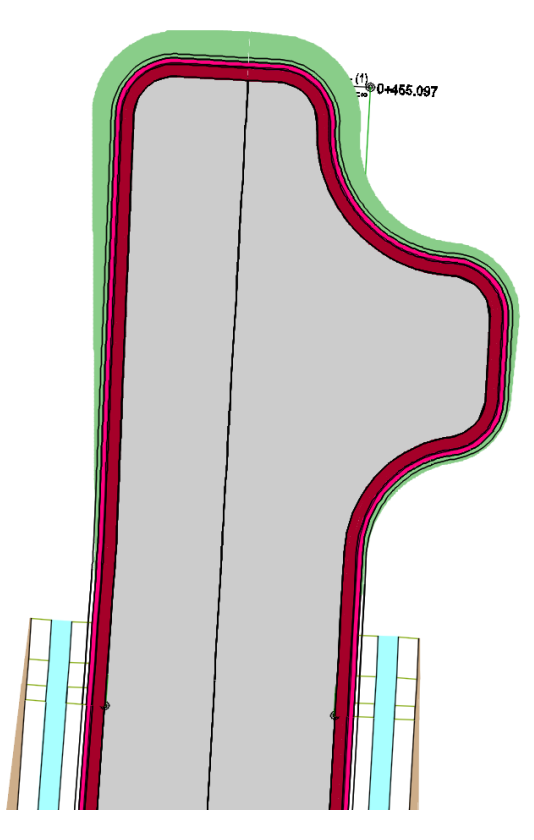

Alle weiteren Funktionen, die zu einer Ausführungsplanung gehören wie Absteckpunkte, Massenberechnung oder Querprofilpläne, Dreiecke (Dreiecksmaschen für Leica-Maschinensteuerung sind natürlich auch möglich. Die Unterlage konzentriert sich nur auf die technischen Besonderheiten bei der Konstruktion. In einer Erweiterung der ist geplant für jede der Wendeanlagen eine Ausgabe-Option vorzustellen.

#### Querschnitt

Auch eine Bearbeitung der Querschnitte wäre machbar. Zum Beispiel könnte der konstruierte Längsschnitt (Gradiente) einer Rand-Achse der Wendeanlage so weit verändert werden, dass die Wendeanlage insgesamt nur auf eine Seite entwässert, also ein Pultgefälle hat. In diesem Fall wäre auf einer Seite ein nur Bord ausreichend. Eine solche Korrektur wäre jederzeit möglich.

### 2.2 Wendeschleife\_Lastzüge

Die Beschreibung macht jetzt einen großen Sprung und wird mit der "Wendeschleife für Lastzüge" weitergeführt. Alle anderen Wendeanlagen zu beschreiben, stehen auch noch auf meiner Agenda, nur leider braucht es noch etwas Zeit. Diese Wendeanlage habe ich gewählt, weil es aus meiner Sicht hier weitere Besonderheiten zu beachten gilt.

Mit der gleichen Ausgangssituation wie unter Punkt "1" beschrieben soll eine Wendeschleife für Lastzüge erstellt werden.

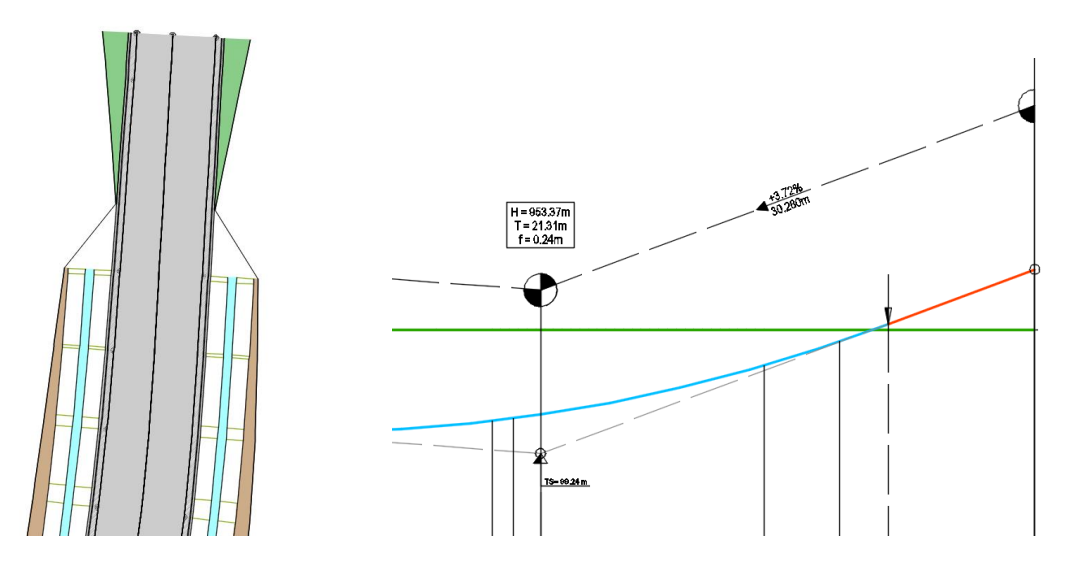

Die Funktion "Wendeanlagen" wird erneut ausgeführt.

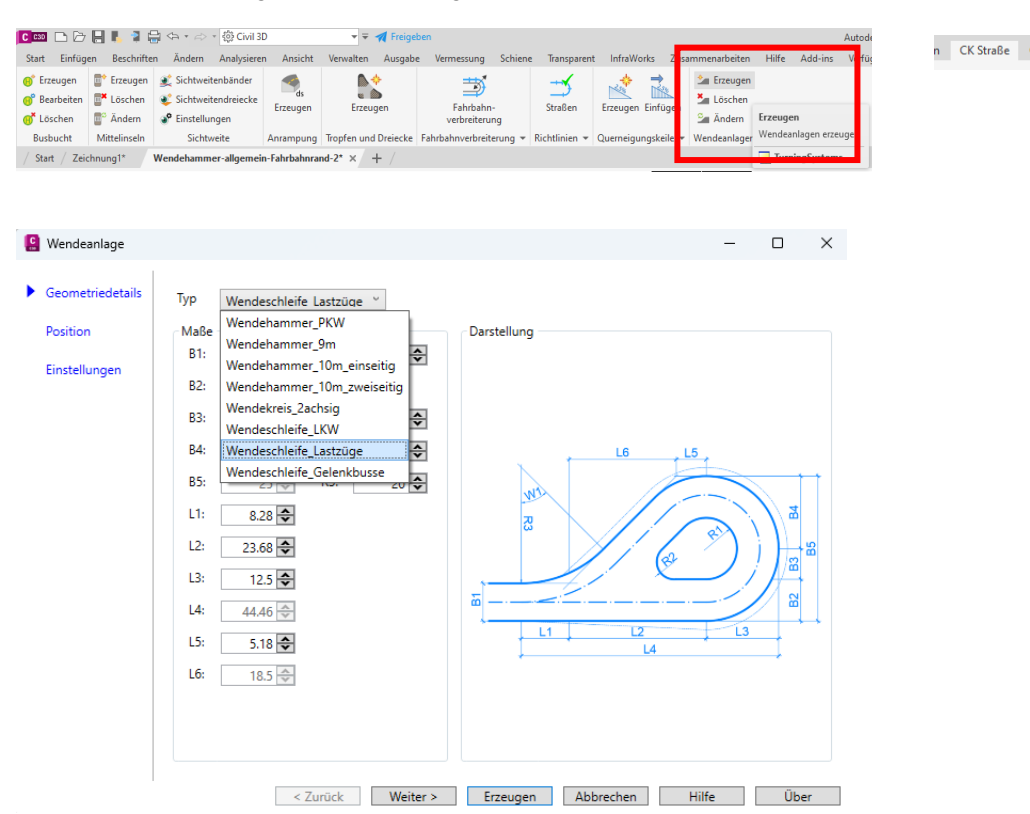

Auf der Karte "Geometriedetails" wird als einzige Änderung das Maß "B1" auf 5,5m geändert.

|   | Wendeanlage      |                              | – 🗆 X               |
|---|------------------|------------------------------|---------------------|
| • | Geometriedetails | Typ Wendeschleife Lastzüge Č |                     |
|   | Position         | Maße Darstellung             |                     |
|   | Einstellungen    |                              |                     |
|   |                  | B3: 5.3 🗢 R1: 5.3 🗢          |                     |
|   |                  | B4: 12.5 🔶 R2: 3 文           |                     |
|   |                  | B5: 25 🔿 R3: 20 🗲            |                     |
|   |                  | L1: 8.28 🗢                   |                     |
|   |                  | L2: 23.68 🖨                  |                     |
|   |                  | L3: 12.5 🖨                   |                     |
|   |                  | L4: 44.46 🗇                  |                     |
|   |                  | L5: 5.18 🗢                   |                     |
|   |                  | L6: 18.5                     |                     |
|   |                  | Bild                         |                     |
|   |                  |                              |                     |
|   |                  | < Zurück Weiter > Erzeugen A | bbrechen Hilfe Über |

Auf der Karte "Position" wird die Achse der Straße (Achse-(1)), deren Gradiente (konstruierter Längsschnitt) und Bezug "in Achsrichtung Ende der Achse" gewählt. Es wird ein neuer 3D-Profilkörper erstellt, mit dem DGM Bezug auf "Gelände 1". Es wird keine Änderung der Voreistellung aufgerufen.

| 😫 Wendeanlag                             |                                                                                                    | -       |     | ×  |
|------------------------------------------|----------------------------------------------------------------------------------------------------|---------|-----|----|
| Geometriede<br>Position<br>Einstellunger | ails Auswahl<br>Achse: Achse - (1) · · · · · · · · · · · · · · · · · · ·                                 |         |     |    |
|                                          | Sperrbereich erzeugen  Profilkörper  Profilkörper erstellen  Profilkörper: Straße- (1)  DGM:  Gallande 1 | stellen |     |    |
|                                          | Namen<br>Name Wendeanlage: Wendeanlage nach ([Nächster Zähler (CP)]>                                     | ilfe    | Übe | er |

Auf der Karte "Einstellungen" werden die Voreinstellungen für Layer und Stile nicht geändert. Unter Querschnittssätze wird nicht die Funktion "Einlesen" gewählt.

| Wendeanlage      | - 0                                                                                                    |    |
|------------------|----------------------------------------------------------------------------------------------------|----|
| Geometriedetails | Layer                                                                                                    |    |
| Position         | Wendeanlage: 0 · Sperrbereich: 0 · Blockkenner: 0 ·                                                                                                    |    |
| Finstellungen    | Stile                                                                                                    |    |
| enstendigen      | Achse-Stil: Achskonstruktion - Haup v Achse-Beschriftungsstil: keine Darstellung v                                                                                                    |    |
|                  | Profil-Stil: Geländelinie in ROT [201. * Profil-Beschriftungsstil: keine Darstellung *                                                                                                    |    |
|                  | Querschnittssätze                                                                                                    |    |
|                  | Querschnittssatz: C:\ProgramData\Autodesk\ApplicationPlugins\C3D ( Einlesen Expor                                                                                                    | rt |
|                  |                                                                                                    |    |
|                  | Querschnitte                                                                                                    |    |
|                  | Querschnitte Darstellung                                                                                                    |    |
|                  | Querschnitte<br>Fahrbahn: nicht erzeugen v                                                                                                    |    |
|                  | Querschnitte<br>Fahrbahn: nicht erzeugen v<br>Fahrbahnrand rechts: nicht erzeugen v                                                                                                    |    |
|                  | Querschnitte     Darstellung       Fahrbahn:     nicht erzeugen       Fahrbahnrand rechts:     nicht erzeugen       Fahrbahnrand link:     nicht erzeugen                                             |    |
|                  | Querschnitte     Darstellung       Fahrbahn:     nicht erzeugen       Fahrbahnrand rechts:     nicht erzeugen       Fahrbahnrand link     nicht erzeugen       Mittelinsel:     nicht erzeugen        |    |
|                  | Querschnitte<br>Fahrbahn:<br>Fahrbahnrand rech s:<br>Fahrbahnrand link<br>Mittelinsel:<br>Inicht erzeugen<br>Nicht erzeugen<br>Inicht erzeugen<br>Inicht erzeugen<br>Inicht erzeugen                  |    |
|                  | Querschnitte     Pahrbahn:       Fahrbahnrand recht     inicht erzeugen       Fahrbahnrand link     inicht erzeugen       Mittelinsel:     inicht erzeugen       Intervalle     An Tangenten:     1 🗬 |    |

Es werden in den entsprechenden Feldern die manuell vorbereiteten Querschnitte des Kapitels "1" aufgerufen, so wird die Wendeanlage mit bekannten, persönlich eingestellten Parametern erstellt.

| Querschnitte         |                                      |          |           |       |      |
|----------------------|--------------------------------------|----------|-----------|-------|------|
|                      |                                      |          | Darste    | llung |      |
| Fahrbahn:            | Fahrbahn (2)                         |          | *         |       | _    |
| Fahrbahnrand rechts: | nicht erzeugen                       |          |           | 117   |      |
|                      | Bord-Links (3)                       |          |           |       | )))  |
| Fahrbahnrand links:  | Bord-Rechts (4)                      |          |           |       |      |
| Mittelinsel:         | Fahrbahn (2)                         |          |           |       |      |
|                      | Mittelinsel (5)<br>Standard Eabrbaha |          |           |       |      |
| Intervalle           | Standard-Fanibann                    |          |           |       |      |
| An Tangenten:        | 1 🗢                                  | Bögen    |           | 0.5 🜩 |      |
|                      |                                      | -        |           |       | 0    |
| < Zi                 | Weiter >                             | Erzeugen | Abbrechen | Hilfe | Uber |
| Querschnitte         |                                      |          | Develo    |       |      |
|                      |                                      |          | Darste    | liung |      |
| Fahrbahn:            | Fahrbahn (2)                         |          | ×         |       |      |
| Fahrbahnrand rechts: | Bord-Rechts (4)                      |          | *         |       |      |
| Fahrbahnrand links:  | nicht erzeugen                       |          |           |       |      |
| A Provide Land       | Bord-Links (3)                       |          |           |       |      |
| Mittelinsel:         | Bord-Rechts (4)                      |          |           |       |      |
|                      | Fahrbahn (2)                         |          |           |       |      |
| Intervalle           | Standard-Fahrhahn                    |          |           |       |      |
| An langenten:        |                                      |          |           | 0.5 😴 |      |
|                      |                                      |          |           |       |      |
| < 7                  | Zurück Weiter >                      | Erzeugen | Abbrechen | Hilfe | Über |
|                      |                                      |          |           |       |      |
|                      |                                      |          |           |       |      |
| 0.1.11               |                                      |          |           |       |      |
| Querschnitte         |                                      |          | Darstel   | luna  |      |
| Eshrhahay            | <b></b>                              |          |           |       |      |
| ranroann:            | Fahrbahn (2)                         |          |           | 1     |      |
| Fahrbahnrand rechts: | Bord-Rechts (4)                      |          | ~         |       |      |
| Fahrbahnrand links:  | Bord-Links (3)                       |          | ~         |       | 2    |
| Mittelinsel:         | nicht erzeugen                       |          |           |       |      |
|                      | Bord-Links (3)                       |          |           |       |      |

Intervalle Fahrbahn (2) An Tangenten: Mittelinsel (5) Standard-Fahrbahn < Zurück Weiter > Erzeugen Abbrechen Hilfe Übe

Bord-Rechts (4)

| Querschnitte         |                   |   | Darst   | ellung |      |
|----------------------|-------------------|---|---------|--------|------|
| Fahrbahn:            | Fahrbahn (2)      | Ý |         |        | _    |
| Fahrbahnrand rechts: | Bord-Rechts (4)   | × |         |        | 50   |
| Fahrbahnrand links:  | Bord-Links (3)    | × |         |        | -1   |
| Mittelinsel:         | Mittelinsel (5)   | ~ |         |        |      |
|                      | nicht erzeugen    |   |         |        |      |
| An Tangenten:        | Bord-Rechts (4)   |   |         | 05 🌧   |      |
|                      | Fahrbahn (2)      |   |         |        |      |
|                      | Mittelinsel (5)   |   |         |        |      |
| < 2                  | Standard-Fahrbahn | 6 | prechen | Hilfe  | Uber |

#### Die Werte für "Intervalle" bleiben auf der Voreinstellung.

| Fahrbahn:            | Fahrbahn (2)    |    | ~   |       |
|----------------------|-----------------|----|-----|-------|
| Fahrbahnrand rechts: | Bord-Rechts (4) |    | ~   |       |
| Fahrbahnrand links:  | Bord-Links (3)  |    | ~   |       |
| Mittelinsel:         | Mittelinsel (5) |    | ۷   |       |
| Intervalle           |                 |    |     |       |
| An Tangenten:        | 1 🗢             | Bö | gen | 0.5 🗘 |

Leider wird die Wendeanlage nicht erstellt. Die Funktion endet mit folgender Meldung.

| ×                                                            |                                                       |
|--------------------------------------------------------------|-------------------------------------------------------|
| Bereich für die Wendeanlage nicht auf einem Achsenabschnitt! | ×                                                     |
| ОК                                                           | Daten bzw. Achse nicht für die Konstruktion geeignet! |
|                                                              | ОК                                                    |

Was ist das Problem? Was könnte an der Achse (2. Meldung) nicht geeignet sein? Es liegt die Vermutung nahe, dass die reine Geraden-Länge am Ende der Achse zu kurz ist.

Eventuell ist die Geraden-Länge am ende der Achse mit ca. 35m kürzer als die zu konstruierenden Wendeanlage?

Die Gerade am Ende des Bogens (3D-Profilkörper "Straße") wird verlängert und beträgt nach der Bearbeitung min. 50m.

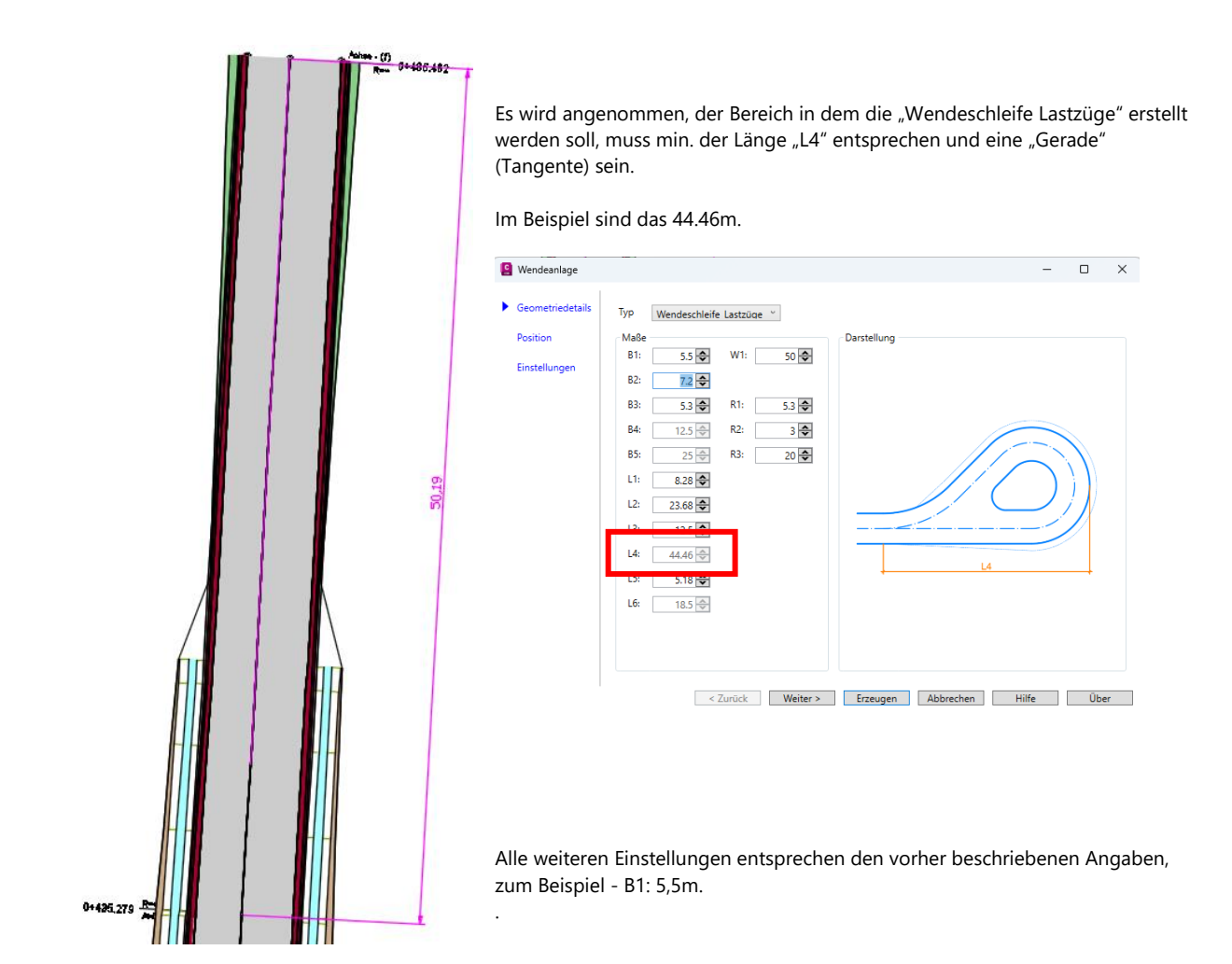

Im Bereich "Position" werden wiederholt die gültigen Daten aufgerufen.

|     | 2               |                                                               |               | 0 | $\sim$ |
|-----|-----------------|---------------------------------------------------------------|---------------|---|--------|
|     | 1               |                                                               |               |   |        |
| Ge  | eometriedetails | Auswahl                                                       |               |   |        |
| Do  | osition         | Achse: Achse - (1)                                            |               |   |        |
|     | osition         | Gradiente: Achse - (1) - Gradiente (1) 🎽                      |               |   |        |
| Eir | instellungen    | Positionierung: Achsende ~                                    |               |   |        |
|     |                 | Bezug: in Acherichtung Ende der Anlage                        |               |   |        |
|     |                 | Ausbuchtung Ende der Anlage                                   |               |   |        |
|     |                 | Ausbuchtung nach rechts                                       |               |   |        |
|     |                 | ☑ Sperrbereich erzeugen Breite: 1                             | ▲<br>▼        |   |        |
|     |                 | Profilkörper                                                  |               |   |        |
|     |                 | Profilkörper erstellen                                        |               |   |        |
|     |                 | Profilkörper: Straße- (1)                                     | per erstellen |   |        |
|     |                 | DGM: Gelände 1 ~                                              |               |   |        |
|     |                 | Namen                                                         |               |   |        |
|     |                 | Name Wendeanlage: Wendeanlage nach   <[Nächster Zähler (CP)]> |               |   |        |
|     |                 |                                                               |               |   |        |

Auf der Karte "Einstellungen" bleibt es beim Aufruf der selbst erstellten Querschnitte.

Mit "Erzeugen" wird die Funktion gestartet.

| C | Wendeanlage      | - D X                                                                                    |   |
|---|------------------|------------------------------------------------------------------------------------------|---|
|   | 1                |                                                                                          |   |
|   | Geometriedetails | Layer                                                                                    |   |
|   |                  | Wendeanlage: 0 v Sperrbereich: 0 v Blockkenner: 0 v                                      |   |
|   | Position         |                                                                                          |   |
| • | Finstellungen    | Stile                                                                                    |   |
|   |                  | Achse-Stil: Achskonstruktion - Haup 🐃 Achse-Beschriftungsstil: keine Darstellung 🐣       |   |
|   |                  | Profil-Stil: Calăndalinia în POT (201, V Profil-Beschriftungsstil: kaina Darstallung V   |   |
|   |                  | Gelandelinie in Korr (201)                                                               |   |
|   |                  | Querschnittssätze                                                                        |   |
|   |                  | Querschnittssatz: C:\ProgramData\Autodesk\ApplicationPlugins\C3D ( Table Einlesen Export |   |
|   |                  |                                                                                          |   |
|   |                  | Querschnitte                                                                             |   |
|   |                  | Darstellung                                                                              |   |
|   |                  | Fahrbahn: Yahrbahn (2)                                                                   |   |
|   |                  | Fahrbahnrand rechts: Paul Paulus (4)                                                     |   |
|   |                  | bord-Recits (4)                                                                          |   |
|   |                  | Fahrbahnrand links Bord-Links (3)                                                        |   |
|   |                  | Mittelinsel: Vittelinsel (5)                                                             |   |
|   |                  |                                                                                          |   |
|   |                  | Intervalle                                                                               |   |
|   |                  | An Tangenten: 1 🗢 Bögen 0.5 🗢                                                            |   |
|   |                  |                                                                                          |   |
|   |                  | Although Ulfa Ulfa                                                                       | 1 |
|   |                  | < Zuruck Weiter > Erzeugen Abbrechen Hilfe Über                                          |   |

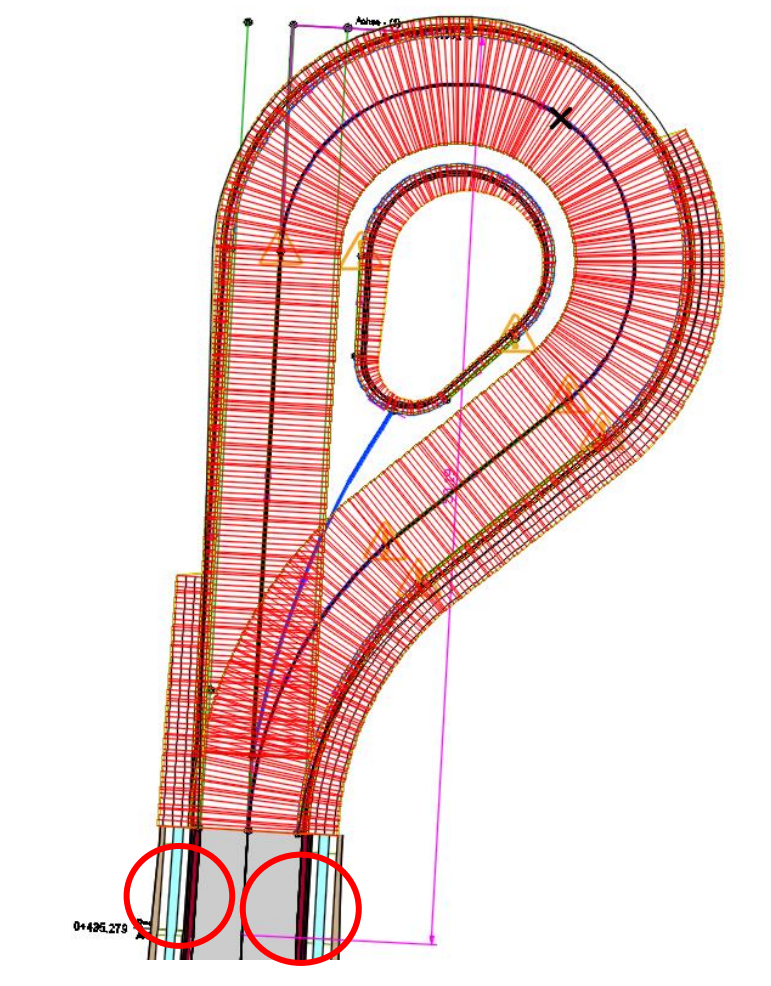

Die Wendeanlage ist erstellt und damit der Nachweis für die erforderliche Geradenlänge erbracht.

Die Wendeanlage ist auch hier mit symmetrischer Fahrbahn erstellt. Unsere Ausgangssituation ist aber unsymmetrisch. Diese Konstruktion erfordert auch hier Nacharbeit.

Die optionale Nacharbeit wird im Bereich "Achsen", "Konstruierte Längsschnitte (Gradienten)", 3D-Profilkörper und eventuell Querschnitte erfolgen.

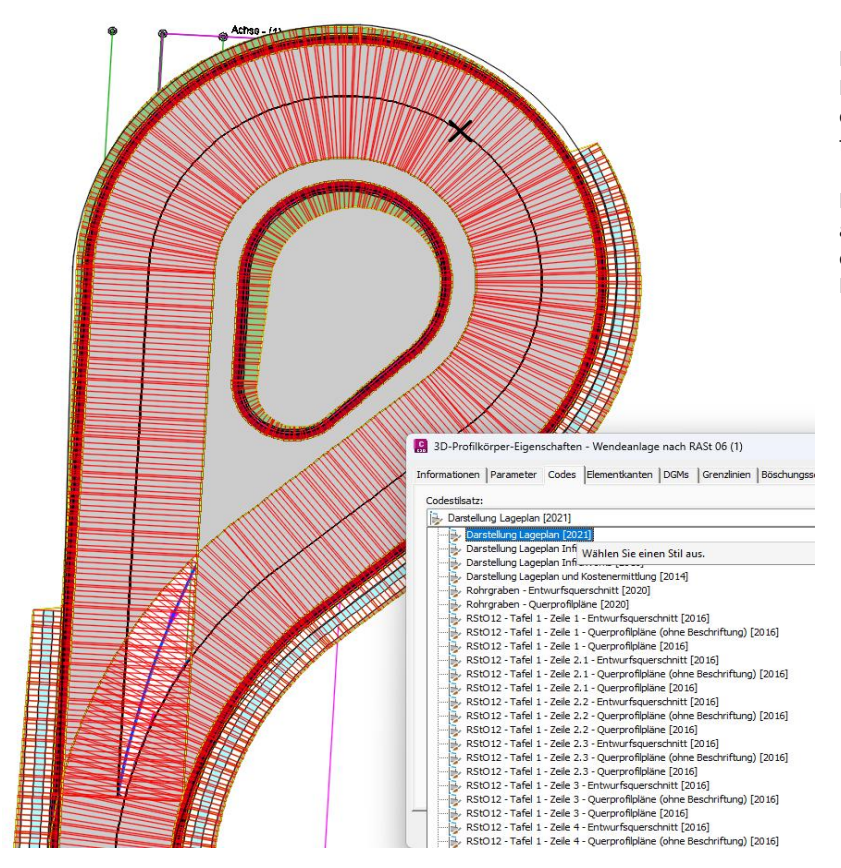

Die Wendeanlage ist ein 3D-Profilkörper, der auch die entsprechenden Optionen für eine farbliche Darstellung besitzt.

Ist die entsprechende Nacharbeit absolviert, so werden sich die entsprechenden Korrekturen in der Darstellung ergeben.

### 2.2.1 Korrektur-Optionen

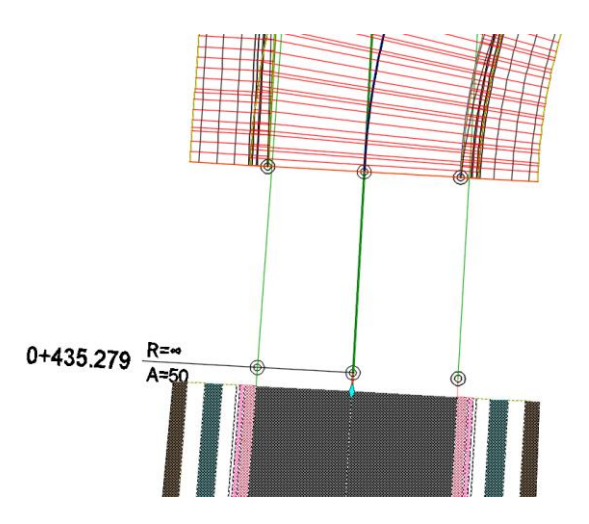

Für die Bearbeitung gilt es Platz zu schaffen. Der 3D-Profilkörper wird zurückgeschoben (ca. 5 - 10m), um für die Bearbeitung der Achsen einen übersichtlichen Platz zu haben.

Dieser Platz wird später genutzt, um beide 3D-Profilkörper (Straße und Wendeanlage) überlappend darzustellen und so Details wie die Querneigung zu kontrollieren.

Zusätzlich wird auf Basis des 3D-Profilkörper (Straße) ein 3D-Profilkörper DGM an der Oberkannte (Code: Planung) erstellt und das DGM wird eingegrenzt auf den 3D-Profilkörper selbst (Straße).

Das wird später eine technische Voraussetzung, um die Querneigung oder die Höhen am Rand von Straße und Wendeanlage abzustimmen.

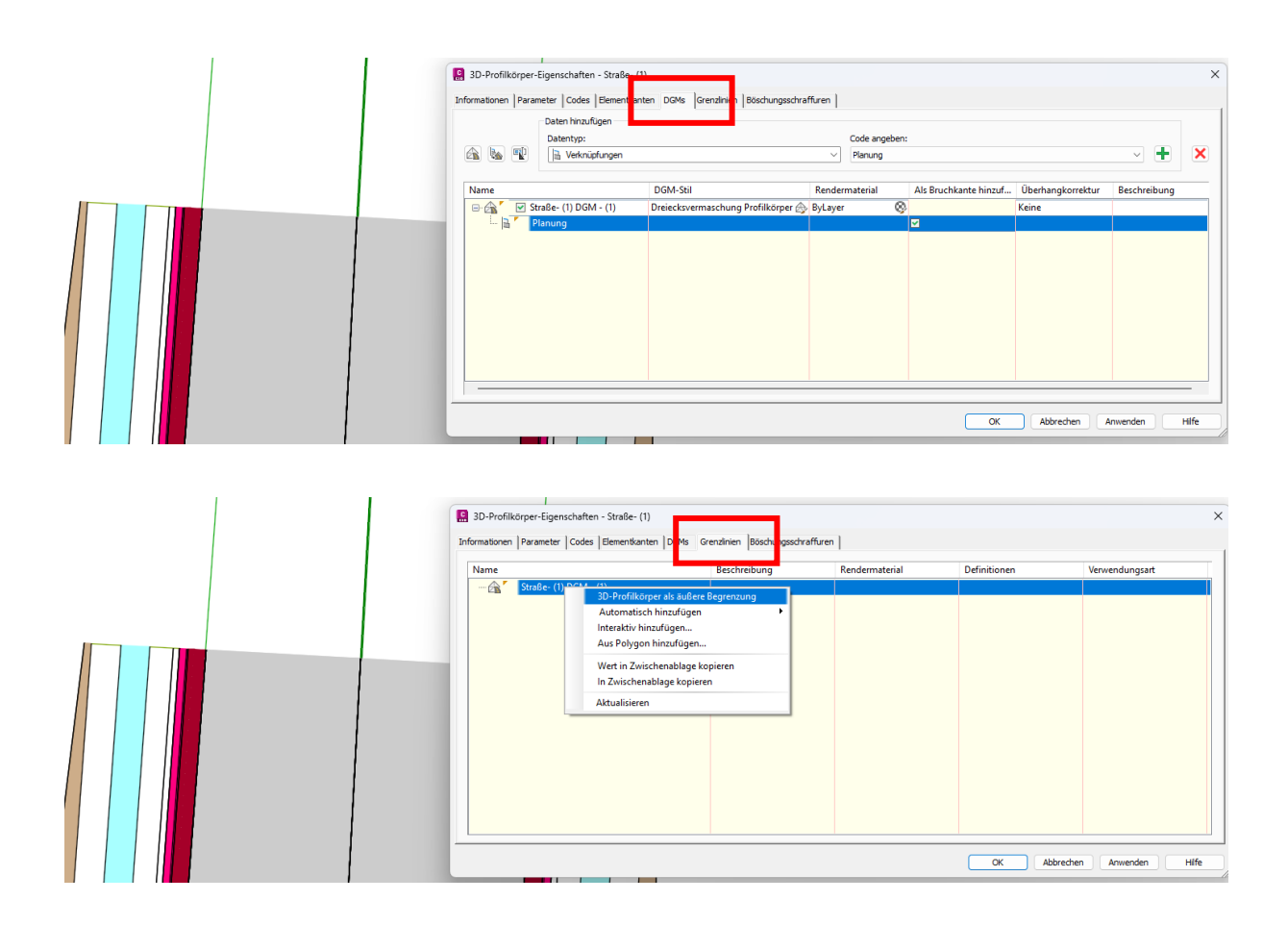

Das 3D-Profilkörper DGM ist erstellt. Es ist zu erkennen an den zusätzlichen Dreiecken auf der Straßenoberfläche.

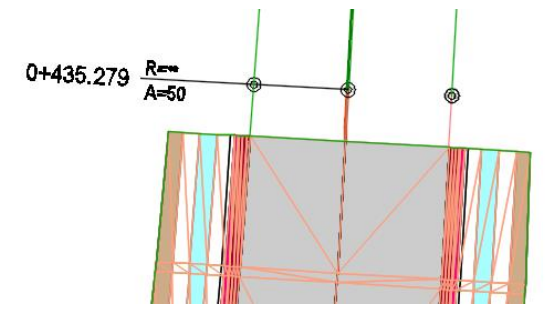

#### Achse

Es wird vorgeschlagen die Achsen der Wendeanlage (Achse Begrenzung rechts, Achse Begrenzung links) zu editieren, um den Übergang von der unsymmetrischen Straße auf die Wendeschleife aktiv zu gestalten. Das ist möglich. Mit dem Befehl "Linie" wird eine Hilfslinie auf dem Layer "C-Hilfslinie" gezeichnet, die die Position beider Randachsen (Achse Begrenzung rechts, Achse Begrenzung links) markiert. Die Hilfslinie "links" wird verlängert, um für eine eventuelle Bearbeitung eine Entscheidungs-Hilfe zu haben.

Auf der rechten Seite wird eine Hilfslinie auf die Randachse des Fahrbahnrandes gezeichnet und mit "Versetzen" auf den Endpunkt der Achse Begrenzung rechts gesetzt

Diese Hilfslinien geben eine Orientierung, was gemacht werden kann oder gemacht werden muss, um die Randachsen aufeinander abzustimmen. Gleichzeitig wird die Ausgangssituation markiert, festgehalten. Wenn eventuell die neue Position nicht realisierbar ist, so kann einfach auf die ursprüngliche Lage zurückgesetzt werden.

#### Hilfslinie rechts

Hilfslinie links

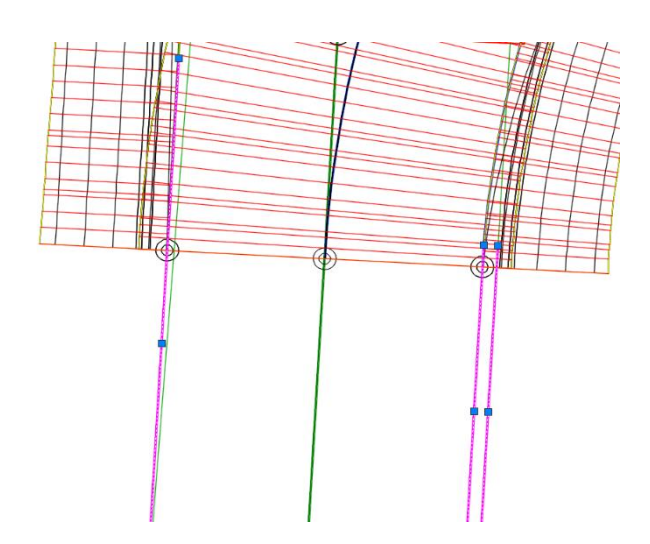

Die Achse Begrenzung links der Wendeanlage ist eine Gerade und kann einfach verlängert werden. Die Gerade wird am "Gripp" angefasst und einfach entlang der Hilfslinie verlängert.

Auf der linken Seite ist es möglich die Achse zu verlängern. Im Beispiel wird jedoch die Option gewählt, die Endposition neu auf die Randachse der linken Fahrbahn 3D-Profilkörper "Straße" zu setzen.

Um einen identischen Abschnitt für beide 3D-Profilkörper zu erreichen, wird ein Knick eingefügt. Dazu ist der Geometrie-Editor zur Achse zu öffnen und die Funktion Stützpunkt einfügen zu wählen.

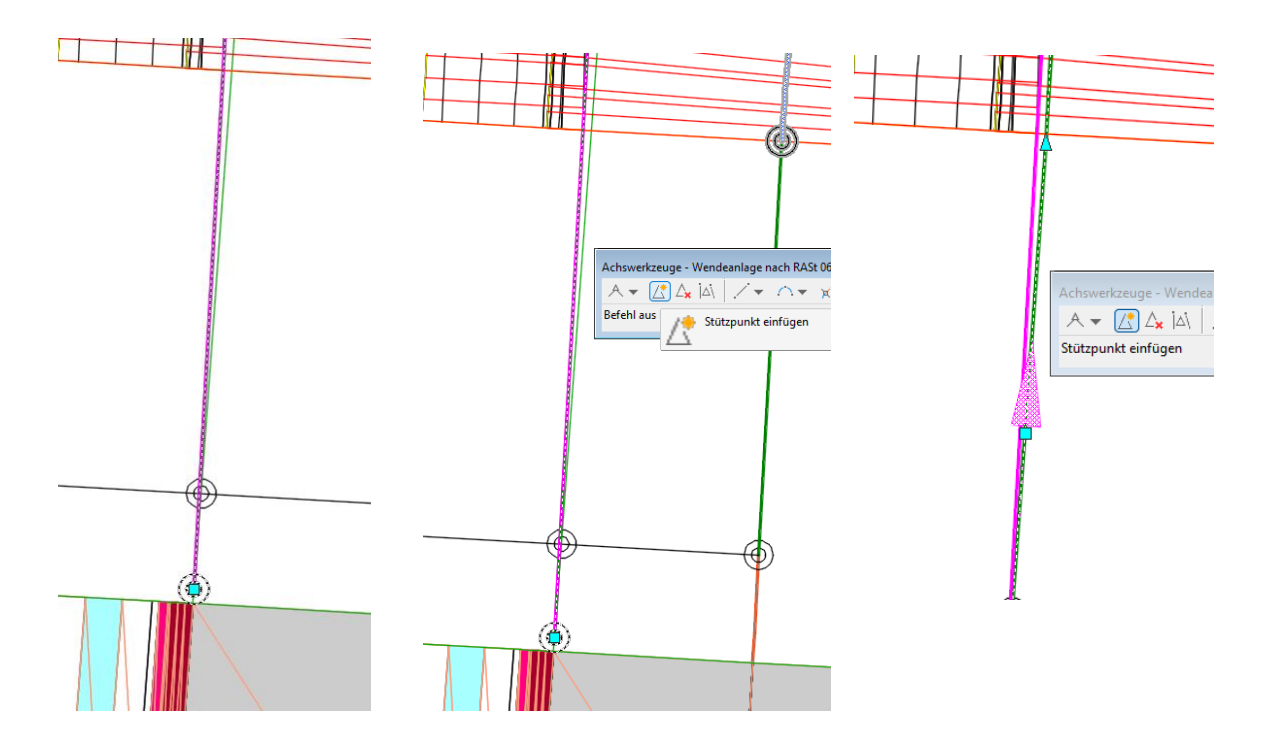

Optional wäre auch eine Ausrundung (Bogen) möglich, um den Knick gefälliger zu gestalten.

Wird diese zusätzliche Option gewällt ist die Funktion "Pufferelement" zu nutzen.

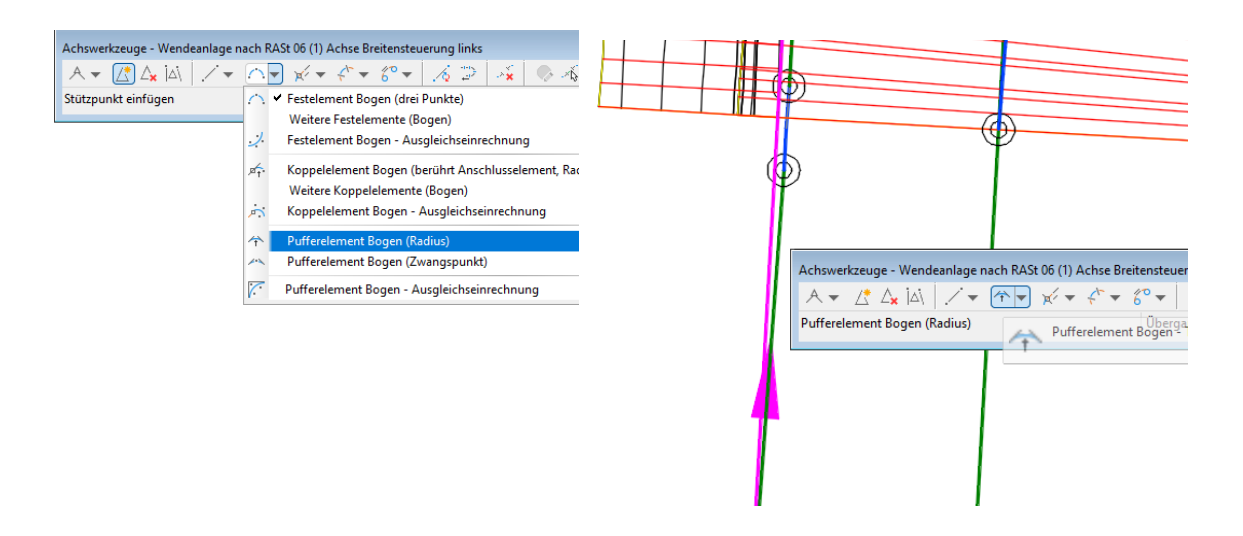

Der Übergang für den linken Fahrbahnrand wird damit als ausreichend bearbeitet angesehen.

Für den rechten Fahrbahnrand gilt es andere Entscheidungen zu treffen. Die Achse Begrenzung rechts der Wendeanlage ist nach außen (rechts) auf den rechten Rand der Fahrbahn "3D-Profilkörper Straße" zu setzen.

Die Achse Begrenzung rechts der Wendeanlage endet jedoch mit einem Bogen. Der Bogen garantiert keine ausreichenden Überlappungsbereich zu Kontrolle der Querneigung. Hier ist es zweckmäßig mit einer Geraden die Achse Begrenzung rechts zu verlängern.

Zur Achse Begrenzung rechts der Wendeanlage wird der Geometrie-Editor geöffnet. Achtung hier ist unbedingt die Konstruktions-Richtung zu beachten. Im vorliegenden Fall verläuft die Rand-Achse von unten nach oben. Das heißt das neue Geraden-Element ist auch von unten nach oben zu zeichnen.

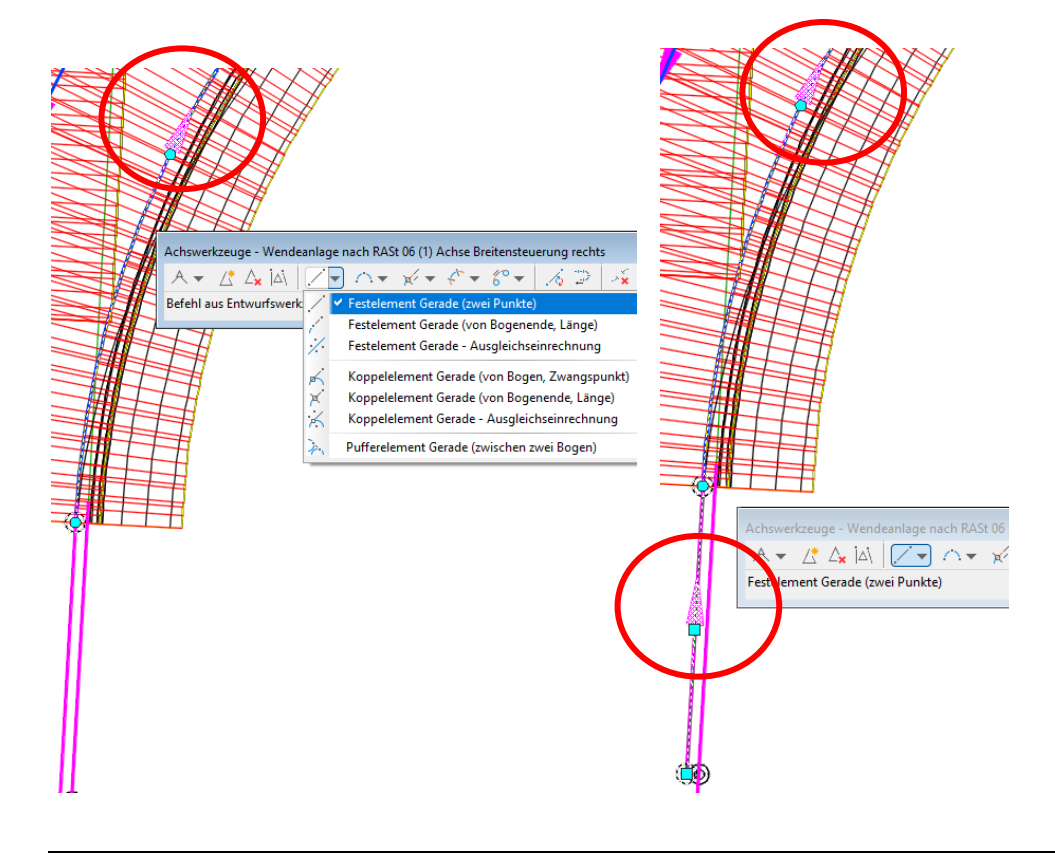

Die verlängerte Achse Begrenzung rechts der Wendeanlage kann mit Hilfe der Griffe auf die Randachse rechts der Straße gesetzt werden.

Ist die Gerade auf die neue Position gesetzt (Rand-Achse von "Straße") zeigen Warnmeldungen eine nicht mehr vorhandene Tangentialität an.

Das Einstellen der Tangentialität kann im Achseditor erzwungen werden. Hier gehört etwas Übung dazu, ob man am Bogen anfängt und diesen auf "Pufferelement" korrigiert oder ob man an der Geraden beginnt und "Koppelelement wählt. Ich empfehle mit Bögen zu beginnen.

#### Hinweis:

Im Straßenbau ist der Nachweis des tangentialen Übergangs zwischen Achselementen eine wichtige technische Voraussetzung!

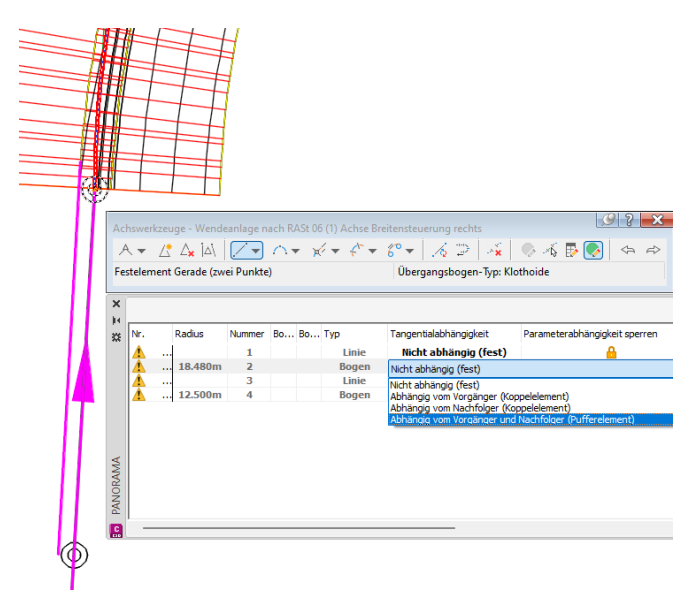

Um die Warnmeldungen und deren verschwinden deutlich zu sehen, kann man die 3D-Porfilkörper Ansicht vorübergehend auf der Karte Information wechseln.

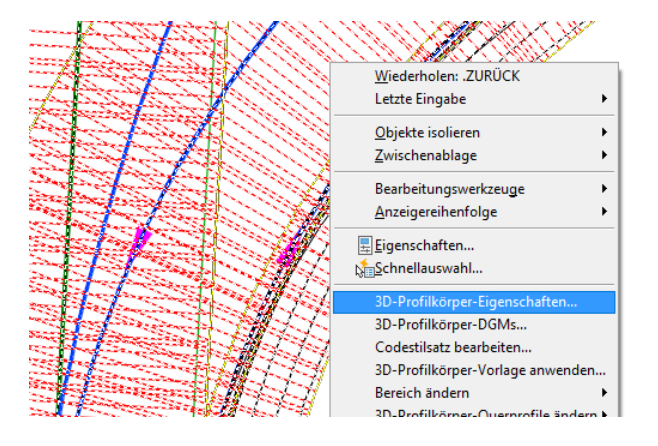

Weitere Achsen haben diesen Hinweis.

|                         | 3D-Profilkörper-Eigenschaften - Wendeanlage nach RASt 06 (1) Informationen Parameter Codes Elementkanten DGMs Grenzlinien Böschungsschraffuren Name: Wendeanlage nach RASt 06 (1) Beschreibung: Objektstil |
|-------------------------|----------------------------------------------------------------------------------------------------|
|                         |                                                                                                    |
| langentialität verletzt |                                                                                                    |

Alle Achsen mit diesem Hinweis können mit Hilfe des Achseditors nachbearbeitet sein, um sicher zu gehen das eine Straßenbau-Technisch richtige Konstruktion erfolgt.

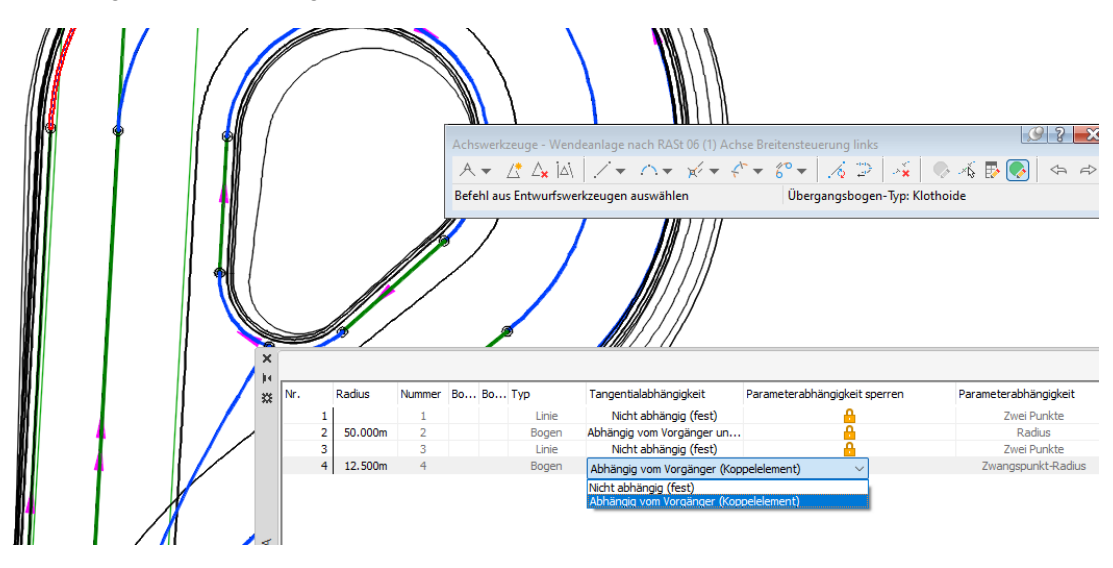

Mit einer Korrektur der Position kann optional der anschließende Bogen bearbeitet werden. Der Bogen ist eventuell an dieser Stelle auch anpassbar unabhängig von der Funktion "Ändern" des "CK-Straße".

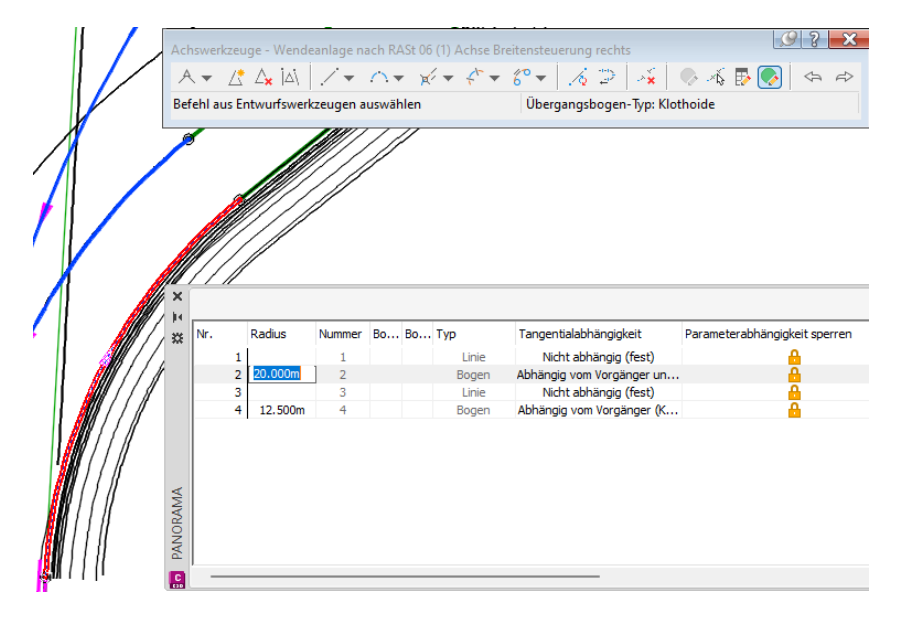

Hinweis:

Die Funktion "Ändern" des "CK Straße" (Wendeanlagen) könnte eventuell alle Parameter zurücksetzten! Das getrennte Eingeben einer Breite für die rechts oder linke Seite ist hier nicht möglich.

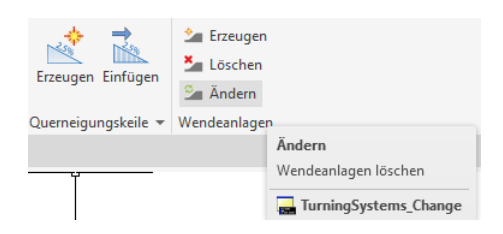

Zusätzlich hat die "Wendeschleife Lastzüge" eine Achse, die die Mitte der Fahrbahn beschreibt (Achse Wendeschleife).

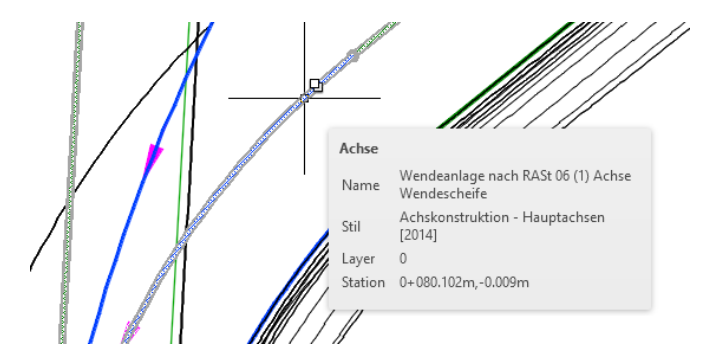

Die "Wendeschleife Lastzüge" hat eine Achse, die die Insel in der Mitte festlegt (Achse Breitensteuerung Mittelinsel).

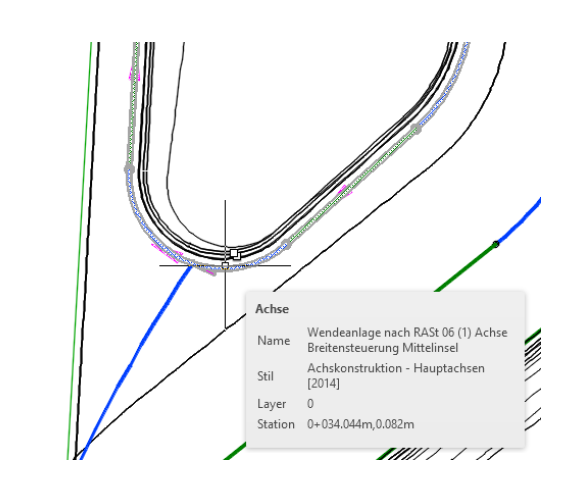

Und es existiert eine Achse, die den Übergang von Fahrbahn auf Mittelinsel steuern wird (Achse Wendeschleife\_Rand).

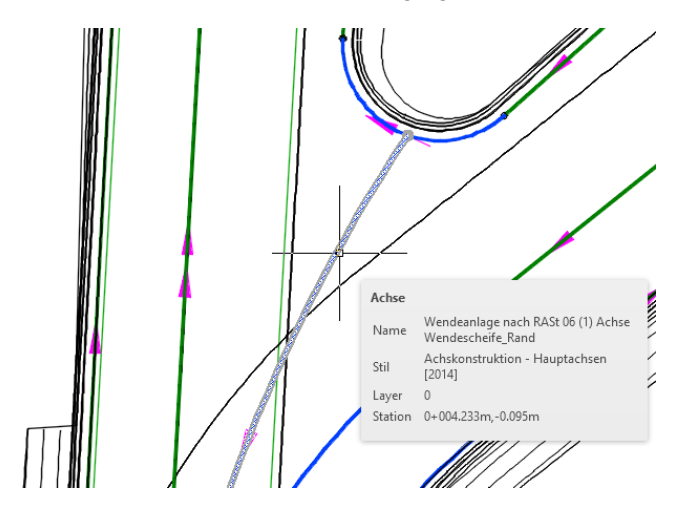

Ein Bearbeiten dieser Achsen und Gradienten (konstruierte Längsschnitte) ist möglich, aber nicht in jedem Fall erforderlich.

Die Mittellinien-Achse (Achse Wendeschleife) wird auch verlängert, dass eine Überlappung beider 3D-Profilkörper entstehen kann.

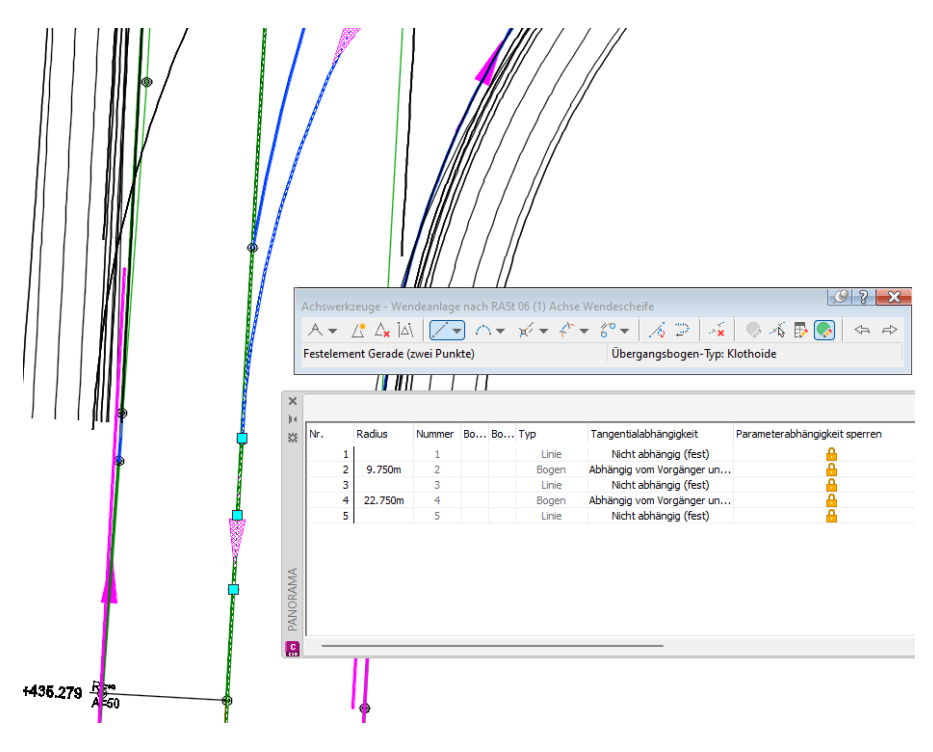

Das Gleiche trifft für die Achse Wendeschleife Rand zu. Am Ende des Bogens wird eine Gerade herangesetzt, die diese Achse auf identischer Position der Achse Wendeschleife erweitert.

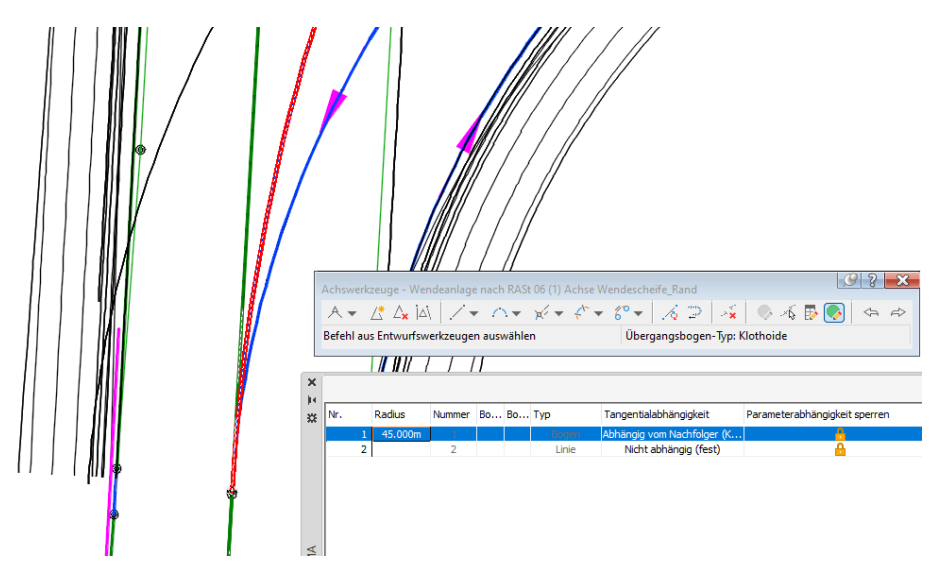

Nach dem Editieren der konstruierten Längsschnitte (Gradienten) wird überprüft, ob eine nachträgliche Höhenanpassung für Achse Wendeschleife Rand und -Breitensteuerung Mittelinsel erforderlich ist.

#### Gradiente (konstruierter Längsschnitt)

Das Erstellen eines Höhenplans für die Achse Breitensteuerung links und – rechts der Wendeanlage zeigt die konstruierten Längsschnitte (Gradienten), die durch Civil 3D für die Berechnung der Höhen der Fahrbahnränder im Hintergrund erstellt wurden.

Um Höhen abzustimmen oder zu kontrollieren wird der 3D-Profilkörper in Richtung Wendeanlage verschoben, unbedingt so weit, dass eine ausreichende Überdeckung (min. 5m) mit den Rand-Achsen der Wendeanlage entsteht. Eventuell sind die 3D-profilkörper mit der Funktion "Neu erstellen" neu zu erstellen.

#### Hinweis:

Hier kann es zu Kuriositäten in der Darstellung kommen, weil die Nachbearbeitung der konstruierten Längsschnitte (Gradienten) noch fehlt!

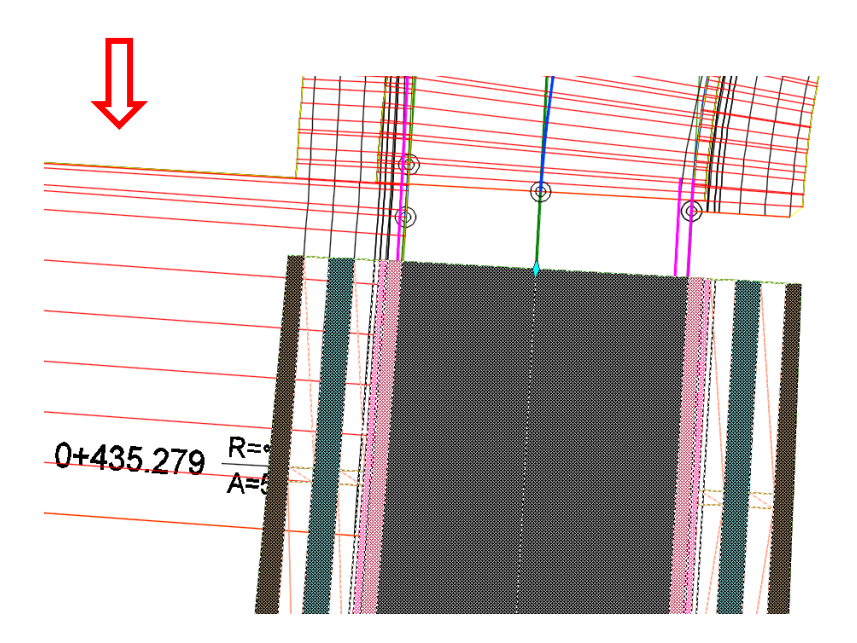

Um dieses Element, den für die Wendeanlage bereits vorliegenden "konstruierten Längsschnitt", in einem Höhenplan zu sehen, ist mit der Funktion "Geländeschnitt erstellen" zu starten. Es sind anschließend Längsschnitte für das Urgelände (Gelände 1) und das 3D-profilkörper DGM "Straßen (1)– DGM (1)" nachzureichen.

| Starzelle 🔹       | 😁 Achse 🔹        | 👫 Knotenp          | unkte +               | 14                 | Höhenplan 🔹                     | 1-1-5           |
|-------------------|------------------|--------------------|-----------------------|--------------------|---------------------------------|-----------------|
| 칻 Elementkante 🔹  | 💾 Längsschnitt 🔹 | 🔓 Quersch          | nitt •                | -6                 | Querprofillinien                | %. • ⊙ • ⊡ •    |
| 📩 Verschneidung 🔹 | 🕅 Geländelänge   | sschnitt erstellen |                       |                    | Querprofilpläne *               | ♡・⊙・⊠・          |
|                   | 1                |                    |                       |                    | plan und Querprofilplan         | Zeichnen 🔻      |
| × + /             | Werkzeuge z      | um Erstellen von   | Gelände               | elängss            | chnitt erstellen                |                 |
|                   | Musgleichsläi    | ngsschnitt erstel  | Erstellt e<br>bestimn | inen Lä<br>nten Ac | ngsschnitt aus einem DG<br>hse. | M entlang einer |

Für die Längsschnitte werden bewusst Darstellungs-Stile gewählt, um diese im Höhenplan anhand der Farbe unterscheiden zu können.

| a Langsschnitt aus DGM erstellen                                                                                                    |                                        |        |                        |                            |                        |                   |                                                                                                    |                               |                               | ×              |
|----------------------------------------------------------------------------------------------------|----------------------------------------|--------|------------------------|----------------------------|------------------------|-------------------|----------------------------------------------------------------------------------------------------|-------------------------------|-------------------------------|----------------|
| Ichse:                                                                                                    |                                        | DGM    | ls wählen:             |                            |                        |                   |                                                                                                    |                               |                               |                |
| > Wendeanlage nach RASt 06 (1) Achse Breitensteuerung links                                                                                                    | ~ 🚯                                    |        | Gelände 1              |                            |                        |                   |                                                                                                    |                               |                               | R              |
| Stationsbereich                                                                                                    |                                        |        | Straße- (1)            | DGM - (1)                  |                        |                   |                                                                                                    |                               |                               |                |
| Achse:                                                                                                    |                                        |        |                        |                            |                        |                   |                                                                                                    |                               |                               |                |
| Anfang: Ende:                                                                                                    |                                        |        |                        |                            |                        |                   |                                                                                                    |                               |                               |                |
| 0+000.000m 0+017.828m                                                                                                    |                                        |        |                        |                            |                        |                   |                                                                                                    |                               |                               |                |
| Von Station - Bis Station:                                                                                                    |                                        |        |                        |                            |                        |                   |                                                                                                    |                               |                               |                |
| 0+000.000m 0+017.828m                                                                                                    | -1                                     |        |                        |                            |                        |                   |                                                                                                    |                               |                               |                |
|                                                                                                    |                                        |        | eitlicher Vers         | atz:                       |                        |                   |                                                                                                    |                               |                               | _              |
|                                                                                                    |                                        |        |                        |                            |                        |                   |                                                                                                    |                               | Hinzufügen:                   | >>             |
| ängsschnittliste:                                                                                                    |                                        |        |                        |                            |                        |                   | 1                                                                                                    | _                             |                               |                |
| Name                                                                                                    | Beschr                                 | Typ    | Datenquelle            | e Versatz                  | ∆ktualisie             | Laver             | Stil                                                                                                    | Station                       |                               | Hċ             |
|                                                                                                    | C-C-C-C-C-C-C-C-C-C-C-C-C-C-C-C-C-C-C- | 1.16   | o o conquent           | - Tereste                  |                        | coye.             |                                                                                                    | Anfang                        | Ende                          | м              |
|                                                                                                    |                                        |        |                        |                            |                        |                   |                                                                                                    | Hinding                       |                               |                |
| Wendeanlage nach RASt 06 (1) Profil links                                                                                                    |                                        | $\sim$ |                        | 0.000m                     |                        |                   | Geländelinie in ROT [2014]                                                                                                    | 0+003.7                       | 0+017.8                       | 99             |
| Wendeanlage nach RASt 06 (1) Profil links<br>Wendeanlage nach RASt 06 (1) Achse Breitensteuerung links - Geländeschnitt 2 - (Gelände 1)                                                                                                    |                                        | 2      | Gelände 1              | 0.000m<br>0.000m           | Dynamisch              |                   | Geländelinie in ROT [2014]<br>Geländelinie in DUNKELGRÜN [2014]                                                                                        | 0+003.7<br>0+000.0            | 0+017.8<br>0+017.8            | 99<br>10       |
| Wendeanlage nach RASt 06 (1) Profil links<br>Wendeanlage nach RASt 06 (1) Achse Breitensteuerung links - Geländeschnitt 2 - (Gelände 1)<br>Wendeanlage nach RASt 06 (1) Achse Breitensteuerung links - Geländeschnitt 3 - (Straße- (1) DGM - (1)) |                                        |        | Gelände 1<br>Straße- ( | 0.000m<br>0.000m<br>0.000m | Dynamisch<br>Dynamisch |                   | Geländelinie in ROT [2014]<br>Geländelinie in DUNKELGRÜN [2014]<br>Geländelinie in DUNKELBLAU [2014]                                                   | 0+003.7<br>0+000.0<br>0+000.0 | 0+017.8<br>0+017.8<br>0+003.3 | 99<br>10<br>99 |
| Wendeanlage nach RASt 06 (1) Profil links<br>Wendeanlage nach RASt 06 (1) Achse Breitensteuerung links - Geländeschnitt 2 - (Gelände 1)<br>Wendeanlage nach RASt 06 (1) Achse Breitensteuerung links - Geländeschnitt 3 - (Straße- (1) DGM - (1)) |                                        | 23131  | Gelände 1<br>Straße- ( | 0.000m<br>0.000m<br>0.000m | Dynamisch<br>Dynamisch | C Is              | Geländelinie in ROT [2014]<br>Geländelinie in DUNKELGRÜN [2014]<br>Geländelinie in DUNKELBLAU [2014]                                                   | 0+003.7<br>0+000.0<br>0+000.0 | 0+017.8<br>0+017.8<br>0+003.3 | 99<br>10<br>99 |
| Wendeanlage nach RASI 06 (1) Profil Inks<br>Wendeanlage nach RASI 06 (1) Achse Breitensteuerung Inks - Geländeschnitt 2 - (Gelände 1)<br>Wendeanlage nach RASI 06 (1) Achse Breitensteuerung Inks - Geländeschnitt 3 - (Straße- (1) DGM - (1))    |                                        | 23131  | Gelände 1<br>Straße- ( | 0.000m<br>0.000m<br>0.000m | Dynamisch<br>Dynamisch | <mark>C</mark> La | Geländelinie in ROT [2014]<br>Geländelinie in DUNKELGRÜN [2014]<br>Geländelinie in DUNKELBLAU [2014]<br>ngsschnittstil wählen                          | 0+003.7<br>0+000.0<br>0+000.0 | 0+017.8<br>0+017.8<br>0+003.3 | 99<br>10<br>99 |
| Wendeanlage nach RASt 06 (1) Profil Inks<br>Wendeanlage nach RASt 06 (1) Achse Breitensteuerung Inks - Geländeschnitt 2 - (Gelände 1)<br>Wendeanlage nach RASt 06 (1) Achse Breitensteuerung Inks - Geländeschnitt 3 - (Straße- (1) DGM - (1))    |                                        | 23131  | Gelände 1<br>Straße- ( | 0.000m<br>0.000m<br>0.000m | Dynamisch<br>Dynamisch | 🔝 La              | Geländelinie in ROT [2014]<br>Geländelinie in DUNKELGRÜN [2014]<br>Geländelinie in DUNKELBLAU [2014]<br>Ingsschnittstil wählen                         | 0+003.7<br>0+000.0<br>0+000.0 | 0+017.8<br>0+017.8<br>0+003.3 | 99<br>10<br>99 |
| Wendeanlage nach RASt 06 (1) Profil links<br>Wendeanlage nach RASt 06 (1) Achse Breitensteuerung links - Geländeschnitt 2 - (Gelände 1)<br>Wendeanlage nach RASt 06 (1) Achse Breitensteuerung links - Geländeschnitt 3 - (Straße- (1) DGM - (1)) |                                        |        | Gelände 1<br>Straße- ( | 0.000m<br>0.000m<br>0.000m | Dynamisch<br>Dynamisch | 🔛 La              | Gelandelmie in ROT [2014]<br>Gelandelmie in DUNKELGRUN [2014]<br>Gelandelmie in DUNKELBLAU [2014]<br>Ingsschnittstil wählen<br>eländelmie in DUNKELB V | 0+003.7<br>0+000.0<br>0+000.0 | 0+017.8<br>0+017.8<br>0+003.3 | 99<br>10<br>99 |

Die Unterlage geht nicht auf alle Details zum Erzeugen von Höhenplänen ein. Der Höhenplan wird mit den Voreinstellungen erstellt.

Die Optionen und Details, die hier möglich sind, entsprechen allen Anforderungen für eine Infrastruktur-Planung.

| 🔋 Höhenplan erstellen - Allgemein             | n                                                                                                    | ×     |
|-----------------------------------------------|----------------------------------------------------------------------------------------------------|-------|
| Allgemein<br>Stationsbereich                  | Achse auswählen:                                                                                                    |       |
| Höhenplanhöhe                                 | Höhenplanname:<br>HP <[Übergeordnete Achse] > <[Nächster Zähler] >                                                                                                    |       |
| Langsschnitt-Anzeigeoptionen                  | Beschreibung:                                                                                                    |       |
| Datenbänder<br>Längsschnittschraffur-Optionen | Höhenplanstil:                                                                                                    |       |
|                                               | Höhenplan - Überhöhung 1:10 - Raster horizontal 100-20 m - entgegen Achsrichtung [2016]<br>Höhenplan - Überhöhung 1:5 - Raster horizontal 100-20 m - entgegen Achsrichtung [2016]<br>Höhenplan - Überhöhung 1:10 - Raster horizontal 100-20 m - entgegen Achsrichtung [2016]<br>Höhenplan - Überhöhung 1:10 - Raster horizontal 100-20 m - entgegen Achsrichtung [2016]                                                                                                    |       |
|                                               | Höhenplan - Überhöhung 1:10 - Raster horizontal 100-20 m - QP-Stationen - entgegen Administrung [2016]     Höhenplan - Überhöhung 1:10 - Raster horizontal 100-20 m - QP-Stationen - in Administrung [2016]     RE2012 - FE-1000 - Höhenplan - Überhöhung 1:10 - Raster horizontal 100-20 m [2015]     RE2012 - VE-5000 - Höhenplan - Überhöhung 1:10 - Raster horizontal 500-100 m [2015]     RE2012 - VU-10000 - Höhenplan - Überhöhung 1:10 - Raster horizontal 100-20 m [2015] |       |
| 1                                             |                                                                                                    | Hilfe |

Der Bildausschnitt zeigt in Grün die vorliegende Geländesituation (Höhe 100), in blau die Oberkante der Straße (3D-Profilkörper-DGM "Straße") und in Rot den durch die Funktion automatisch erstellten "konstruierten Längsschnitt" Achse Breitensteuerung Links der Wendeschleife.

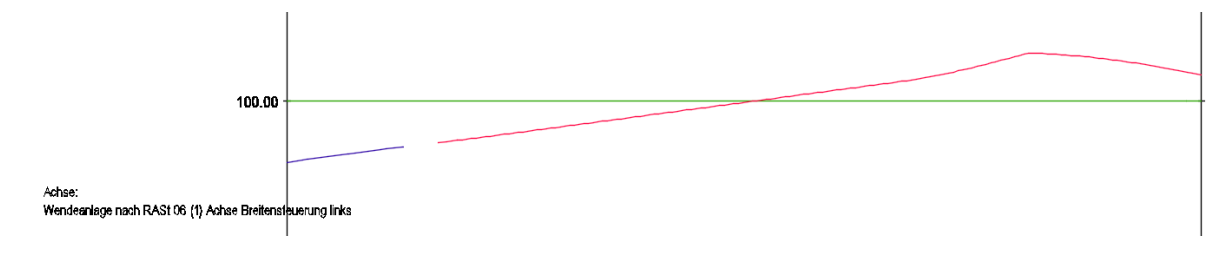

Die rote Gradiente der Achse Breitensteuerung Links (konstruierter Längsschnitt) ist bearbeitbar. Die Bearbeitungs-Option wird hier gewählt.

Alternativ gibt es auch die Möglichkeit eine neue Gradiente zu entwerfen und diese der Wendeanlage zu zuordnen, um so eventuell die Wasserführung, die Entwässerung und damit die Lage der Regenwassereinläufe komplett anders zu legen.

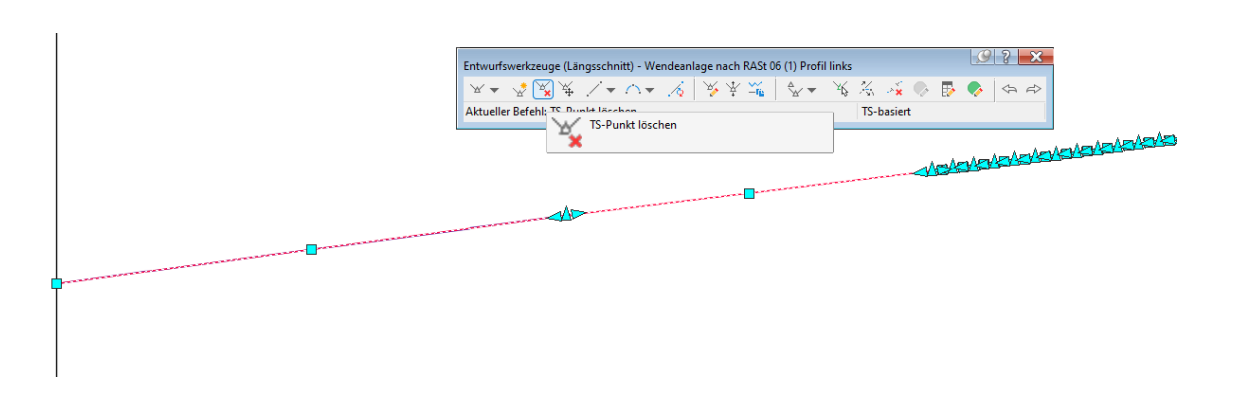

Auch eine Beschriftung ist möglich, jedoch wegen der Vielzahl der Stützpunkte kaum empfehlenswert.

Ist eine Beschriftung gefordert wird empfohlen die berechnete Gradiente durch eine eigene gezeichnete mit wesentlich weniger Stützpunkten und mit Kuppen - und Wannenausrundungen zu ersetzen.

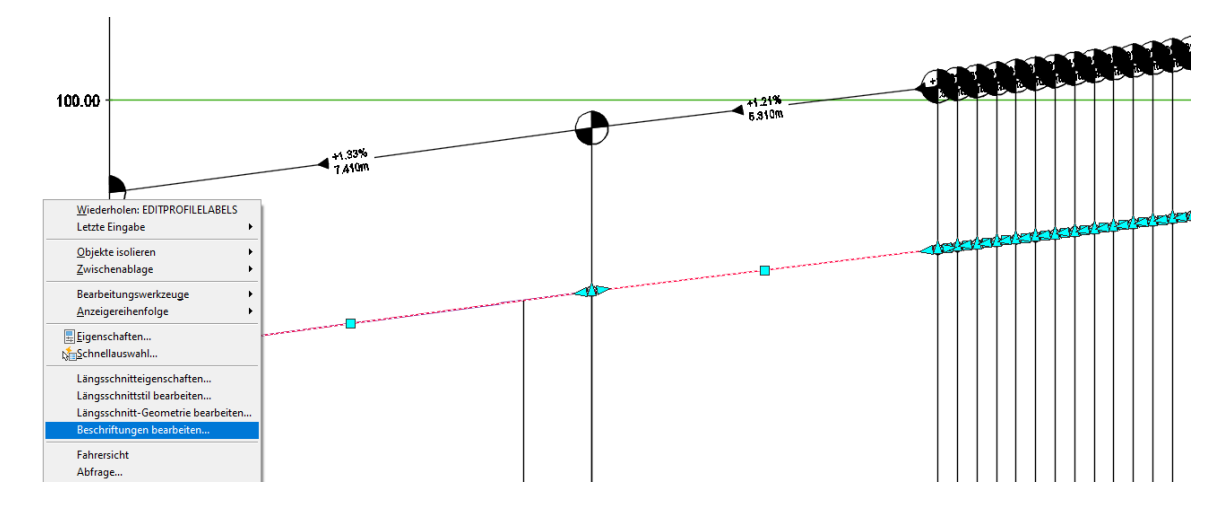

Die Gradiente, für die Achse Breitensteuerung rechts, wird in der gleichen Art und Weise bearbeitet. Die Bearbeitungsschritte gleichen der Achse Breitensteuerung links.

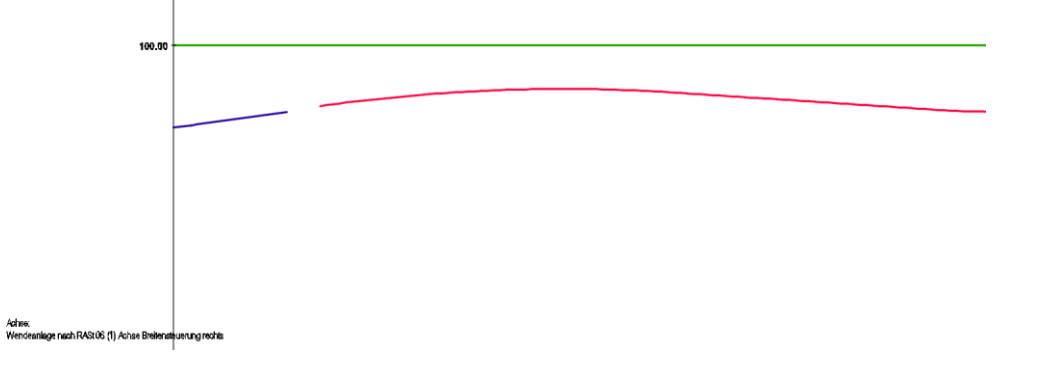

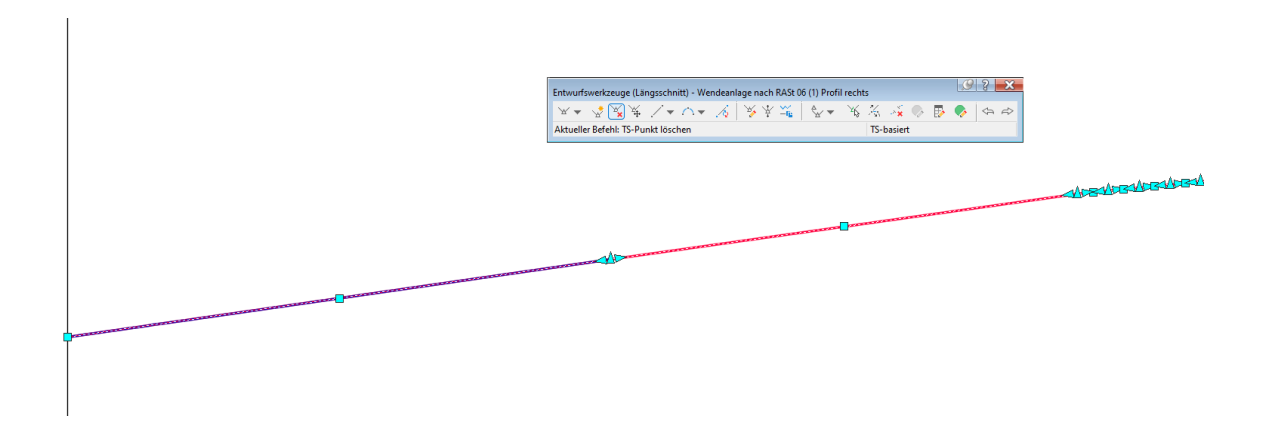

Anschließend wird ein Höhenplan für die Achse Wendeschleife gezeichnet und hier die Gradiente (konstruierter Längsschnitt erweitert oder bearbeitet.

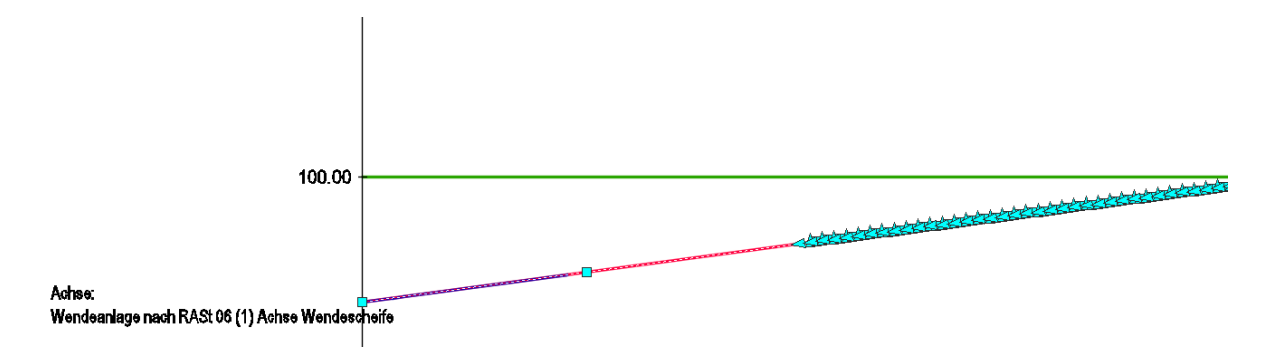

Das Bearbeiten der Gradienten Achse Rand und -Breitensteuerung Mittelinsel kann erforderlich sein, wenn die Querneigung der Wendeschleife in Größenordnung anzupassen ist.

An dieser Stelle wird eine Überprüfungs- oder Test-Option gezeigt, die Im Fall der Gradienten-Bearbeitung die erreichten Höhen überprüfen kann.

Civil 3D bietet als Bestandteil der Funktion "Beschriften" die Option "Achs-Station und Gradientenhöhe" anzuschreiben. Es gibt weitere Funktion Höhen abzustimmen, als Bestandteil der Unterlage wird nur diese gezeigt.

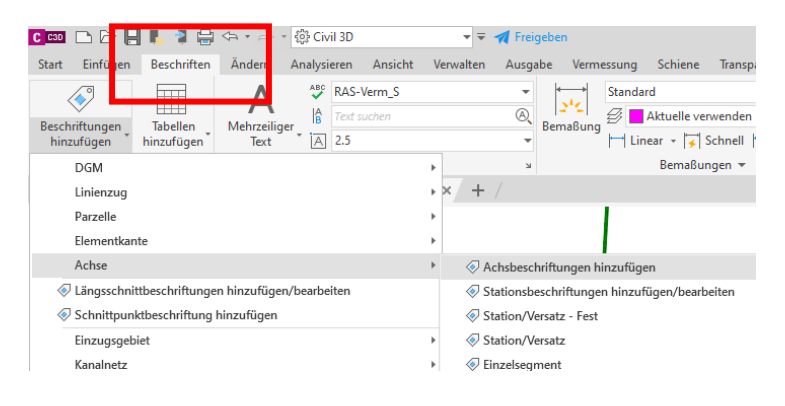

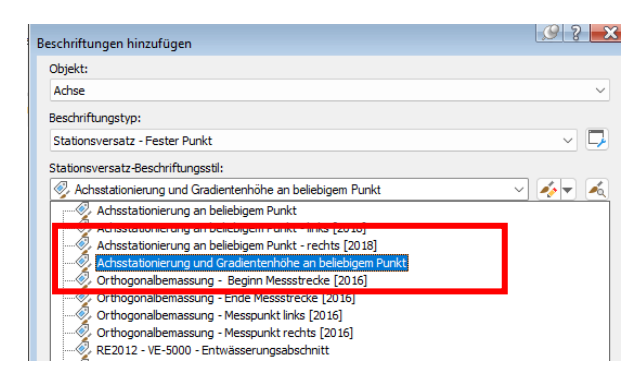

Die Beschriftung der Höhen zeigt, dass eine identische Höhe erreicht ist. Ist das nicht der Fall sollten weitere Höhenpläne erstellt sein und die dort dargestellten Gradienten bearbeitet werden.

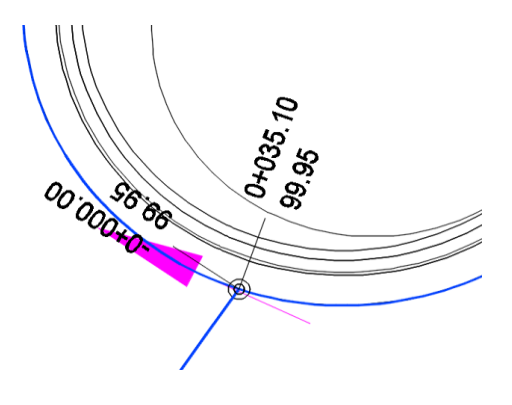

#### **Kontrolle Arbeitsstand**

Der bisherige Arbeitsstand wird mit Hilfe des "3D-Profilkörper-Querprofil-Editor" kontrolliert. Zuerst wird auf der Karte Information "Entwufsparameter\_fabig" gesetzt und damit das "Intervall" (Berechnungs-Intervall gezeigt.

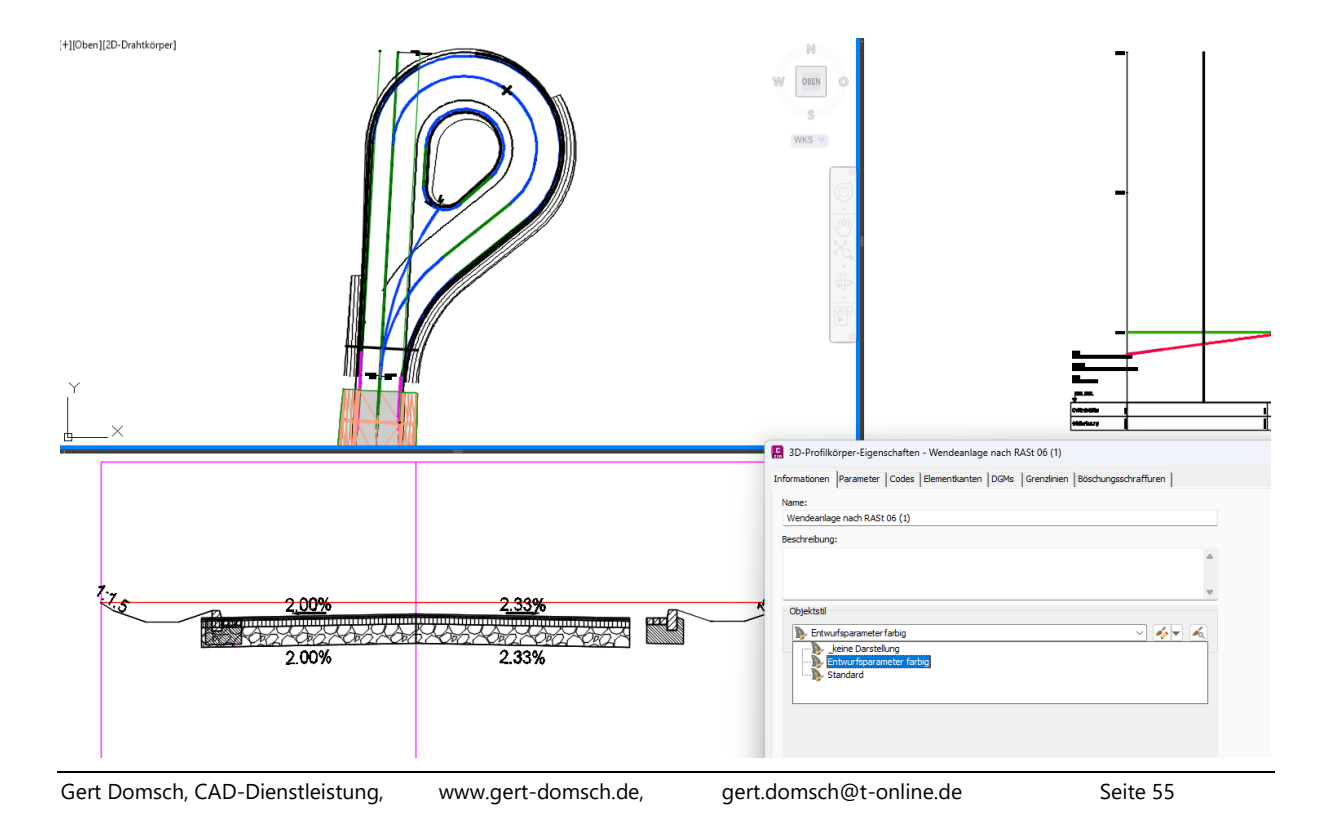

Das Berechnungs-Intervall wird konsequent auf 1m erhöht und alle zusätzlichen Optionen werden ab geschalten. Damit wird die Wendeschleife transparenter und die folgenden Funktionen sind eventuell besser zu verstehen.

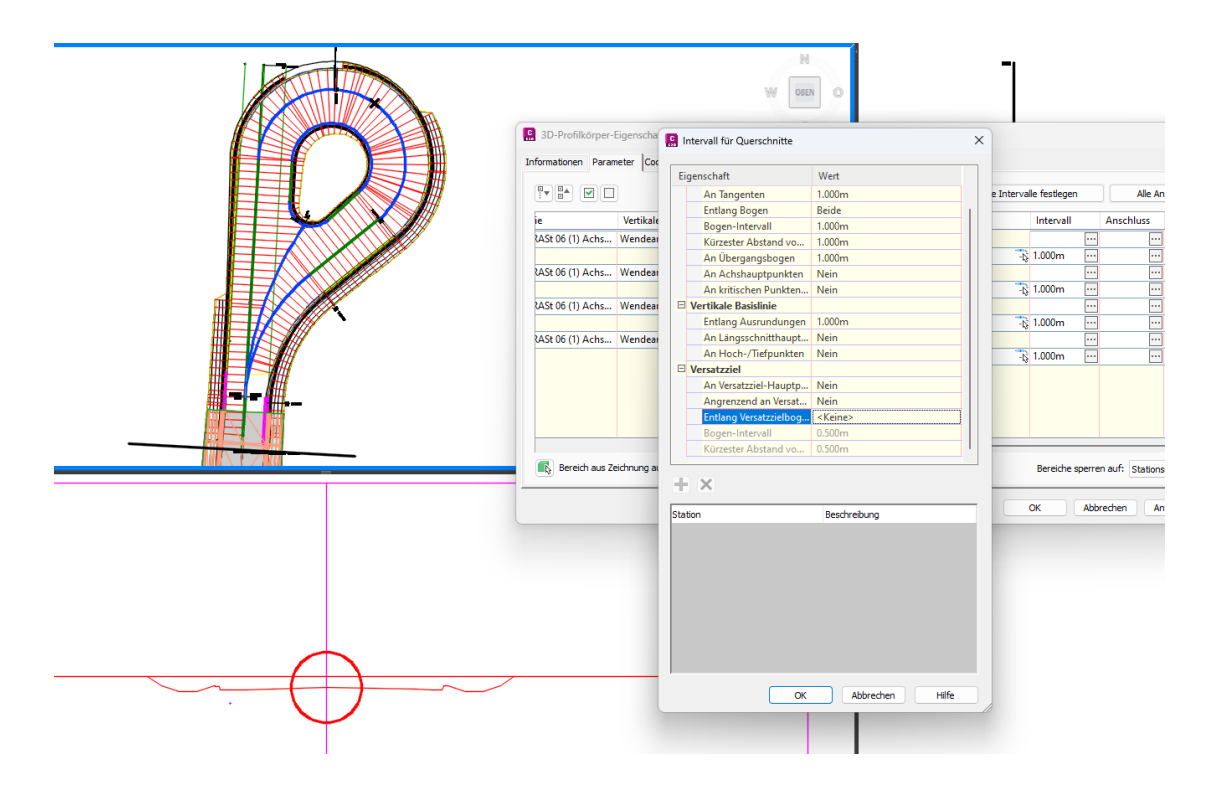

Infolge der Verlängerung der Achsen ist der Anfangspunkt für die Bestandteile des 3D-Profilkörper Wendeanlage neu abzustimmen. Ich empfehle als Anfangspunkt das Ende der Achse Wendeschleife Rand zu wählen.

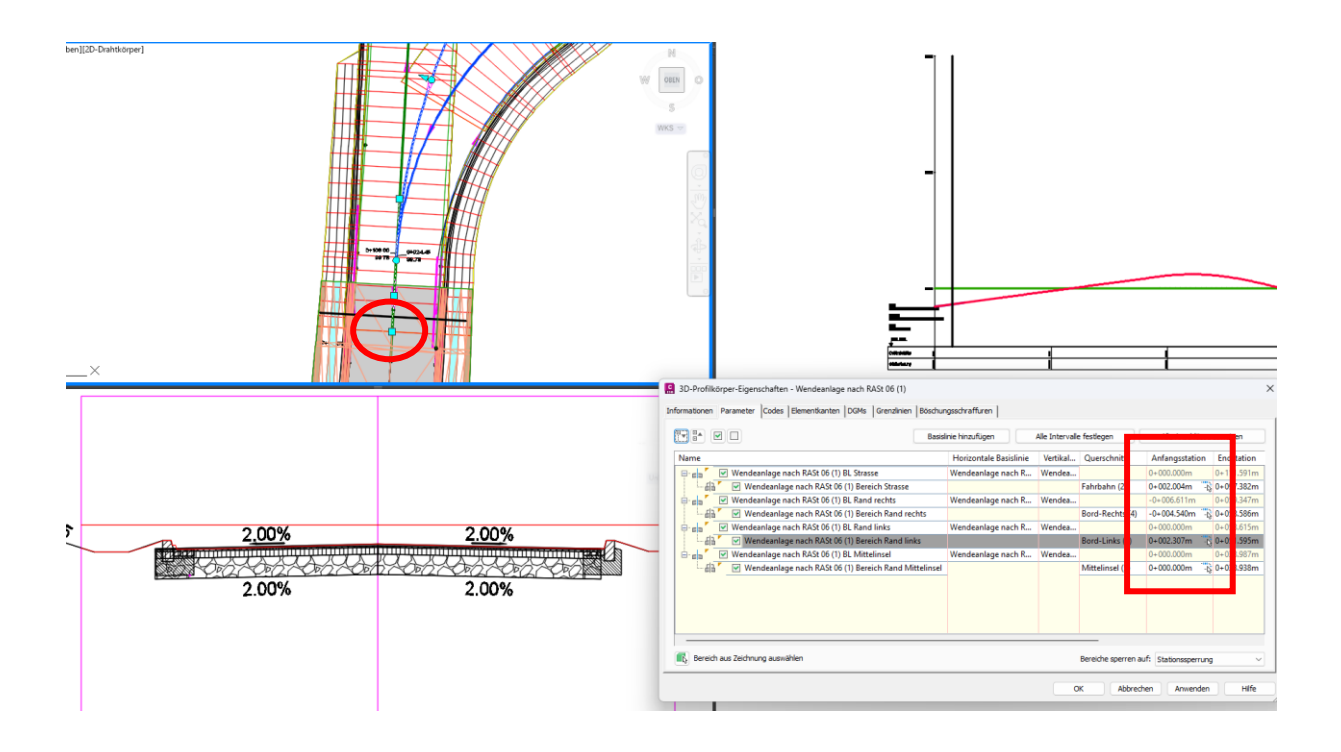

Als nächstes sind die "Anschlüsse zu bearbeiten. Die Fahrbahn sollte nur bis an den Bord reichen oder an der Achse Wendeschleife Rand bzw. an der Achse Breitensteuerung Mittelinsel enden.

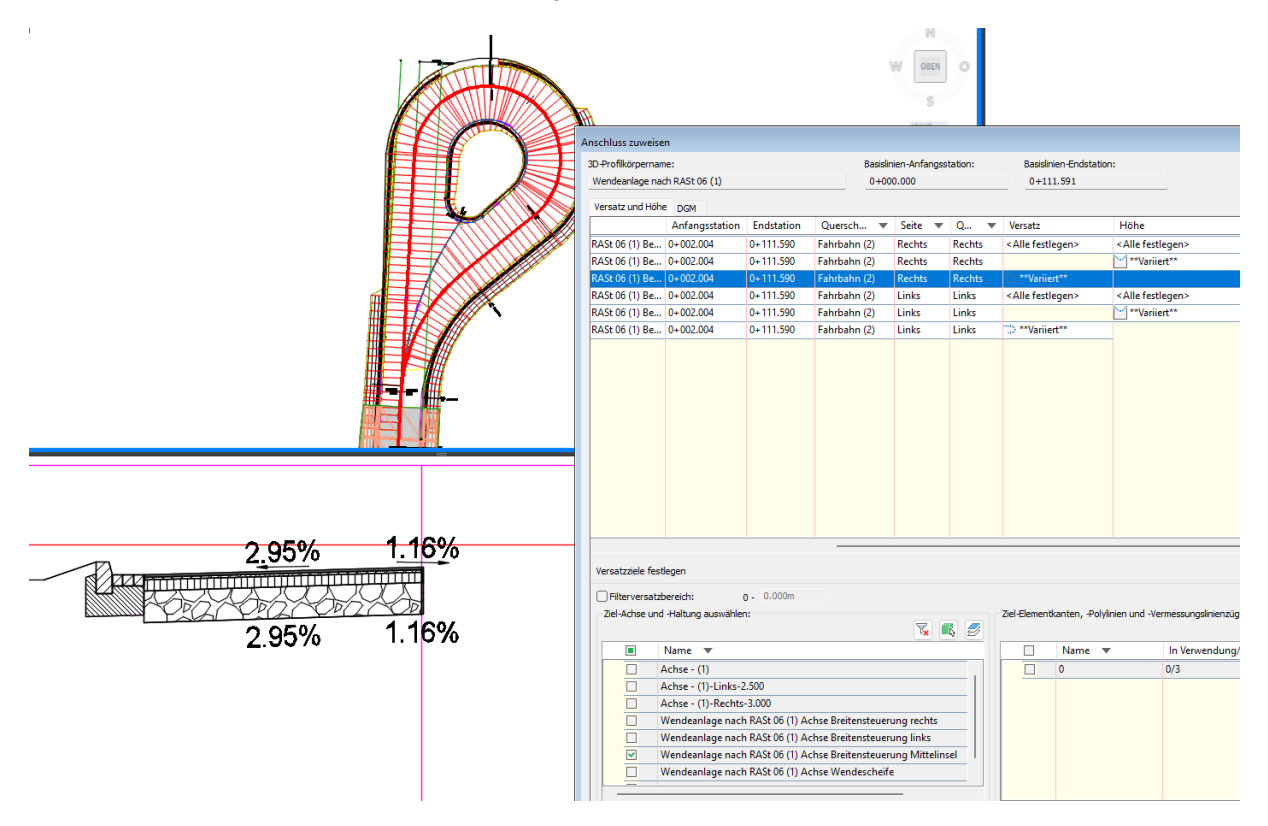

Obwohl der Bereich "Fahrbahn" bis an das Ender der Achse Wendeanlage definiert ist, wird der 3D-Profilkörper nicht bis an das Ende geführt?

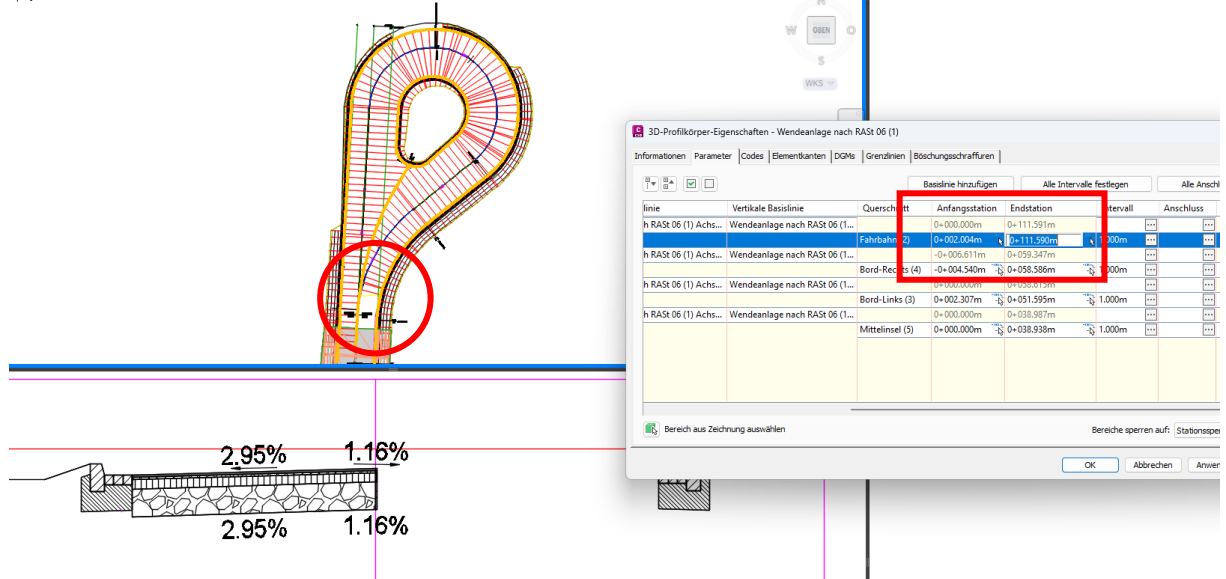

Es scheint so, als könne in Positionen mit deckungsgleicher Achse kein Profilkörper geführt werden. Ein und dieselbe Achse liegt in Bereichen auf einer identischen Position.

Wie ist das Problem zu umgehen?

Am Wechsel der Achsen Wendeanlage Links und – Rechts kann derselbe Querschnitt nochmals eingefügt sein und der 3D-Profilkörper wird in der Position am Ende geschlossen.

Dazu wird zuerst der bisherige 3D-Profilkörper-Abschnitt auf die genannte Position zurückgesetzt.

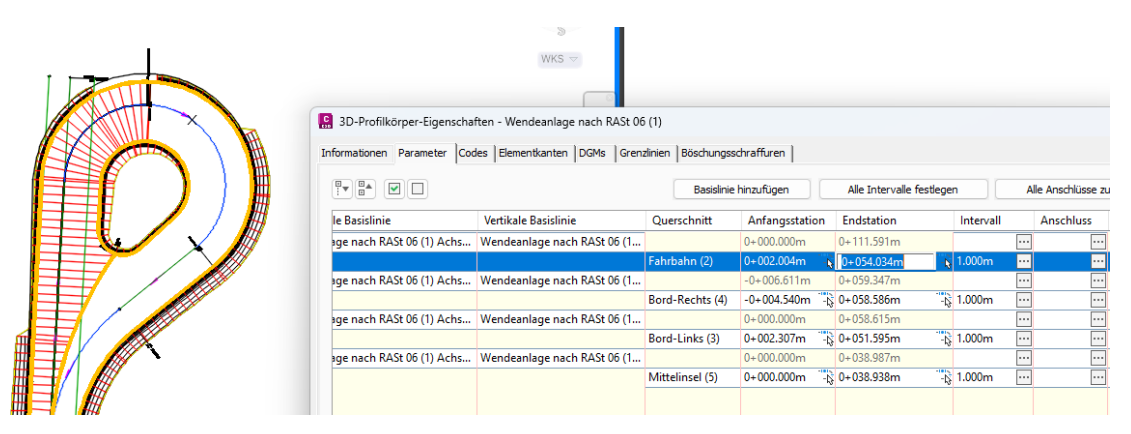

Es wird eine weitere "Basislinie hinzugefügt" (Achse) und zwar die Achse Wendeanlage.

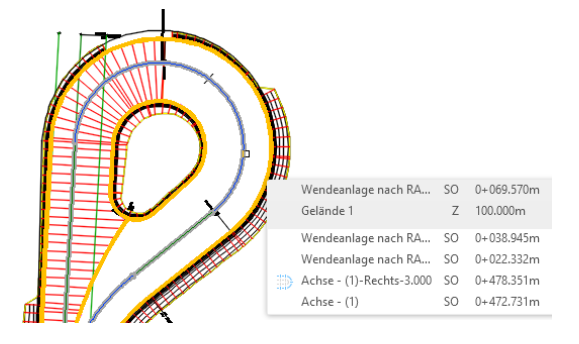

| 3D-Profilkörper-Eigenschaften - Wendeanlage nach RA | St 06 (1)                                       |                             |                  | ×  |
|-----------------------------------------------------|-------------------------------------------------|-----------------------------|------------------|----|
| Informationen Parameter Codes Elementkanten DGMs    | Grenzlinien Böschungsschraffuren                |                             |                  |    |
|                                                     | Basislinie hinzufügen Alle Interv               | alle festlegen Alle Ans     | chlüsse zuweisen |    |
| Name                                                | Horizontale Basislinie                          | Vertikale Basislinie        | Querschnitt      | Α  |
| 🖃 💼 🍢 Wendeanlage nach RASt 06 (1) BL Strasse       | Wendeanlage nach RASt 06 (1) Achse Wendescheife | Wendeanlage nach RASt 06 (1 |                  | 0- |
| 📲 🚺 🗹 Wendeanlage nach RASt 06 (1) Bere             |                                                 |                             | Fahrbahn (2)     | 0  |
| 🕀 💼 🔽 Wendeanlage nach RASt 06 (1) BL Rand          | Wendeanlage nach RASt 06 (1) Achse Breitensteue | Wendeanlage nach RASt 06 (1 |                  | -C |
| 🖶 💼 🍸 💽 Wendeanlage nach RASt 06 (1) BL Rand        | Wendeanlage nach RASt 06 (1) Achse Breitensteue | Wendeanlage nach RASt 06 (1 | 1                | 0- |
| Wendeanlage nach RASt 06 (1) Bere                   |                                                 |                             | Bord-Links (3)   | 0- |
| 🖃 💼 🎽 🕑 Wendeanlage nach RASt 06 (1) BL Mitt        | Wendeanlage nach RASt 06 (1) Achse Breitensteue | Wendeanlage nach RASt 06 (1 |                  | 0- |
| Wendeanlage nach RASt 06 (1) Bere                   |                                                 |                             | Mittelinsel (5)  | 0- |
| BL - Wendeanlage nach RASt 06 (1) Ac                | Wendeanlage nach RASt 06 (1) Achse Wendescherfe | <hier klicken=""></hier>    |                  | 0- |
|                                                     |                                                 |                             |                  |    |

#### Der entsprechende konstruierte Längsschnitt (Gradiente) ist aufzurufen.

| C  | 3D-Profilkörper-Eigenschaften - Wendeanlage nach RA         | it 06 (1)                                                                                                    |                  | >  |
|----|-------------------------------------------------------------|----------------------------------------------------------------------------------------------------|------------------|----|
| Ir | formationen Parameter Codes Elementkanten DGMs              | Grenzlinien   Böschungsschraffuren                                                                                                    |                  |    |
|    |                                                             | Basislinie hinzufügen Alle Intervalle festlegen Alle Anso                                                                                                    | :hlüsse zuweisen |    |
|    | Name                                                        | Horizontale Basislinie Vertikale Basislinie                                                                                                    | Querschnitt      | Α  |
|    | 🕞 💼 🍢 Wendeanlage nach RASt 06 (1) BL Strasse               | Wendeanlage nach RASt 06 (1) Achse Wendescheife Wendeanlage nach RASt 06 (1                                                                                                    |                  | 0- |
|    | Wendeanlage nach RASt 06 (1) Bere                           |                                                                                                    | Fahrbahn (2)     | 0- |
|    | 🕀 💼 🎽 🤍 Wendeanlage nach RASt 06 (1) BL Rand                | Wendeanlage nach RASt 06 (1                                                                                                    |                  | -C |
|    | 🖶 💼 🎽 🕑 Wendeanlage nach RASt 06 (1) BL Rand                | Achse auswählen: Wendeanlage nach RASt 06 (1                                                                                                    |                  | 0- |
|    | 🛛 🖓 🗹 Wendeanlage nach RASt 06 (1) Bere                     | 🙄 Wendeanlage nach RASt 06 (1) Aci 🗸 🔹                                                                                                    | Bord-Links (3)   | 0- |
|    | 🖶 💼 🎽 Wendeanlage nach RASt 06 (1) BL Mitt                  | Wendeanlage nach RASt 06 (1                                                                                                    |                  | 0- |
|    | Wendeanlage nach RASt 06 (1) Bere                           | Wendeanlage pach RASt 06 (1) Prr                                                                                                    | Mittelinsel (5)  | 0- |
|    | └──g a <sup>r</sup> ── BL - Wendeanlage nach RASt 06 (1) Ac | Wendesnlage nach RASt 06 (1) Achse Wendescheife - Geländeschnitt 6 - (Gelände 1)<br>Wendesnlage nach RASt 06 (1) Achse Wendescheife - Geländeschnitt 7 - (Straße - (1) D<br>Wendesnlage nach RASt 06 (1) Profil Wendescheife | )GM - (1))       | 0- |

Und der Querschnitt als Bereich hinzuzufügen. Als Bereich (Querschnitt) wird wiederholt "Fahrbahn (2)" gewählt.

|                          |                                                   | Basislinie hinzufügen          | Alle Interv  | valle festlegen Alle Ans                          | chlüsse zuweisen | _ |
|--------------------------|---------------------------------------------------|--------------------------------|--------------|---------------------------------------------------|------------------|---|
| Name                     | Horizon                                           | tale Basislinie                |              | Vertikale Basislinie                              | Querschnitt      |   |
| 🖃 💼 🎽 🗹 Wendeanlage nach | n RASt 06 (1) BL Strasse Wendear                  | nlage nach RASt 06 (1) Achse \ | Wendescheife | Wendeanlage nach RASt 06 (1                       |                  |   |
| 📲 🔽 Wendeanlage r        | nach RASt 06 (1) Bere                             |                                |              |                                                   | Fahrbahn (2)     |   |
| 🗄 💼 🎽 🗹 Wendeanlage nacl | n RASt 06 (1) BL Rand Wendear                     | nlage nach RASt 06 (1) Achse E | Breitensteue | Wendeanlage nach RASt 06 (1                       |                  |   |
| 🖃 💼 🎽 🗹 Wendeanlage nach | n RASt 06 (1) BL Rand Wendear                     | nlage nach RASt 06 (1) Achse E | Breitensteue | Wendeanlage nach RASt 06 (1                       |                  |   |
| 🗄 🗹 Wendeanlage r        | nach RASt 06 (1) Bere                             |                                |              |                                                   | Bord-Links (3)   |   |
| 🖃 💼 🔽 Wendeanlage nacl   | n RASt 06 (1) BL Mitt Wendear                     | nlage nach RASt 06 (1) Achse E | Breitensteue | Wendeanlage nach RASt 06 (1                       |                  |   |
| 🚽 🖉 Wendeanlage i        | nach RASt 06 (1) Bere                             |                                |              |                                                   | Mittelinsel (5)  |   |
| BL - Wendeanlage         | Bereich hinzufügen                                |                                | Wendescheife | Wendeanlage nach RASt 06 (1                       |                  |   |
|                          | Basislinie entfernen                              |                                |              | 3D-Profilkörperbereich b                          | earbeiten        |   |
|                          | Wert in Zwischenablage<br>In Zwischenablage kopie | kopieren<br>eren               |              | Bereichsname:                                     |                  |   |
|                          | Aktualisieren                                     |                                |              | RG - <[Querschnittname(CP)]                       | > - (<[Nächsi    |   |
|                          |                                                   |                                |              | Querschnitt:                                      |                  |   |
|                          |                                                   |                                |              | 음금 Fahrbahn (2)                                   | ~                | ſ |
|                          |                                                   |                                |              | Bord-Links (3)<br>Bord-Rechts (4)<br>Fahrbahn (2) |                  |   |

Die entsprechenden Anschüsse sind noch zu zuweisen und der 3D-Profilkörper "Wendeschleife" wird bis an den Überlappungsbereich geführt.

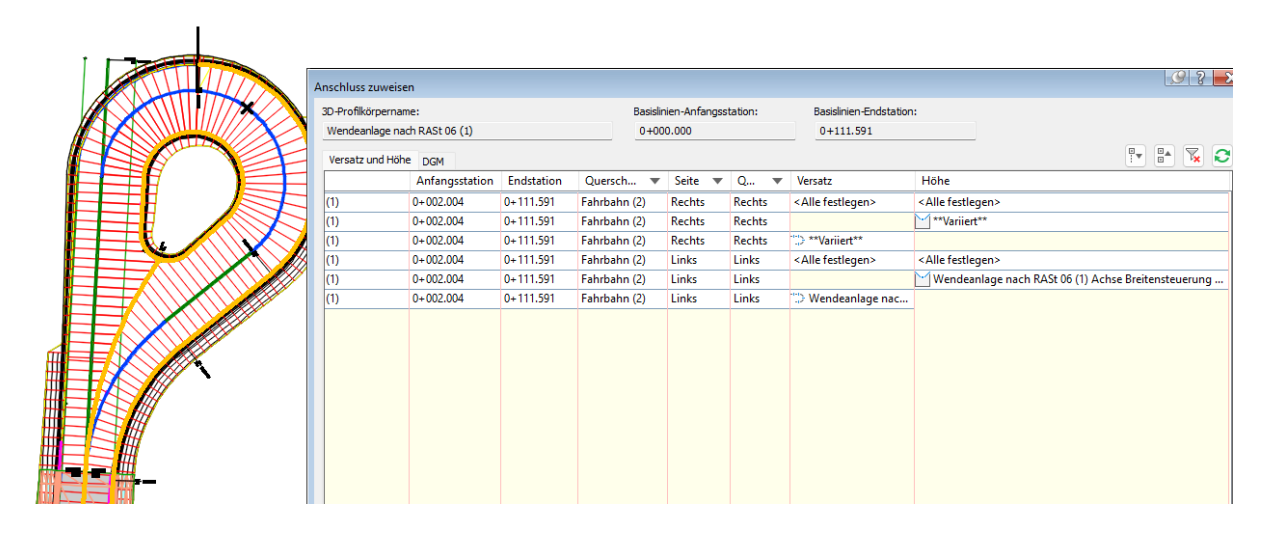

 Image: state in the state in the state

Mit der Anpassung der Eigenschaften sind auch die entsprechenden Darstellungen geändert.

Es gibt noch weitere "Eigenartigkeiten" wie den in einigen Positionen der Wendeanlage doppelt dargestellten Bord. Die Ursache hierfür schein aus der 360° Kehre zu resultieren, die die Achse Wendeschleife vollzieht.

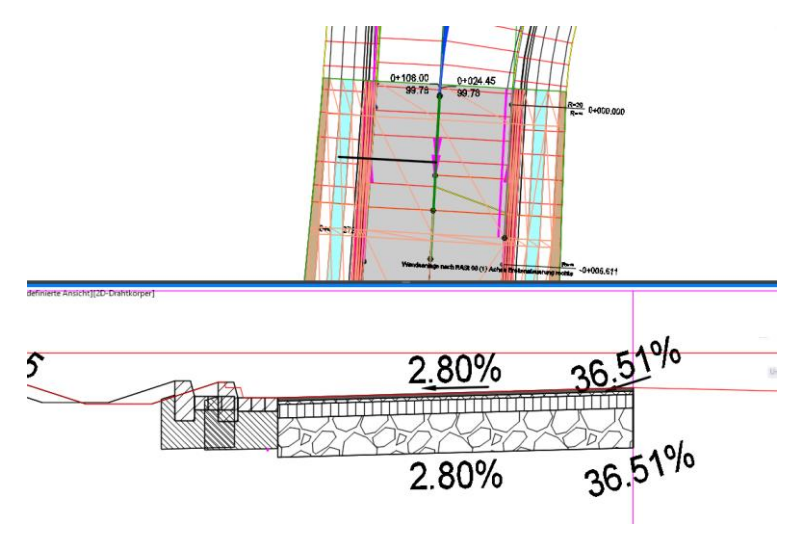

#### Querschnitt – Änderung 1

Auch eine Bearbeitung eine Querschnittes wäre machbar. Zum Beispiel könnte der konstruierte Längsschnitt (Gradiente) einer Rand-Achse der Wendeanlage so weit verändert werden, dass die Wendeanlage insgesamt nur auf eine Seite entwässert, also ein Pultgefälle hat. In diesem Fall wäre auf einer Seite ein Bord ausreichend.

Das Problem hier "doppelter Bordstein" lässt sich umgehen, weil der 3D-Profilkörper für den äußeren Bord eigene Bereiche hat. Das braucht er im Fall Wendeschleife Lastzüge eigentlich nicht. Der äußere Bord ist durchgehend auf der linken Seite angehangen und könnte auch Bestandteil des Querschnittes Fahrbahn (2) auf der linken Seite sein.

Die Basislinien für den Querschnitt Bord Rechts (4) und Bord Links (3) können im 3D\_Prfilkörper "Wendeanlage" gelöscht sein.

| 3D-Profilkörper-Eigensc | haften - Wendeanlage nach RASt 06 (1)            |                                        |                     |              |                 |
|-------------------------|--------------------------------------------------|----------------------------------------|---------------------|--------------|-----------------|
| Informationen Parameter | Codes   Elementkanten   DGMs   Grenzlinien   Bös | schungsschraffuren                     |                     |              |                 |
|                         |                                                  | Basislinie hinzufügen Alle Interva     | lle festlegen       | Alle Anschl  | üsse zuweisen   |
|                         | Horizontale Basislinie                           |                                        | Vertikale Basislini | ie           | Querschnitt     |
| Wendeanlage nach RA     | St 06 (1) BL Strasse Wendeanlage nach RASt 0     | 6 (1) Achse Wendescheife               | Wendeanlage nad     | h RASt 06 (1 |                 |
| 🔽 Wendeanlage nach      | n RASt 06 (1) Bere                               |                                        |                     |              | Fahrbahn (2)    |
| Wendeanlage nach RA     | St 06 (1) BL Rand Wendeanlage nach RASt 0        | 6 (1) Achse Breitensteuerung rechts    | Wendeanlage nad     | h RASt 06 (1 |                 |
| Wendeanlage nach        | n RASt 06 (1) Bere                               |                                        |                     |              | Bord-Rechts (4) |
| Wendeanlage nac         | Bereich hinzufügen                               | (1) Achse Breitensteuerung links       | Wendeanlage nad     | h RASt 06 (1 |                 |
| Wendeanlage             | bereich mitzaragenm                              |                                        |                     |              | Bord-Links (3)  |
| Wendeanlage nac         | Basislinie entfernen                             | (1) Achse Breitensteuerung Mittelinsel | Wendeanlage nad     | h RASt 06 (1 |                 |
| Wendeanlage             |                                                  |                                        |                     |              | Mittelinsel (5) |
| BL - Wendeanlage        | Wert in Zwischenablage kopieren                  | (1) Achse Wendescheife                 | Wendeanlage nad     | h RASt 06 (1 |                 |
| 🔽 RG - Fahrbahn         | In Zwischenablage kopieren                       |                                        |                     |              | Fahrbahn (2)    |
|                         | Aktualisieren                                    |                                        |                     |              |                 |

Zusätzlich wird der Querschnitt "Fahrbahn (2)" bearbeitet. Es wird ein Bord ein Böschungselement links angehangen. Die Ergänzung kann mit Hilfe von Querschnitt "Kopieren nach" erfolgen, indem ein vorhandener Bord mit Böschungselement kopiert und am Fahrbahn-Element links eingefügt wird.

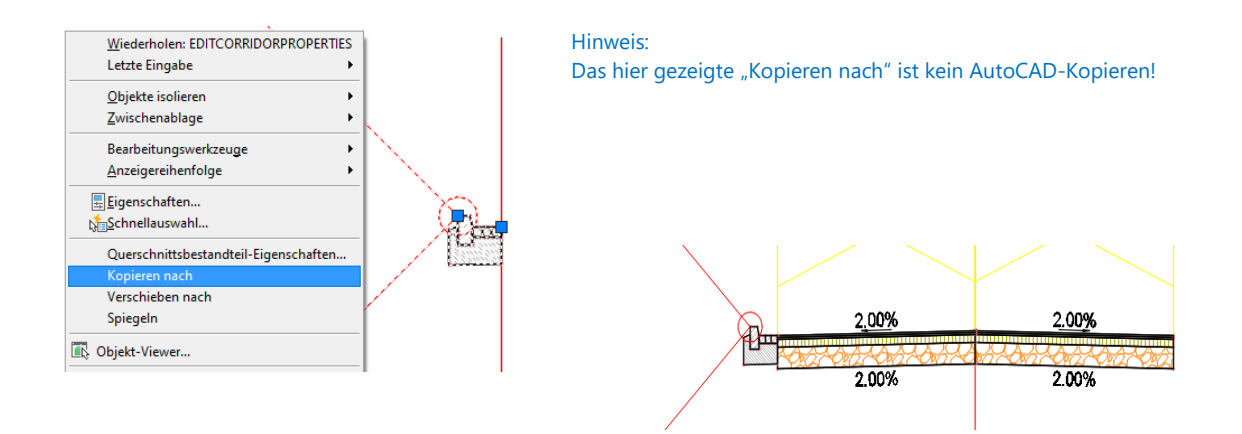

Der geänderte Querschnitt ist bereits im Aufruf. Eventuell sind nochmals die Stationswerte abzustimmen und die "Anschlüsse" (Karte DGM) zu überprüfen.

| 3D-Profilkörper-Eigenschaften - \<br>rmationen Parameter Codes El | Wendeanlage nach | h RASt 06 (1)<br>Is Grenzlinien Bösch | nungsschraffuren |                    |           |                   |
|-------------------------------------------------------------------|------------------|---------------------------------------|------------------|--------------------|-----------|-------------------|
|                                                                   |                  | Basislinie hinzufügen                 | Alle Inter       | valle festlegen    | Alle An   | schlüsse zuweisen |
| Vertikale Basislinie                                              | Querschnitt      | Anfangsstation                        | Endetation       | Intervall          | Anschluss | Überschreibungen  |
| Wendeanlage nach RASt 06 (1                                       |                  | 0+000.000m                            | 0+111.591m       |                    |           |                   |
|                                                                   | Fahrbahn (2)     | 0+002.004m -ts (                      | 0+054.000m       | 🖧 1.000m \cdots    | •••       |                   |
| Wendeanlage nach RASt 06 (1                                       |                  | 0+000.000m                            | 0+038.987m       |                    |           |                   |
|                                                                   | Mittelinsel (5)  | 0+000.000m -\$ 0                      | )+038.938m       | -🗟 1.000m 🛛 \cdots |           |                   |
| Wendeanlage nach RASt 06 (1                                       |                  | 0+000.000m                            | )+111.591m       |                    | •••       |                   |
|                                                                   | Fahrbahn (2)     | 0+054.010m                            | +111.591m        | -💊 1.000m 🛛 😶      |           | •••               |
|                                                                   |                  |                                       |                  |                    |           |                   |
|                                                                   |                  |                                       |                  |                    |           |                   |

Es folgt die Kontrolle im 3D-Profilkörper-Querprofil-Editor.

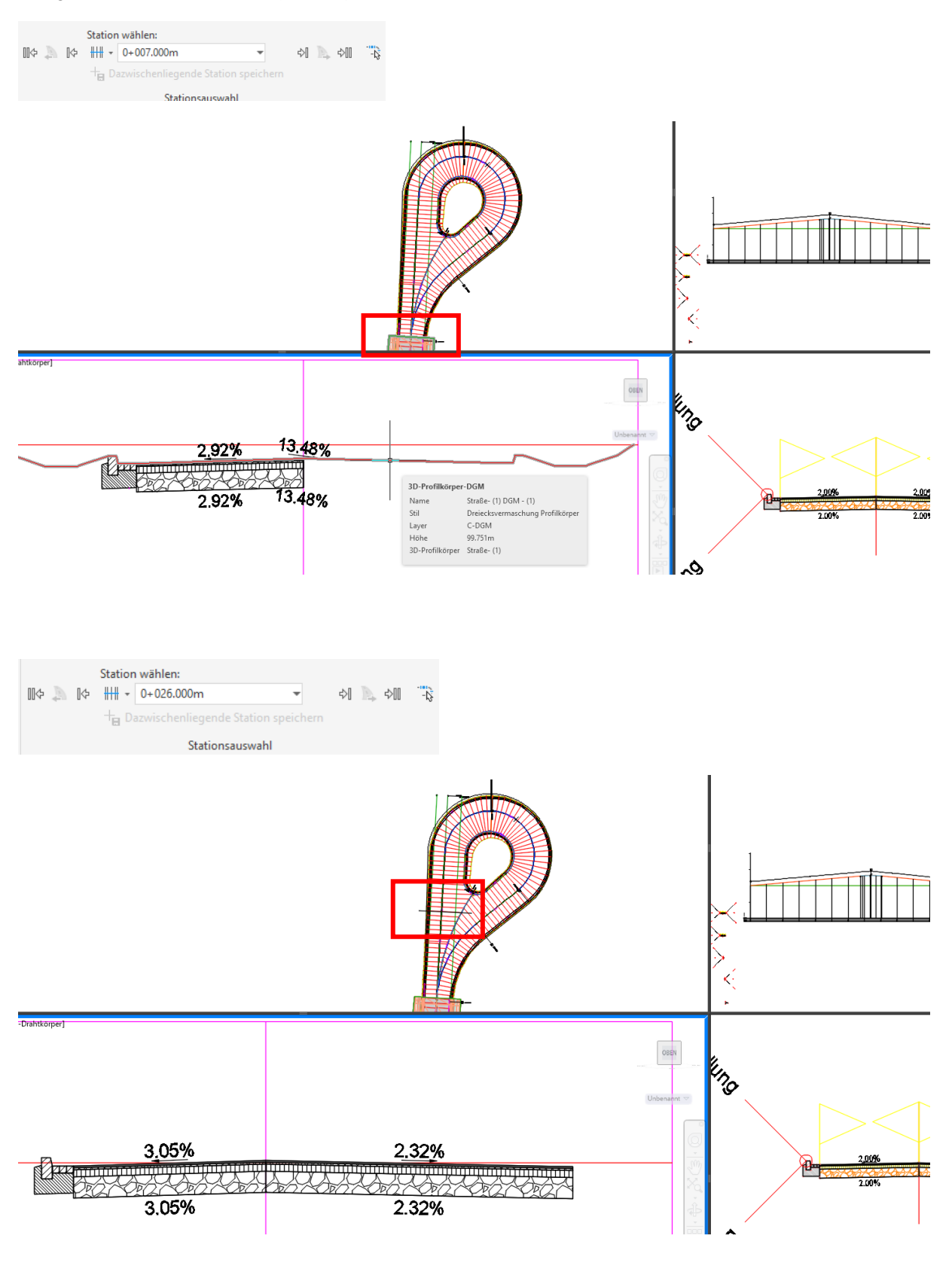

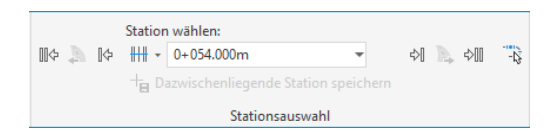

Als baulich unschön könnte sich herausstellen, dass es in der jeweiligen Fahrtrichtung oder Fahrbahn Dachgefälle oder Pult-Gefälle mit unterschiedlichen Neigungen gibt.

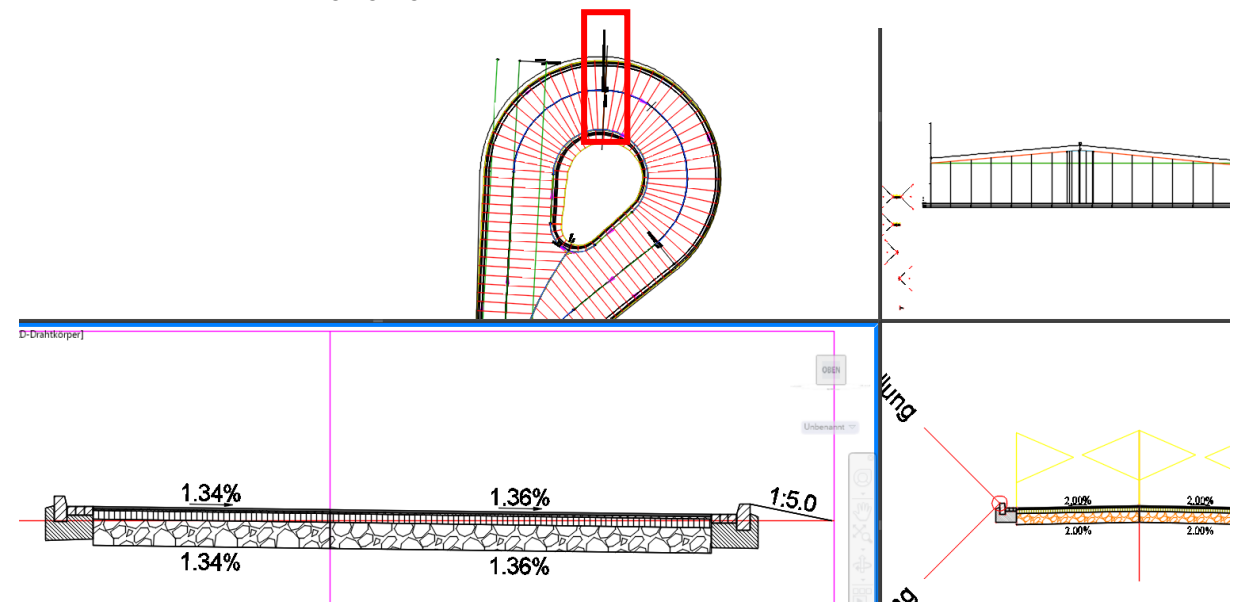

Der \*-Querprofileditor seigt in der Fahrbahn Pultgefälle mit unterschiedlichen Neigungen.

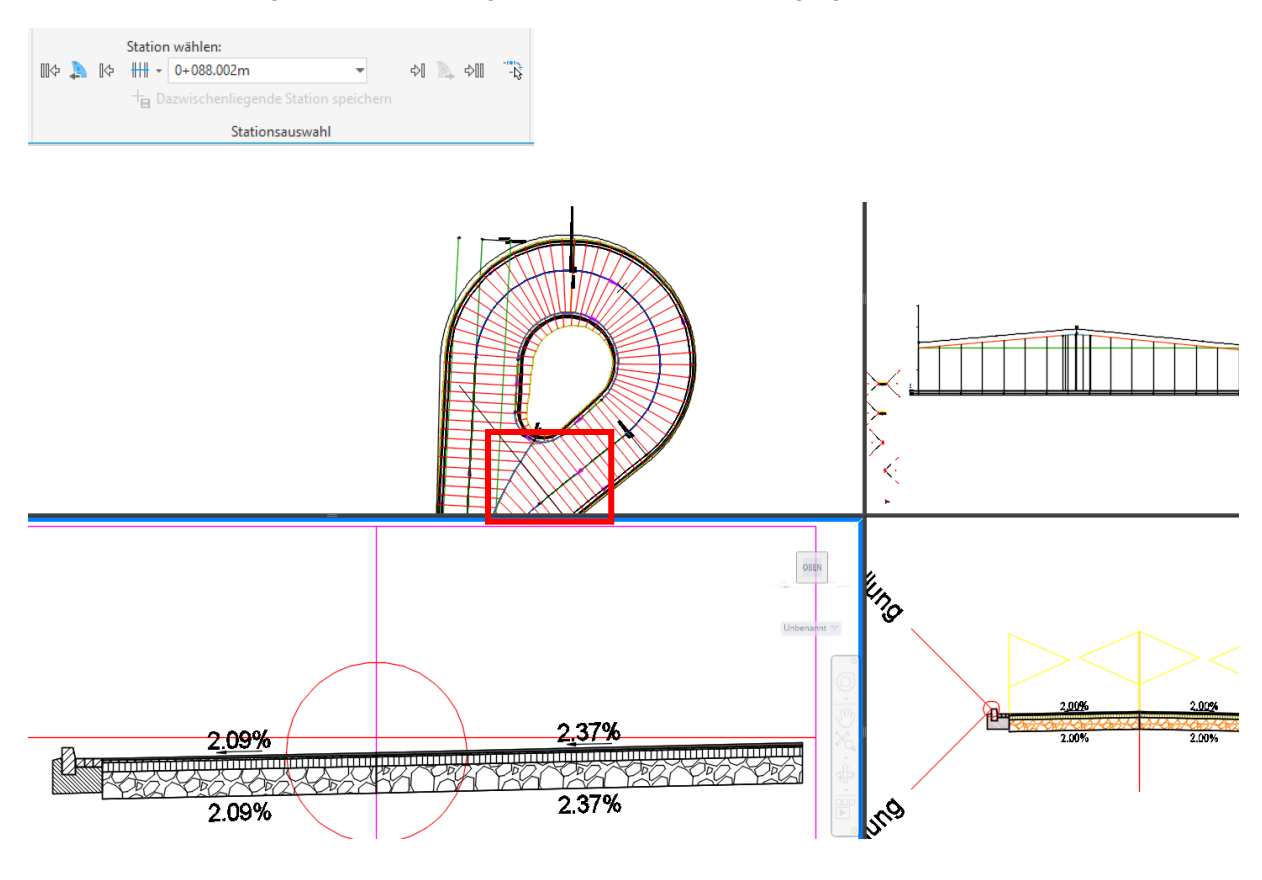

Das anschließende Zeichnen von Querprofil-Plänen wird das Problem verdeutlichen.

#### Querprofilpläne

Für viele ist die einseitige Darstellung im Querprofileditor irritierend. Das trifft nur für den Querprofileditor zu. Für die Querprofilpläne selbst sollte das nicht zutreffen.

Um das zu zeigen, werden zwei Querprofillinien auf der Achse Wendeschleife Rand erstellt.

| 👫 Knotenpunkte 🔹 | [ Höhenplan 🔹         | 1-1-5                                                            | ↔ Verschieben 💍 Dre                              |
|------------------|-----------------------|------------------------------------------------------------------|--------------------------------------------------|
| 🗄 Querschnitt 🔹  | - guerprofillinien    | · <u>/</u> · • 🕐 • 🗔 •                                           | 😚 Kopieren 🛛 🔬 Spi                               |
| 🗊 Kanalnetz 🝷    | [ Querprofilpläne     | · []••• [] •                                                     | Strecken 🗖 Ska                                   |
|                  | Höhenplan und Querpro | Querprofillinien                                                 |                                                  |
|                  |                       | Erstellt Querprofillinien und t<br>benutzerdefinierten Stationer | rägt Querprofile an<br>n entlang einer Achse ab. |

Der 3D-Profilkörper Straße wird nicht in die Darstellung übernommen. Das 3D-Profilkörper DGM der Straße wird in der Farbe "Geländelinie-Rot" gezeigt.

| 🛄 Que          | rprofillinien-Gruppe ersteller               | n               |              |                                               |           | ×    |
|----------------|----------------------------------------------|-----------------|--------------|-----------------------------------------------|-----------|------|
| Name:          |                                              |                 |              | Querprofilinienstil:                          |           |      |
| QPG <[         | [Nächster Zähler(CP)]>                       |                 | <u> </u>     | Ӌ Querprofillinie                             | - 🍫       | 1    |
| Beschreil      | bung:                                        |                 |              | Querprofillinien-Beschriftungsstil:           |           |      |
|                |                                              |                 |              | Profilnummer Stationierung [2014]             | ✓         | 1    |
|                |                                              |                 | -            | Ouerprofillinien-Laver:                       |           |      |
| A              |                                              |                 |              | C-Querprofillinie                             |           | 2    |
| Achse:         |                                              |                 | the Decid    |                                               |           |      |
| Datenqu<br>Typ | ellen zur Verwendung auswähle<br>Datenquelle | en:<br>Beispiel | Stil         |                                               | Ansichtsl | Aktu |
| <u>A</u>       | Gelände 1                                    | <b>~</b>        | Geländelinie | in DUNKELGRÜN [2014]                          | C-Querpr  | Dyna |
|                | Straße- (1)                                  |                 | RStO12 - Ta  | afel 1 - Zeile 3 - Entwurfsquerschnitt [2016] | C-3D Pro  | Dyna |
| <u>ش</u>       | Straße- (1) Straße- (1)                      | ~               | Geländelinie | e in ROT [2014]                               | C-Querpr  | Dyna |
| <u>P</u>       | Wendeanlage nach RAS                         | ~               | RStO12 - Ta  | afel 1 - Zeile 3 - Entwurfsquerschnitt [2016] | C-3D Pro  | Dyna |
| 1              |                                              |                 |              |                                               |           |      |

Eine Querprofillinie wird im Überlappungsbereich Straße Wendeschleife mit Breite 10m rechts und links erstellt. Die zweite Linie soll den Bereich der Aufweitung zeigen. Diese Linie wird zusätzlich abgeknickt, um die Fahrbahn rechtwinklig zur Achse Wendeschleife zu zeigen.

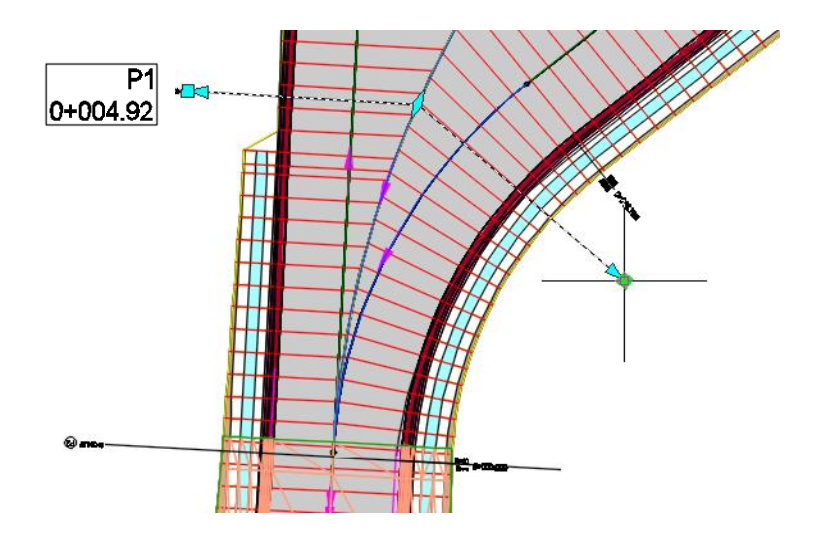

| 🛫 Achse 🔹              | 👫 Knotenpunkte 🔹 |  | 🛅 Höhenplan 🔹       |       | /- | 1-             | > | \$       | Verschieben |
|------------------------|------------------|--|---------------------|-------|----|----------------|---|----------|-------------|
| 📑 Längsschnitt 🔹       | 🗄 Querschnitt 🔹  |  | -🕂 Querprofillinien |       | /  | •              |   | 07<br>00 | Kopieren    |
| 👫 3D-Profilkörper 🔹    | 🗊 Kanalnetz 🝷    |  | [ Querprofilpläne 🔹 |       | ₽• | <del>ن</del> 😳 | • | []       | Strecken    |
| Entwurf erstellen 👻 Hö |                  |  | Mehrere Pläne er    | stell | en |                |   |          |             |
| ge-3* / <b>+</b> /     |                  |  |                     |       |    |                |   | )        |             |
|                        |                  |  | Querprofilplan er   | stell | en |                |   |          |             |

|                     | Achse auswählen:                | Que         | rprofillinien-Gruppenname: |  |
|---------------------|---------------------------------|-------------|----------------------------|--|
| rofilpositionierung | > Wendeanlage nach RAS          |             | QPG 1 🗸 📢                  |  |
|                     | Stationsbereich                 | Anfang      | Ende:                      |  |
| <u>izbereich</u>    | <ul> <li>Automatisch</li> </ul> | -0+000.000m | 0+029.519m                 |  |
| bereich             |                                 |             |                            |  |
| rofil-Anz Ontionen  | O Benutzerdefiniert:            | -0+000.000m | -& 0+029.519m -&           |  |
|                     |                                 |             |                            |  |
|                     | Querprofilplanlayer:            |             |                            |  |
|                     | C-Querprofile Ausstattung -     | Bänder 🧾 🗾  |                            |  |
|                     |                                 |             |                            |  |
|                     | Querprofilplanstil:             |             |                            |  |

| 😭 Mehrere Querprofilplär | ne erstellen - Datenbänder                     |                                 |                   |
|--------------------------|------------------------------------------------|---------------------------------|-------------------|
| Allgemein                | Bandsatz wählen:                               |                                 |                   |
| Querprofilpositionierung | Querprofilplan enthält Datenbänder. Wählen Sie | die Quell-DGMs für die Bandbesc | hriftung.         |
| Höhenbereich             | Anordnung der Bänder                           |                                 |                   |
| Querprofil-Anz.Optionen  | Position:                                      | 10 20 14 15 17                  |                   |
| Datenbänder              | Unternaio des querpronipians                   | 1=0 2=0 3=0 4=0 5=0             |                   |
| Querprofilplan-Tabellen  | Bandeigenschaften festlegen:                   |                                 |                   |
|                          |                                                | DGM1                            | DGM2              |
|                          | [2016]                                         | Gelände 1                       | Gelände 1         |
|                          | ländehöhe (Haupt- Neben-Knick-Punkte) - 2 Nac  | hkommastell Gelände 1           | Gelände 1         |
|                          | stand zur Achse (Haupt-Neben-Knick-Punkte) - 2 | Nachkomm Gelande 1              | Gelande 1         |
|                          |                                                |                                 |                   |
|                          |                                                |                                 |                   |
| I                        |                                                | 1                               |                   |
|                          | < <u>2</u> uruck <u>W</u> eiter > Querprofilp  | Abbre                           | chen <u>Ditte</u> |

Die Querneigungen pro Fahrbahn sind nicht einheitlich. Neben den Problemen für die Baubarkeit ist so die Fließrichtung des Wassers auch schlecht zu beherrschen.

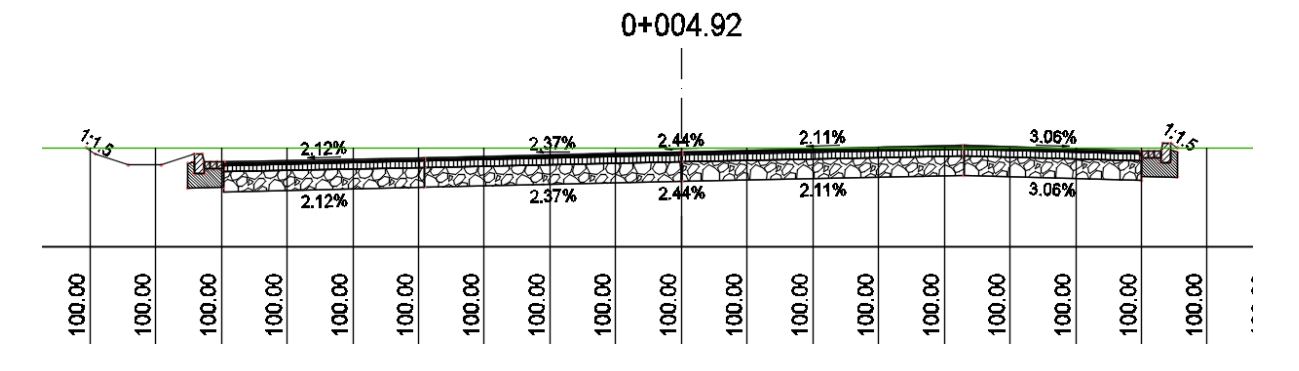

Diese Problem ist auch mit einer Änderung des Querschnittes und einem neuen Zusammenstellen des 3D-Profilkörpers beherrschbar.

Der 3D-Profilkörper Wendeanlage kann ausschließlich mit den "Achsen Breitensteuerung Links" und "-Rechts" aufgebaut sein. Die "Achse Wendeschleife in der Mitte wird nicht unbedingt benötigt. Im folgenden Bild ist diese gelöscht.

#### Hinweis:

Zum Löschen empfehle ich die entsprechenden Civil 3D Funktionen zu nutzten. AutoCAD "Löschen" ist hier nicht empfehlenswert.

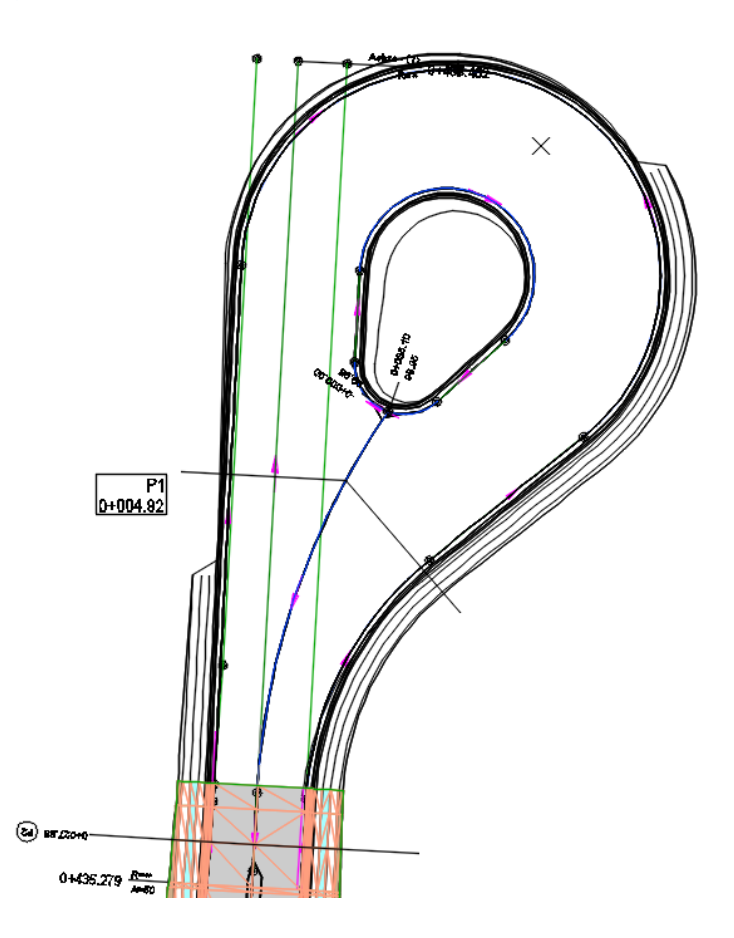

Um diese Konstruktion zu realisieren ist für die rechts und Linke Seite der Wendeanlage ein geänderter Querschnitt bereit zu stellen.

#### Querschnitt Links

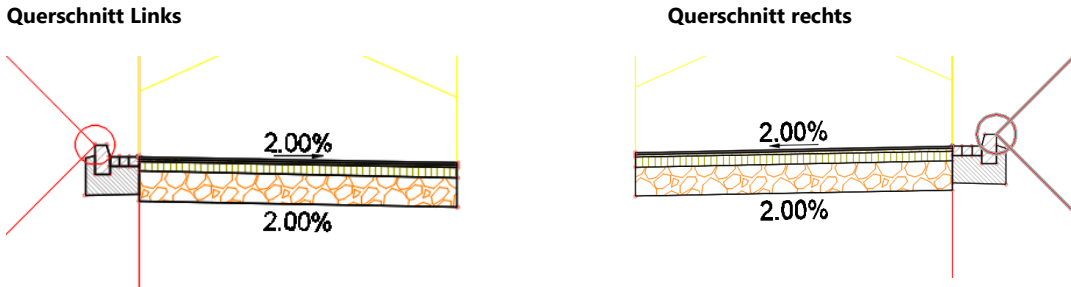

Mit diesen Querschnitten wird der 3D-Profilkörper Wendeschleife umgebaut und es werden die entsprechenden Anschlüsse zugewiesen.

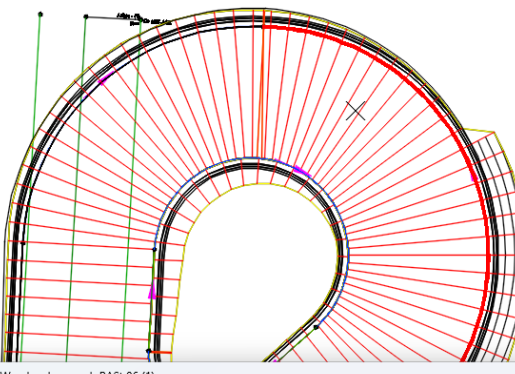

|                                  |                                                                 |                      | Basislinie hinzufü | igen Alle      | Intervalle festlegen | All       | e Anschli | isse zuweiser | n  |
|----------------------------------|-----------------------------------------------------------------|----------------------|--------------------|----------------|----------------------|-----------|-----------|---------------|----|
|                                  | Horizontale Basislinie                                          | Vertikale Basislinie | Querschnitt        | Anfangsstation | Endstation           | Intervall | А         | nschluss      | Üb |
| BL - Wendeanlage nach RASt 0     | Wendeanlage nach RASt 06 (1) Achse Breitensteuerung Mittelinsel | Wendeanlage nach R   |                    | 0+000.000m     | 0+038.987m           |           |           |               | j  |
| 🔒 🖌 🗹 Wendeanlage nach RASt 06   |                                                                 |                      | Mittelinsel (5)    | 0+000.000m     | 0+038.938m -         | 3 1.000m  |           |               |    |
| BL - Wendeanlage nach RASt 0     | Wendeanlage nach RASt 06 (1) Achse Breitensteuerung links       | Wendeanlage nach R   |                    | 0+000.000m     | 0+058.615m           |           |           |               |    |
| 🔒 🔽 RG - Bord-Links (3) - (3)    |                                                                 |                      | Bord-Links (3)     | 0+000.000m -b  | 0+058.595m -         | 3 1.000m  |           |               |    |
| BL - Wendeanlage nach RASt 0     | Wendeanlage nach RASt 06 (1) Achse Breitensteuerung rechts      | Wendeanlage nach R   |                    | -0+006.611m    |                      |           | •••       |               |    |
| 🔒 🗹 🗹 RG - Bord-Rechts (4) - (4) |                                                                 |                      | Bord-Rechts (4)    | -0+006.611m    | 0+059.371m -         | 1.000m    |           |               |    |

| 3D-Pr | ofilkörpername:           |                            | Basislinien-Anfa | angsstation: | Basislinien-E   | ndstation: |        |                            |                            |
|-------|---------------------------|----------------------------|------------------|--------------|-----------------|------------|--------|----------------------------|----------------------------|
| Wer   | ndeanlage nach RASt 06 (1 | L)                         | **Variiert**     |              | **Variiert*     | *          |        |                            |                            |
| Ver   | satz und Höhe DGM         |                            |                  |              |                 |            |        |                            | 💽 🕒 📡 🕻                    |
| ▼     | Basislinie 🔻              | Bereich 💌                  | Anfangsstation   | Endstation   | Quersch 🔻       | Seite 🔻    | Q 🔻    | Versatz                    | Höhe                       |
| R     | BL - Wendeanlage n        | RG - Bord-Links (3) - (3)  | 0+000.000        | 0+058.595    | Bord-Links (3)  | Rechts     | Rechts | <alle festlegen=""></alle> | <alle festlegen=""></alle> |
|       | BL - Wendeanlage n        | RG - Bord-Links (3) - (3)  | 0+000.000        | 0+058.595    | Bord-Links (3)  | Rechts     | Rechts |                            | **Variiert**               |
|       | BL - Wendeanlage n        | RG - Bord-Links (3) - (3)  | 0+000.000        | 0+058.595    | Bord-Links (3)  | Rechts     | Rechts | '::> **Variiert**          |                            |
| DR    | BL - Wendeanlage n        | RG - Bord-Rechts (4) - (4) | -0+006.611       | 0+059.371    | Bord-Rechts (4) | Links      | Links  | <alle festlegen=""></alle> | <alle festlegen=""></alle> |
|       | BL - Wendeanlage n        | RG - Bord-Rechts (4) - (4) | -0+006.611       | 0+059.371    | Bord-Rechts (4) | Links      | Links  |                            | **Variiert**               |
|       | BL - Wendeanlage n        | RG - Bord-Rechts (4) - (4) | -0+006.611       | 0+059.371    | Bord-Rechts (4) | Links      | Links  | '::> **Variiert**          |                            |

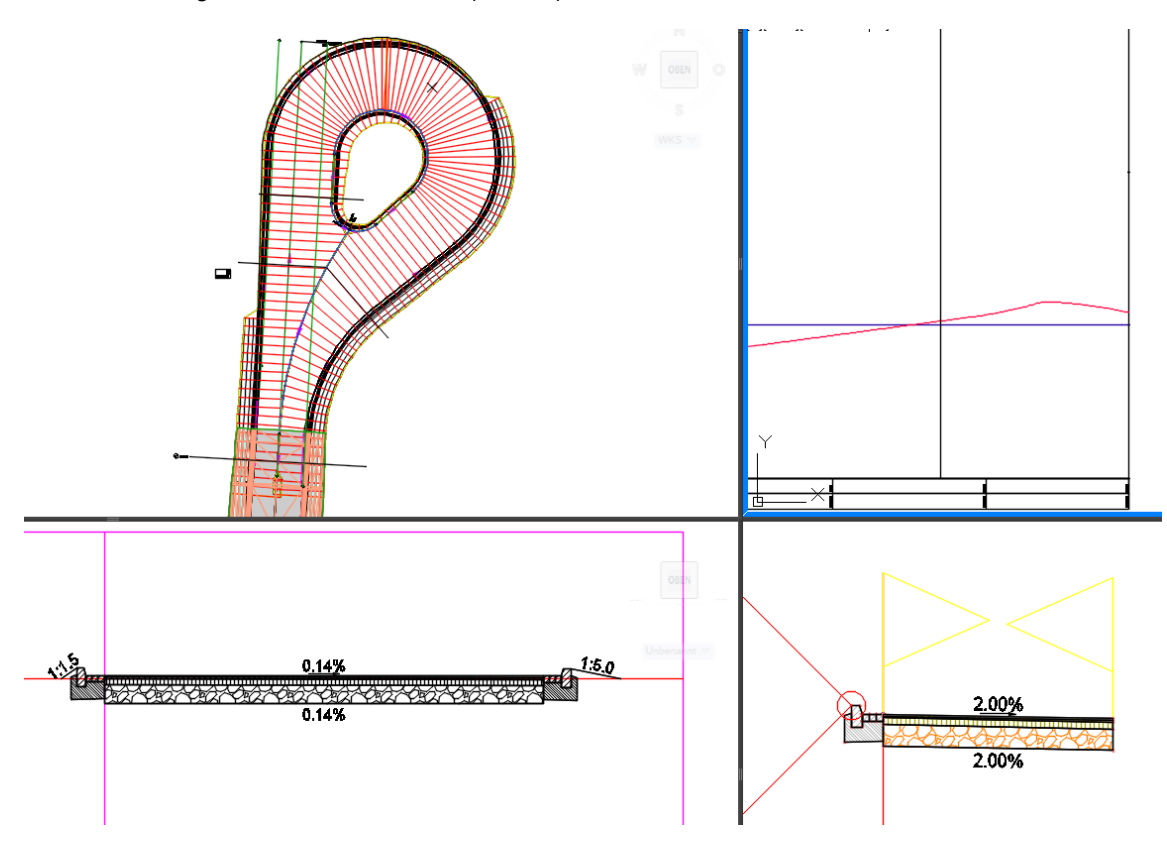

Die Kontrolle erfolgt wiederholt im 3D-Profilkörper Querprofil Editor.

Wenn der 3D-Profilkörper für Wendeanlagen aus wenigen Elementen besteht, ist ein Editieren von kritischen Bereichen einfach möglich.

Hier wird das Zeichnen einer neuen Gradiente für die Achse Breitensteuerung Links gezeigt und diese neue Gradiente wird anschließend zugeordnet, um die Querneigung links zu ändern.

Die hier gezeigte Querneigung nahe 0% muss nicht unbedingt kritisch für das Bauwerk sein. Die gesamte Neigung errechnet sich aus Quer- und Längsneigung. Die endgültige Entscheidung würde man eher auf einem anderen Weg suchen. Das Darstellen der Dreiecksflächen Neigung mit farblich abgestuften Neigungspfeilen, kann eine Entscheidung unterstützen.

Das Zeichnen und Verwenden einer neuen Gradiente soll lediglich die zur Verfügung stehenden Optionen zeigen.

|                                                        | 72.0                                                      | Tangenten und Gradiente erstellen X                    |
|--------------------------------------------------------|-----------------------------------------------------------|--------------------------------------------------------|
| 👫 Parzelle 🔹 🎲 Achse 🔹 👫 Knotenp                       | unkte 🔹 🛅 Höhenplan 🔹                                     | Arbse-                                                 |
| Elementkante 🔹 🛅 Längsschnitt 🔹 👫 Querschi             | nitt Querprofillinien                                     | Wendeanlage nach RASt 06 (1) Achse Breitensteuerung    |
| 📩 Verschneidung 👻 🔪 🌟 Califa dalifa analysist antallar | Querprofilpläne -                                         | Name:                                                  |
|                                                        | plan und Querprofilplan                                   | <[Achsname] > - Gradiente (<[Nächster Zähler(CP)] >)   |
| * × + / Werkzeuge zum Erstellen von                    | Längsschnitten                                            | Beschreibung:                                          |
|                                                        | Höhenplan zum Erstellen von Längsschnitt wählen.          |                                                        |
|                                                        |                                                           | Allgemein Richtlinien                                  |
|                                                        | 18.45                                                     | Längsschnittstil:                                      |
|                                                        |                                                           | 🔯 Gradientenkonstruktion [2014] 🗸 🗸                    |
|                                                        |                                                           | Längsschnittlayer:                                     |
|                                                        |                                                           | C-Längsschnittlinie 🍠                                  |
|                                                        |                                                           | Längsschnittbeschriftungssatz:                         |
|                                                        |                                                           | 👰 Linien und Beschriftung im Höhenplan - Gradi 🗸 🎻 🔫 🍝 |
|                                                        | With a statistical design of the statistical data and the |                                                        |
|                                                        | Which may not Relative (ride traditions) that             |                                                        |
|                                                        | ectin entri                                               |                                                        |
|                                                        |                                                           |                                                        |
|                                                        | Gelladeblin                                               |                                                        |
|                                                        | taking I                                                  |                                                        |
|                                                        |                                                           | OK Abbrechen Hilfe                                     |
|                                                        |                                                           |                                                        |
|                                                        |                                                           |                                                        |

Mir einer Gradiente (konstruierter Längsschnitt, die wenige Stützpunkte hat ist ein manuelles Steuern der Neigung leichter möglich.

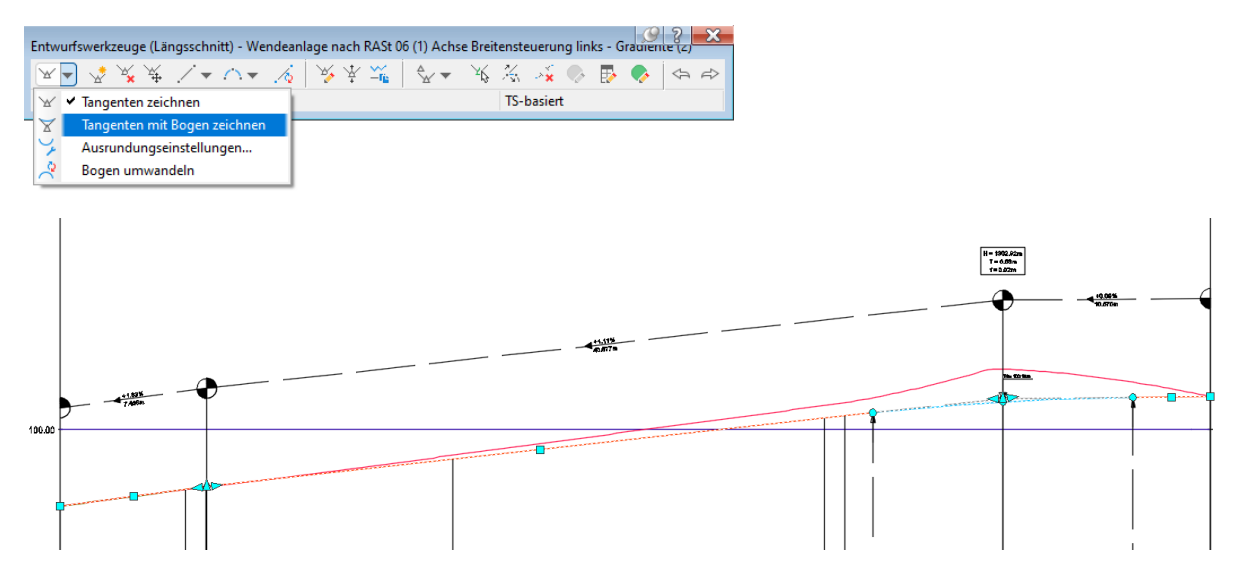

Das erste Bild zeigt Quer- und Längsneigung auf der Wendeschleife (Neigungspeile, eine 3D-Profilkörper-DGM-Eigenschaft) vor der Zuweisung der neuen Gradiente.

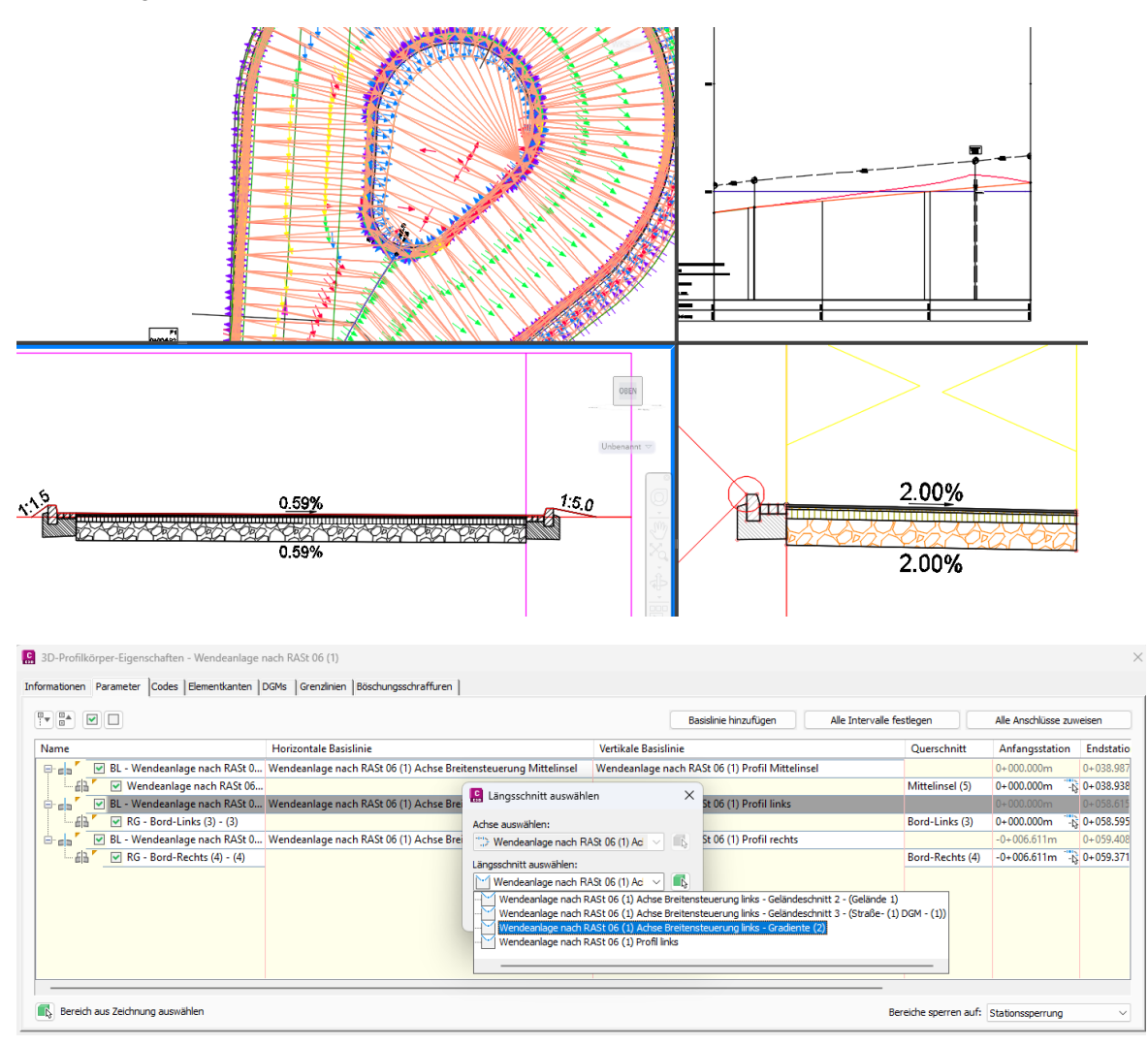

Das zweite Bild zeigt Quer- und Längsneigung nach der Zuweisung der neuen Gradiente. Die Neigungs-Pfeile des 3D-Profilkörper-DGMs zeigen eine andere Neigung an.

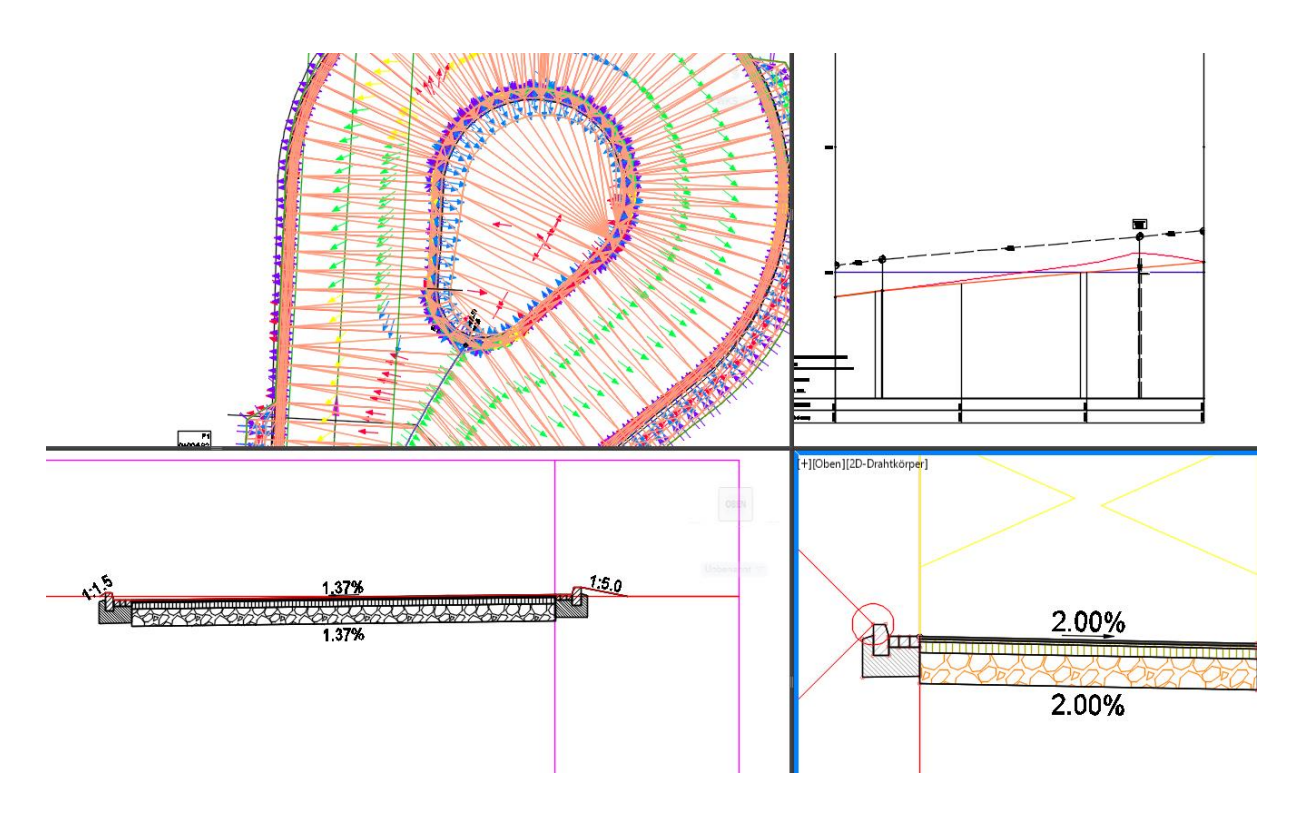

0+005.14

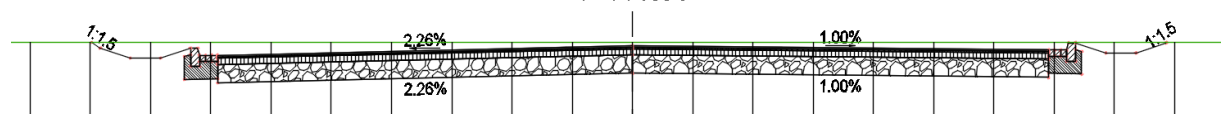

### Ende